جامعة الفرات الاوسط التقنيه / المعهد التقنى كربلا ء

المرحلة الثانية / تطبيقات الحاسوب 2

الواجهة الرئيسية

لتشغيل برنامج مايكروسوفت وورد 2010 أنقر All Programs < Start > ستظهر النافذة التالية:

| Со            | mmand Bar شريط ألاوامر                                                                                                    |                              |
|---------------|----------------------------------------------------------------------------------------------------|------------------------------|
| الانوات Tools | Ribbons äby<br>Ribbons äby<br>Copy<br>References<br>Mamgs<br>References<br>Mamgs<br>References<br>References<br>Refere |                              |
|               | صفحة العمل<br>تغییر قیاس نطاق الرؤیة                                                                                                    | *<br>*<br>•<br>•<br>11:42 PM |

إن كنت معتادا على العمل مع برنامج أوفس 2003، ستلاحظ غياب القوائم المنسدلة Flow لكن لا ترتبك فالأشرطة ستقوم بتسهيل العمل بكفاءة أكثر من القوائم المنسدلة.

عناصر الواجهة الرئيسية هي:

 شريط الأوامر Command Bar: هو مجموعة من الايكونات لتنفيذ المهمام الرئيسية (مثل الخزن Save، العودة خطوة الى الوراء Back)، ويمكن رؤية المزيد من الاوامر بضغط السهم الاسود الصغير يسار الايكونات. يمكن اضافة المزيد من الاوامر بضغط السهم الاسود يسار الايكونات واختيار More Commands:

يمكن مشاهدة المزيد من الاوامر بضغط هذا السهم واختيار الامر المطلوب، او مشاهدة المزيد من الاوامر بإختيار

More Commands...

| W 🔒 🔊 - O I  | ₹ K          |                             |      |          |                         |
|--------------|--------------|-----------------------------|------|----------|-------------------------|
| File Home    | Cus          | tomize Quick Access Toolbar |      | ences    | Mailings                |
| K Cut        |              | New                         |      |          | -                       |
|              |              | Open                        |      | A A      | Aa 🗸 👋                  |
| Paste Eormat | <b>v</b>     | Save                        |      | A-       | <u>⊪</u> 2 - <u>A</u> - |
| Clipboard    |              | E-mail                      |      |          |                         |
| captorara    |              | Quick Print                 |      | _        |                         |
|              |              | Print Preview and Print     |      | _        | _                       |
|              |              | Spelling & Grammar          |      |          |                         |
|              | $\checkmark$ | Undo                        |      |          |                         |
|              | <b>v</b>     | Redo                        |      |          |                         |
|              |              | Draw Table                  |      |          |                         |
|              |              | Open Recent File            |      |          |                         |
|              |              | More Commands               |      |          |                         |
|              |              | Show Below the Ribbon       |      |          |                         |
|              | _            |                             | Cust | tomize Q | uick Access             |
|              |              |                             |      |          |                         |

- الأشرطة Ribbons: هي صفحات مصنتفة حسب وظيفة الادوات التي تحويها. يمكن التنقل بين الأشرطة بالضغط على اسم الشريط.
- <u>الادوات Tools</u>: كل شريط من الأشرطة يحوي مجموعة من الادوات التي تؤدّي الوظائف المصنيّفة حسب اسم الشريط.
- إسم ملف العمل الافتراضي: عند فتح ملف جديد، يكون اسم الملف الافتراضي Document 1.
  - إذا اردنا تغيير اسم الملف: انقر شريط Save as < File > ستظهر النافذة التالية:

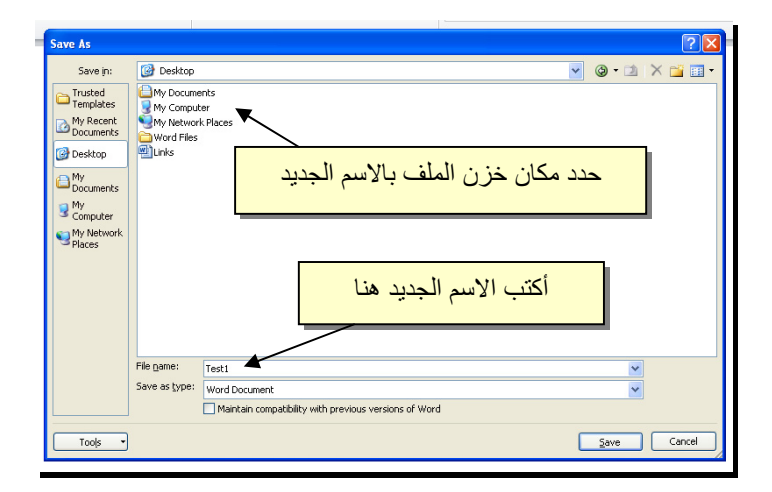

والان يمكن خزن التعديلات كل مرة تحت نفس الاسم بضغط شريط Save < File ، أو النقر على ايكونة 😡 الموجودة في شريط الاوامر.

 تغيير قياس نطاق الرؤية: يمكن تكبير/ تصغير حجم معاينة الصفحة بواسطة سحب الذراع الى اليمين أو اليسار.

### الفصل الثالث

### النص الرئيسي Word Art

يستخدم النص الرئيسي لأنشاء نص يمتلك مؤثرات خاصة مثل (وهج Glow، ظل Shadow، تدرج لوني Gradient، إنعكاس Reflection، وغيرها). يمكن استخدام هذه النصوص في تصميم الصفحة الاولى من كتاب، او عمل إعلان.

لإدراج نص رئيسي: انقر شريط Insert > انقر ايكونة 🗛 > إختر احد الشكل المرغوب من القائمة، علما انه يمكن التعديل على الشكل بعد ذلك > سيظهر لك مربع نص لكتابة النص المطلوب بداخله:

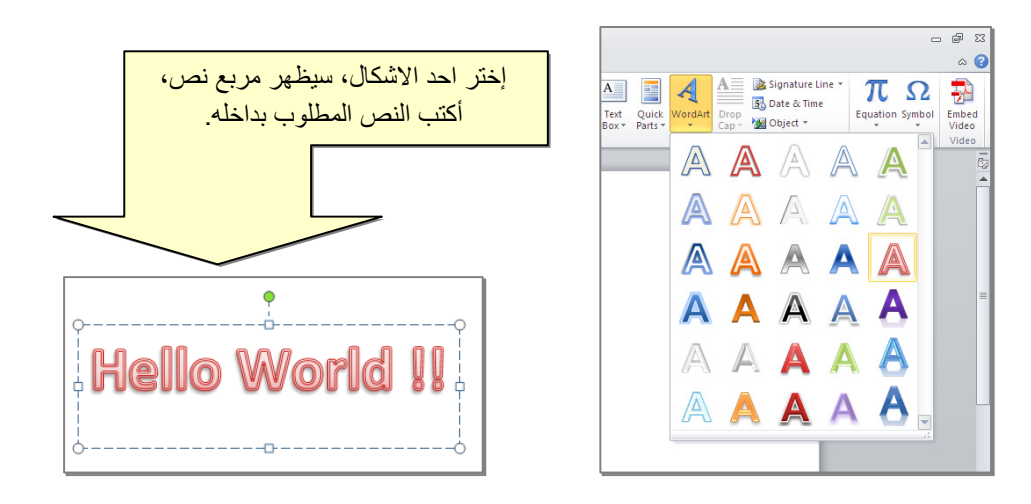

- لتغيير النص، انقر داخل النص وأكتب النص الجديد.
- لتدوير النص، انقر داخل النص، ستظهر دائرة خضراء أعلى المربع، انقر عليها ودور الشكل.
  - لتغيير حجم الخط: انقر شريط Home > انقر A A
     للتصغير والتكبير.

- لمزيد من التأثيرات، انقر نقرة مزدوجة على إطار النص، سيظهر شريط جديد بعنوان Format، حيث يحوي ادوات لإضافة التأثيرات التالية:
  - \* 💽 🛃 : لتغيير لون النص.
  - \*
     \*
     \*
     \*
     \*
     \*
     \*
     \*
     \*
     \*
     \*
     \*
     \*
     \*
     \*
     \*
     \*
     \*
     \*
     \*
     \*
     \*
     \*
     \*
     \*
     \*
     \*
     \*
     \*
     \*
     \*
     \*
     \*
     \*
     \*
     \*
     \*
     \*
     \*
     \*
     \*
     \*
     \*
     \*
     \*
     \*
     \*
     \*
     \*
     \*
     \*
     \*
     \*
     \*
     \*
     \*
     \*
     \*
     \*
     \*
     \*
     \*
     \*
     \*
     \*
     \*
     \*
     \*
     \*
     \*
     \*
     \*
     \*
     \*
     \*
     \*
     \*
     \*
     \*
     \*
     \*
     \*
     \*
     \*
     \*
     \*
     \*
     \*
     \*
     \*
     \*
     \*
     \*
     \*
     \*
     \*
     \*
     \*
     \*
     \*
     \*
     \*
     \*
     \*
     \*
     \*
     \*
     \*
     \*
     \*
     \*
     \*
     \*
     \*
     \*
     \*
     \*
     \*
     \*
    - \* 🔄 Shape Fill 🖄 : لتغيير لون ملئ مربع النص.
    - \* 🚽 Shape Outline 🗹 : لتغيير لون إطار مربع النص، أو تغيير نمط الاطار.
    - \* Shape Effects Shape Effects : لإضافة تأثيرات على النص، إنقر السهم الصغير على يمين الإيكونة وأختر أحد التأثيرات من القائمة:

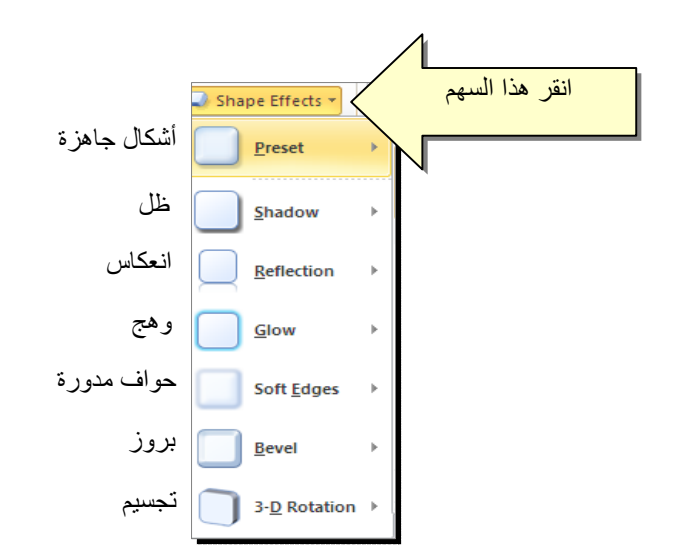

| و هج          | إنعكاس                               | ظل            |
|---------------|--------------------------------------|---------------|
| Hello World!! | <b>Hello World!!</b><br>Hello Mouqii | Hello World!! |

\* لتغيير مسار الحروف (مثلا جعلها بشكل متموج)، انقر ايكونة 
 Transform > إختر الشكل المطلوب من القائمة:

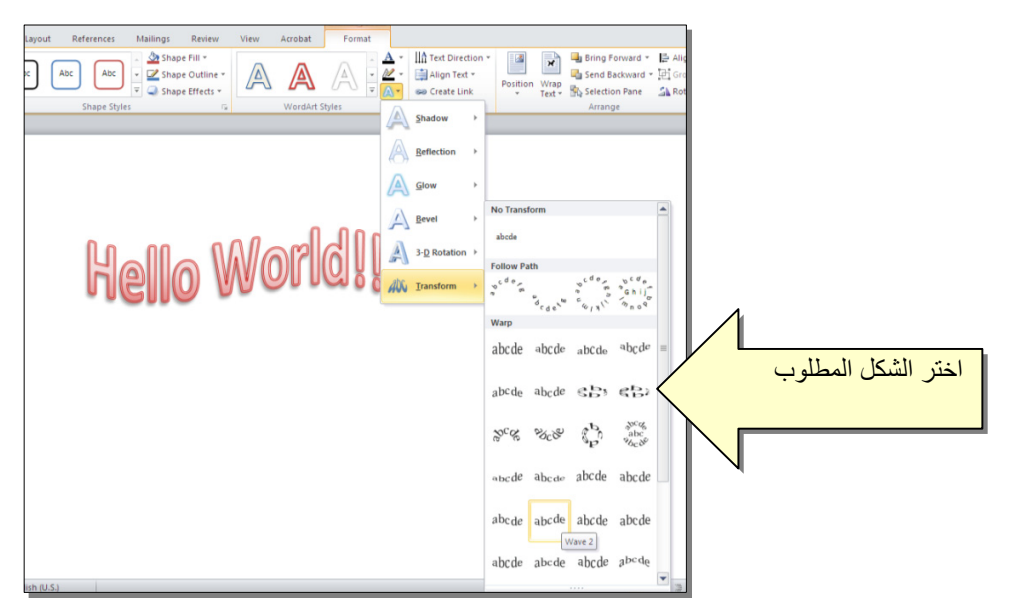

وستظهر نقطتان ذات لون وردي حول الشكل، يمكن تغيير ميلان الحروف بسحب هذه النقاط.

# الفصل الرابع

### إعدادات عامة

لخزن ملف جديد لأول مرة: انقر شريط Save as < File > ستظهر النافذة التالية:

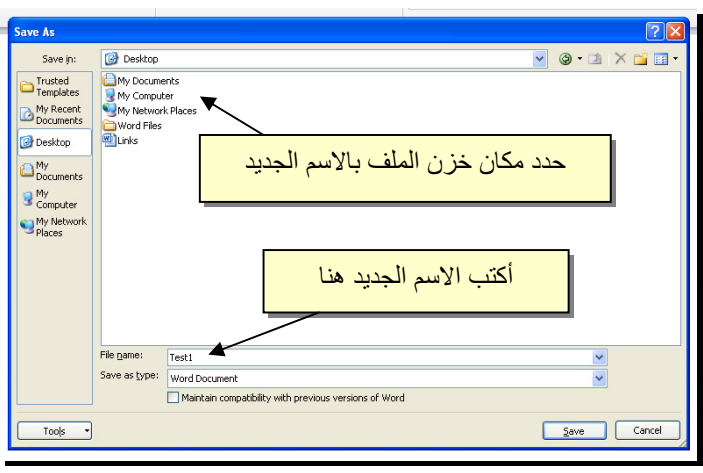

والان يمكن خزن التعديلات كل مرة تحت نفس الاسم بضغط شريط Save < File ، أو النقر على ايكونة 🗔 الموجودة في شريط الاوامر.

عند فتح ملف موجود في الحاسبة في حزمة أوفس 2010، قد يظهر شريط التنبيه التالي والذي يدل يطلب تأكيد الموافقة على فتح هذا الملف أو التحديث عليه (لأحتوائه على روتين Macro، إعدادات Active X، ....):

🗊 Protected View This file originated as an e-mail attachment and might be unsafe. Click for more details. Enable Editing

يمكن الضغط على زر Enable Editing والمباشرة بتحديث الملف.

لإطفاء هذا التنبيه تماما: انقر شريط Trust Center < Trust Center < Options < File لإطفاء هذا التنبيه تماما: انقر شريط Never Show the information about blocked > ضع الأشارة على إختيار Ok < content .

لقلب الصفحة من الوضع العمودي Portrait الى الوضع الافقي Landscape : انقر شريط Landscape : محما موضح:

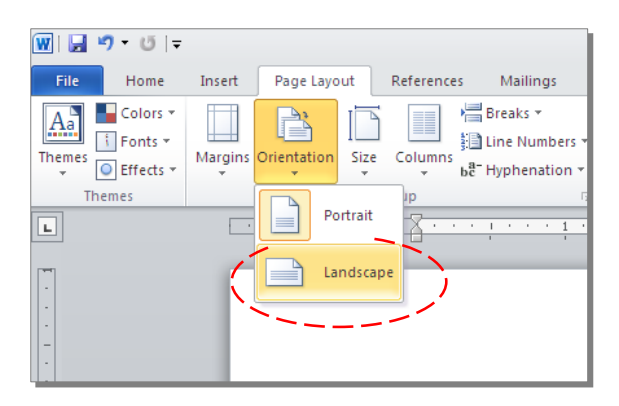

لعمل إطار للصفحة: انقر شريط Page Boarders < Page Layout > ستظهر النافذة التالية:

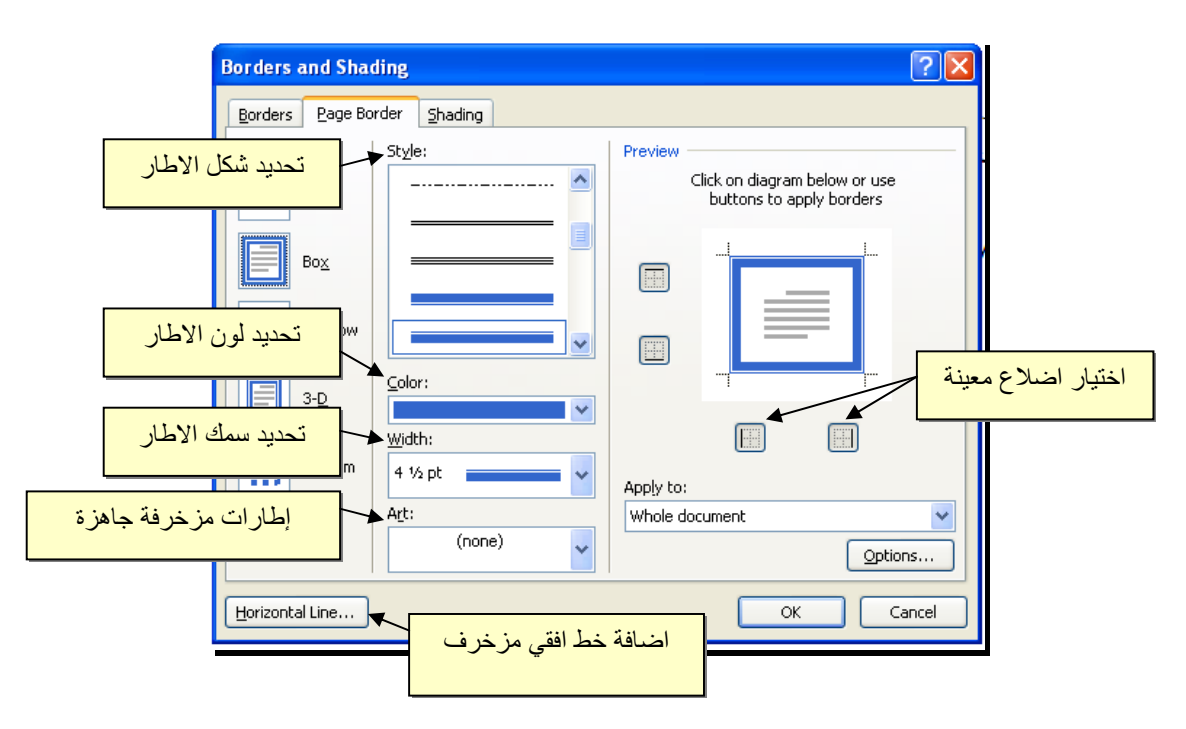

♦ لإظهار المسطرة Ruler : أنقر شريط View > ضع علامة √ داخل مربع Ruler، ولتحويل وحدة قياس المسطرة من إنج الى سنتيميتر: انقر شريط Advanced < Options < File > فير حرك المسطرة العمودية للنزول الى اسفل النافذة لغاية الوصول الى حقل Display > غير وحدة القياس من Inches الى Centimeters:

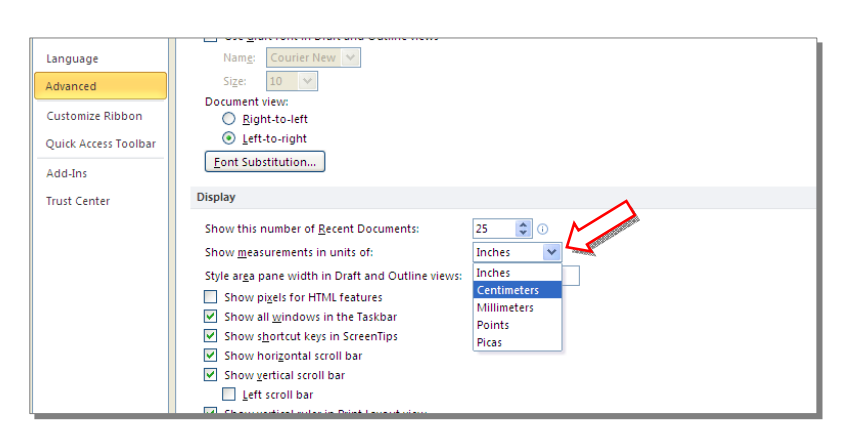

لطبع القرم صفحات: انقر شريط Page Number < Insert > انقر Top of Page > انقر Page Number < Insert لطبع أرقام الصفحات في أسفل أرقام الصفحات في أسفل الصفحة. أو انقر Bottom of Page لطبع أرقام الصفحات في أسفل الصفحة. أرقام الصفحات ستظهر على كل الصفحات تلقائياً.</p>

| Page<br>Text<br>Page<br>Text<br>Dev Pats Vordat<br>Drop<br>Botto of Page<br>Dev Pats Vordat<br>Cap Vordat<br>Cap Vordat<br>Cap Vordat<br>Cap Vordat<br>Cap Vordat<br>Cap Vordat<br>Drop<br>Drop |                            |
|----------------------------------------------------------------------------------------------------|----------------------------|
| Page<br>Text<br>Box Parts · · Cap · · · · · · · · · · · · · · · · · · ·                                                                                                    |                            |
| Iop of Page      Text     Bettom of Page     Super Argoins     Gurrent Position     Eomat Page Humbers     Bemove Page Numbers                                                                                                    |                            |
| Bottom of Page     Page     Page Margins     Current Position     Current Position     Eormat Page Numbers     Remove Page Numbers                                                                                                    |                            |
|                                                                                                    |                            |
| إختيار نمط الترقيم المرغوب                                                                                                    | کن                         |
|                                                                                                    |                            |
|                                                                                                    |                            |
|                                                                                                    | إختيار نمط النرقيم المرغوب |

لإضافة نص في أعلى وأسفل كل الصفحات (مثلا أسم الكتاب، أو عنوان الفصل): انقر شريط Insert > انقر Header لإضافة نص في أعلى الصفحات، أو انقر Footer لإضافة نص في أسفل الصفحات. النصوص ستظهر على كل الصفحات تلقائيا.

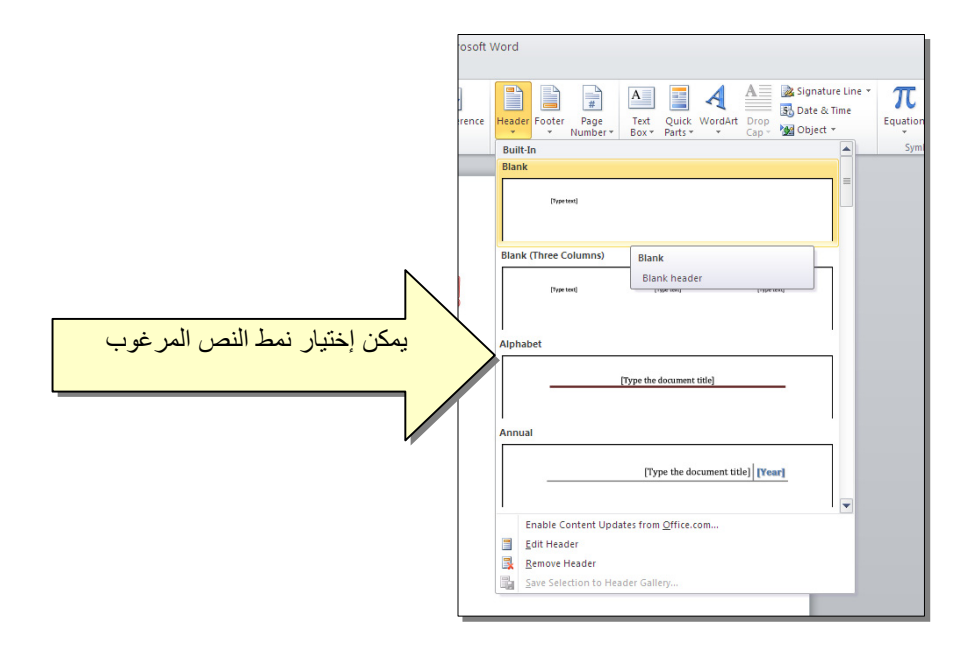

لمعاينة شكل الصفحة قبل الطباعة Print Preview: أنقر ايكونة من شريط الاوامر Command Bar ، إن لم تجد هذه الايكنة هناك، إضغط على السهم الاسود في نهاية شريط الاوامر لعرض خيارات أكثر وأختر Print Preview and print :

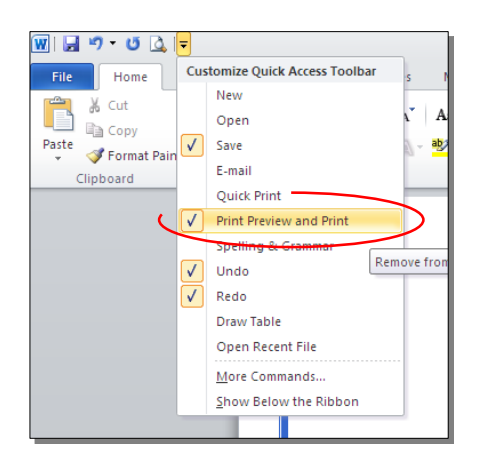

للعودة الى واجهة العمل: انقر شريط File مرة أخرى، أو اضغط زر Esc من لوحة المفاتيح. للطباعة: انقر شريط File > انقر Print > حدد الاعدادات في النافذة أدناه > انقر زر إطبع Print:

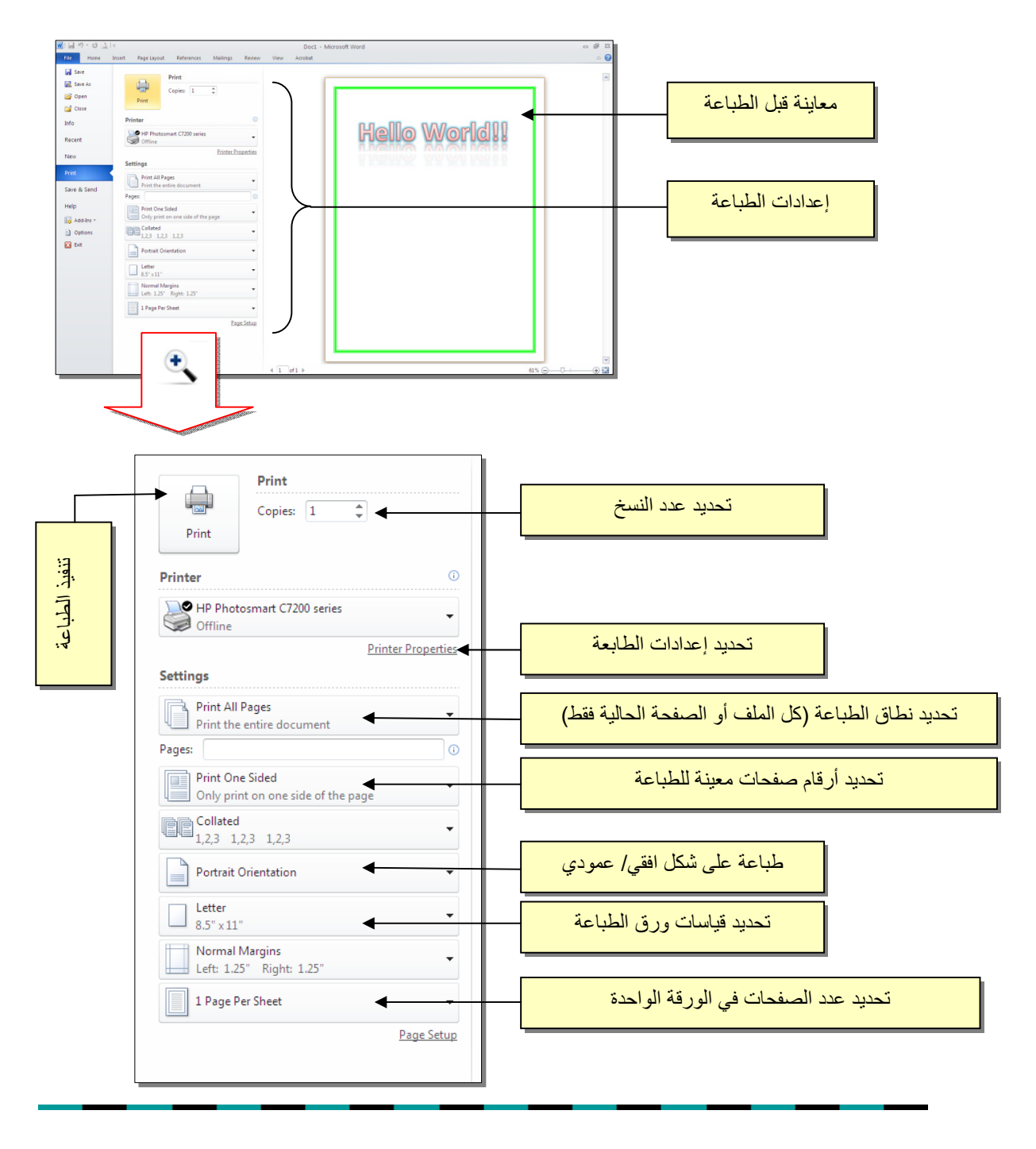

الفصل الخامس

النصوص Text

يمكن إستخدام النصوص في الوورد بصيغتين:

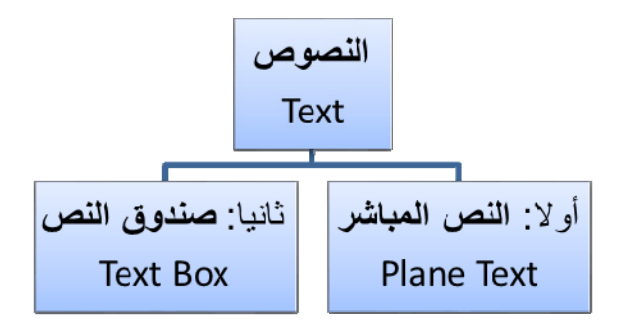

أولا: النص المباشر:

يمكن نقر المؤشر في أي مكان فارغ من الصفحة والبدء بالطباعة.

لتغيير إعدادات النص (نوع الخط، لون الخط، المؤثرات،...): ظلل النص المطلوب تغيير إعداداته > انقر شريط Home > تتوفر الخيارات التالية:

- \* I Underlined : إضافة خط تحت النص النص مائل Italic، و جعل النص مائل Italic، و جعل النص سميك Bold.
- \* 🚺 تغییر نوع الخط (Andalus ، Times New Roman ، Arial). ...).
  - - \* 🔼 : تغيير لون الخط Font Color.
  - \* 💽 : تظليل النص بلون Text Highlight Color.
    - \* 🔳 🔳 🗉 : تحديد شكل المحاذاة Alignment.
      - \* = : إضافة أرقام للفقرات.
      - \* 📃 : إضافة علامات نقطية للفقرات.

- \* تحويل الكتابة الى الصيغة الأسية ، مثال: (س+ص)<sup>2</sup>.
- \* تحويل الكتابة الى الصيغة الفرعية ، مثال: س = س + س 2 + س + .....

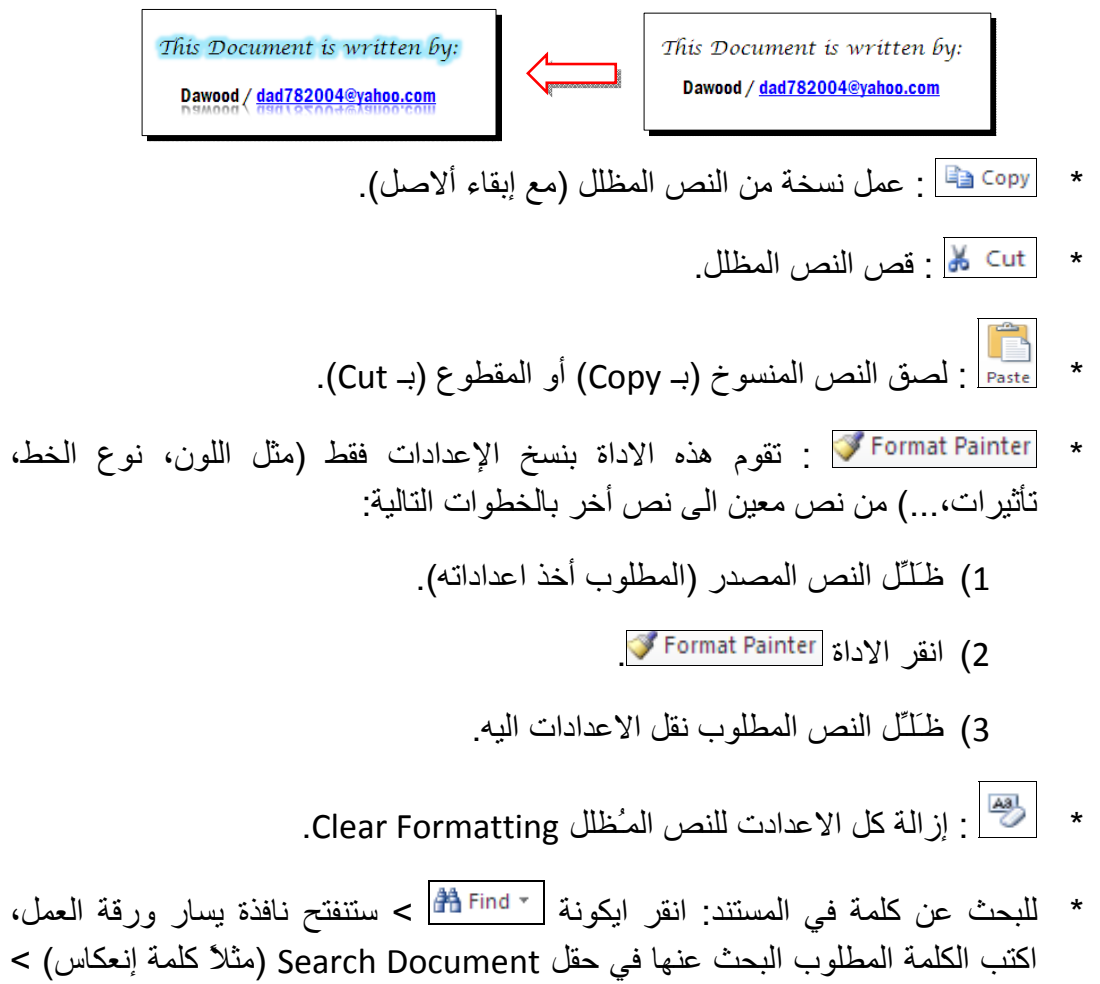

المتبعث على تسمع في المسمد المعر المولة (من المحلف) عند يسار ورف المعلى المحلف) > المطلوب البحث عنها في حقل Search Document (مثلاً كلمة إنعكاس) > اضغط مفتاح الادخال من لوحة المفاتيح Enter Key > سيتم تظليل كل كلمات "إنعكاس" باللون الاصفر، كما موضح:

|              | 👿 i 🛃 🤊 🕶 🙆 i 🖛 🛛 2003 V                                             | ord 2010 Learning in Arabic - Micro | soft Word Drawing Tools                                      |                                                                        | 日 昭 四                                   |
|--------------|----------------------------------------------------------------------|-------------------------------------|--------------------------------------------------------------|------------------------------------------------------------------------|-----------------------------------------|
|              | File Home Insert Page Layout                                         | References Mailings Review          | View Acrobat Format                                          |                                                                        | ۵ 😮                                     |
|              | 🚔 🔏 Cut 🛛 🗸                                                          | 1 × A* A* 👋 🗄 * 🗄                   | - 法一律律   11 14   11                                          | Aspheren Aspheren Asphere Asphere                                      | AaB A AFind *                           |
|              | Paste Copy<br>B Z U - abe                                            | x, x' A · 🖉 · A · 🔳 🗃               | ■ ■-   t=-   &- m -                                          | 1 Normal 1 No Spaci Heading 1 Heading 2                                | Title Change Change                     |
|              | Clipboard                                                            | Font G                              | Paragraph                                                    | Styles                                                                 | Styles + ig Select +                    |
|              | Navigation VXL                                                       |                                     |                                                              | 2/2 · · · · · · · 3 · · · · · · · · 4 · · · ·                          | 5 · · · · · · · · · · · · · · · · · · · |
| كان المماقع  | ا × پنگانی                                                           |                                     | سير هيم مدي استنب برائشه ال                                  | <ul> <li>مېر بېدن مدى ،روې , يېس مېير ، ت<br/>الا د د ال اله</li></ul> | A                                       |
| يى المو التح | 6 of 6 matches                                                       |                                     |                                                              | الدراع الى اليمين أو اليسار.                                           |                                         |
| الت          | 🛾 🗄 🗯 🔺 🚽                                                            |                                     |                                                              |                                                                        |                                         |
|              | - 📩 المتاس Reflection، وغيرها، يمكن                                  |                                     |                                                              |                                                                        |                                         |
| ظعرت فدما    | استخدار عنه التصوص في تصميم الصنحة<br>التولي من تقاب، او عمل إعلان.  |                                     |                                                              |                                                                        |                                         |
|              | m                                                                    |                                     | <u>ث</u>                                                     | الفصل الثال                                                            | =                                       |
| كلمة         | العتاس                                                               |                                     |                                                              |                                                                        |                                         |
|              |                                                                      |                                     | VVord A                                                      | النص الرئيسي Art                                                       |                                         |
| 🗲 "انعکاس"   | : توضاف للبراث على المن مثل<br>البانجليس Reflection، والوطع          |                                     | یان ات خاصبهٔ مثل (و ه <del>م</del> Glow) ف                  | ستخدو النصر، الرئيس، لأنشاع من تلك و                                   |                                         |
| 0;           | . Slow، الطل Slow وغيراف:                                            | بن ا                                | تربر) = بین (رابع ۱۹۵۵)<br>Reflect، وغیر ها) ایمکن استخداد د | tion انعکار Sha                                                        | wobu                                    |
| في المستند   | بعتاس) > المقط مكان الانخال من اوحة                                  |                                     | اعلان                                                        | ص في تصميم الصفحة الاولى من كتاب من عمل                                | النصو                                   |
| (            | <ul> <li>خامات "إنخاس" بالون</li> <li>خامات "إنخاس" بالون</li> </ul> |                                     |                                                              |                                                                        |                                         |
|              |                                                                      | کل                                  | ايكونة 🗛 > إختر احد الشا                                     | لإدراج نص رئيسي: انفر شريط Insert > انفر                               |                                         |
| J            |                                                                      | ابه                                 | ل بعد ذلك > سيظهر لك مربع نص لكة                             | وب من الفائمة، علما انه يمكن التعديل على الشكا                         | المرخ                                   |
|              | Textbox: انمتاس                                                      |                                     |                                                              | المطلوب بداخله:                                                        | النص                                    |
|              |                                                                      |                                     |                                                              | - Ø I                                                                  |                                         |
|              |                                                                      |                                     | ختر احد الاشكال، سيظهر مربع نص،                              | ·····································                                  |                                         |
|              |                                                                      |                                     | الكنب النصن المطلوب بداخلة.                                  | Keel Could metaled in Worker - Search Seeler Heel Heel                 |                                         |
|              |                                                                      |                                     |                                                              |                                                                        |                                         |
|              |                                                                      |                                     |                                                              |                                                                        | *                                       |
|              |                                                                      |                                     | · · ·                                                        |                                                                        | *                                       |
|              | ▼ 1                                                                  |                                     |                                                              |                                                                        | •                                       |
|              | Page: 4 of 14 Words: 1/1,404 🕉 Arabic                                | Saudi Arabia)                       |                                                              |                                                                        |                                         |
|              | 🦺 start 🛛 🙆 😂 🋸 🗁 🛛                                                  | ord Files 🔛 2003 Word 20            | 010 Lear W Document1 - Microsof                              |                                                                        | AR 🤇 🧐 9:33 PM                          |
|              |                                                                      |                                     |                                                              |                                                                        |                                         |

\* لإستبدال كلمة بكلمة أخرى في المستند (لمرة واحدة أو لجميع الكلمات المُشابهة)، مثلا تصحيح
 كل كلمات "مائة" في مستند معين الى كلمة "مئة" : انقر شريط Home > انقر ايكونة
 هو النافذة التالية:

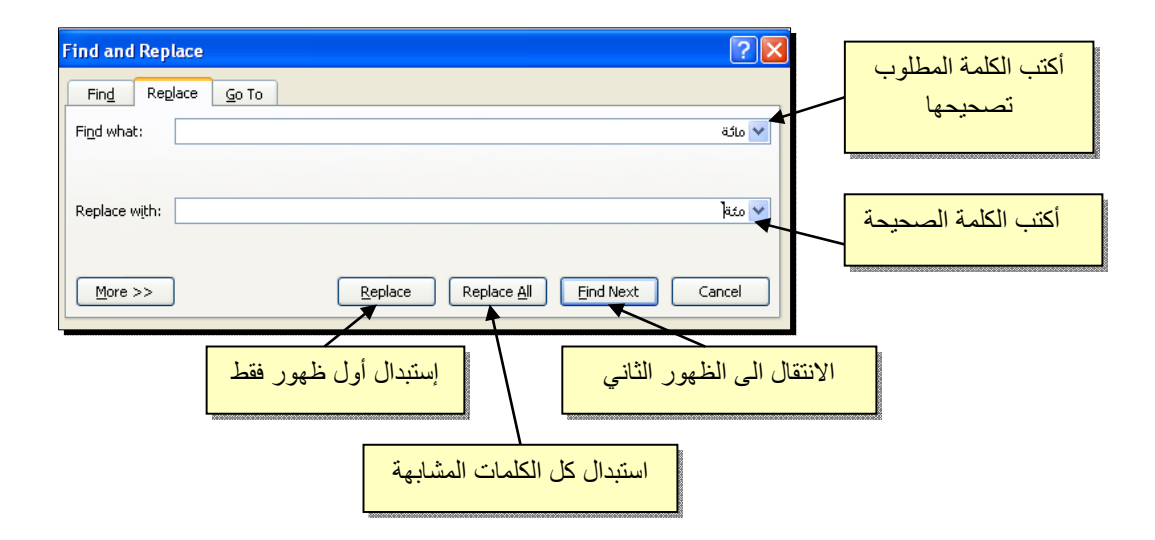

\* لطباعة رمز خاص (مثل: ± ، ∞ ، µ ، © ، ≠ ، چ ،...): انقر شريط Insert > انقر
 ۱۱۹ ایکونة [10]
 ۹۰ ایکونة [10]
 ۹۰ ایکونة [10]

| 5 | ymbo                                                                  | l       |         |          |       |   |   |   |   |   |   |     |     |     |   | ?    | X      |      |        |  |
|---|-----------------------------------------------------------------------|---------|---------|----------|-------|---|---|---|---|---|---|-----|-----|-----|---|------|--------|------|--------|--|
| 1 | <u>S</u> ymbo                                                         | ls s    | Special | Chara    | cters |   |   |   |   |   |   |     |     |     |   |      | _      |      |        |  |
|   | Font: Adobe Caslon Pro Subset: Latin-1 Supplement                     |         |         |          |       |   |   |   |   |   |   |     |     |     |   |      |        |      |        |  |
|   | р                                                                     | q       | r       | s        | t     | u | v | w | х | у | z | {   |     | }   |   | للوب | _ المو | لرمز | إختر ا |  |
|   | i                                                                     | ¢       | £       | ¤        | ¥     | - | § |   | C | a | « |     | -   | ®   |   |      |        |      |        |  |
|   | ±                                                                     | 2       | 3       | <i>´</i> | μ     | ٩ | • | ذ | 1 | 0 | » | 1⁄4 | 1⁄2 | 3⁄4 | ć | À    |        |      |        |  |
|   | À                                                                     | Â       | Ã       | Ä        | Ă     | Æ | Ç | È | É | Ê | Ë | Ì   | Í   | Î   | Ï | Ð    | ~      |      |        |  |
|   | <u>R</u> ecen                                                         | tly use | ed symi | bols:    |       |   |   |   |   |   |   |     |     |     |   |      |        |      |        |  |
|   | ÷                                                                     | چ       | ≠       | ©        | μ     | ∞ | ± | Ŧ | • |   | * |     | €   | £   | ¥ | ®    |        |      |        |  |
|   | Left-Pointing Double Angle Quotation Character code: 00AB from: Unico |         |         |          |       |   |   |   |   |   |   |     |     |     |   |      |        |      |        |  |
|   | AutoCorrect Shortcut Key Shortcut key: Alt+0171                       |         |         |          |       |   |   |   |   |   |   |     |     |     |   |      |        |      |        |  |

\* لإدخال معادلة رياضية مثل Equation (جذر،كسر،مصفوفة أو أي معادلة علمية مثل  $\overline{I} - \overline{X}^{\flat}$ ): انقر شريط Insert New Equation > انقر ايكونة المنوية المنوية المعاديد بإسم Design > إختر الصيغة المطلوبة:

🛙 🛃 🍠 T Ö 🞑 🖛 2003 Word 2010 Learning in Arabic - Microsoft Word Home Insert Page Layout References Mailings Review View Acrobat  $\begin{array}{c} \pi \\ \underset{\substack{e_{y} \\ e_{y} \\ e_{y}$ Sinsert New Equation < انفر أيطونه (Insert New Equation < ): انفر شريط العام )</p> سيظهر شريط جديد بإسم Design > إختر الصيغة المطلوبة: سنأخذ مثال لمعادلة كسرية بسيطة: انقر ايكونة المناها > انقر ايكونة 📒 > سيظهر كسر داخل حدود زرقاء، ننقر المؤشر على البسط ونكتب معادلة البسط، ثم ننقر على المقام ونكتب معادلة المقام: <sup>y-1</sup>.

- \* لعمل رابط إنتقال Hyperlink بين نص ونص أخر ( مثلا من جملة "الفصل الثالث" في فهرست كتاب معين الى بداية الفصل الثالث من الكتاب):
- نبدأ بتعليم الموقع المطلوب القفز اليه بواسطة اداة التأشير Bookmark كما يلي:
   أنقر على المكان المطلوب القفز اليه (اي بداية لفصل الثالث في الكتاب) > انقر شريط Insert > انقر ايكونة (محمد المعلمي النافذة التالية:

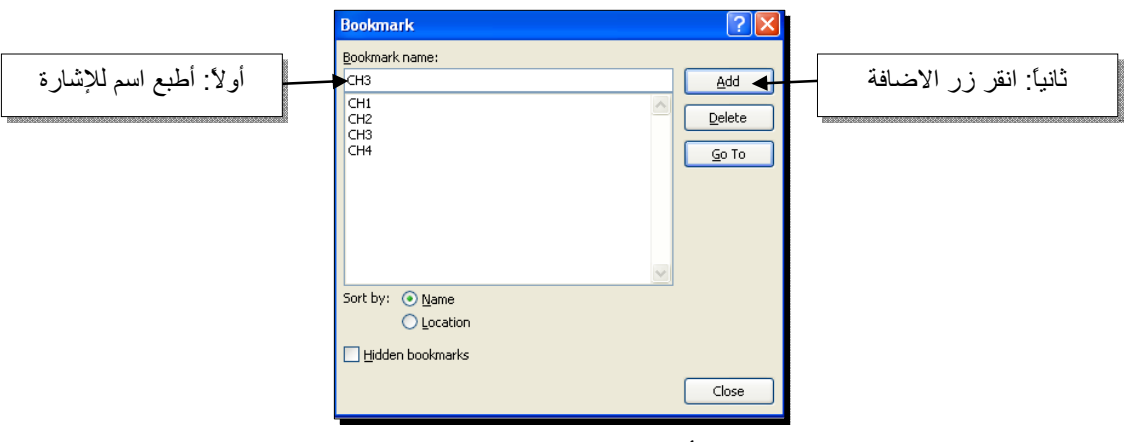

بإغلاق النافذة أعلاه، تم تحديد إشارة خفيّة (في بداية الفصل الثالث من الكتاب) للقفز اليها.

2) ظلل جملة "الفصل الثالث" من الفهرست > انقر شريط Insert > انقر ايكونة

| Insert Hyperli                     | ink                      |                                                        |                                                                                                    |     | ? 🛛          |          |     |
|------------------------------------|--------------------------|--------------------------------------------------------|----------------------------------------------------------------------------------------------------|-----|--------------|----------|-----|
| Link to:                           | <u>T</u> ext to displa   | ıy:                                                    |                                                                                                    |     | ScreenTip    | Λ        |     |
| Existing File or                   | Look in:                 | 🗀 Word Files                                           | <ul> <li>Image: Image: Ima</li></ul> | ۵ 📔 |              | نر هنا " | أنف |
| Web Page                           | Current<br>Folder        | eria 2003 Word 2010 Learning in Arabic<br>사고 Logo WORD |                                                                                                    |     | Bookmark     |          |     |
| Pl <u>a</u> ce in This<br>Document | Browsed                  |                                                        |                                                                                                    |     | Target Frame | ~        |     |
| 鞫                                  | Pages                    |                                                        |                                                                                                    |     |              |          |     |
| Create <u>N</u> ew<br>Document     | Re <u>c</u> ent<br>Files |                                                        |                                                                                                    |     |              |          |     |
| B                                  | Addr <u>e</u> ss:        |                                                        |                                                                                                    | ~   |              |          |     |
| E-mail Address                     |                          |                                                        |                                                                                                    | OK  | Cancel       |          |     |

3) ستظهر النافذة التالية، إختر الاشارة التي وضعتها للفصل الثالث > Ok :

| Insert Hyperlink          |      | ? 🛛                           |
|---------------------------|------|-------------------------------|
| Link to: Text to display: |      | ScreenTip                     |
| Cancel                    | K CK | BigeInark Target Frame Cancel |

ستتحول عبارة "الفصل الثالث" في الفهرست الى الشكل "الفصل الثالث" ، وعند النقر على هذه العبارة مع ضغط مفتاح Ctrl في لوحة المفاتيح بنفس الوقت سيتم الانتقال الى الفصل الثالث من الكتاب.

 لعمل رابط إنتقال Hyperlink بين نص و ملف خارجي من أي نوع (ملف صورة أو أوفس أو ميديا)، مثلاً عند النقر على كلمة "شجرة" معينة في صفحة الوورد تقوم الحاسبة بفتح ملف صورة شجرة:

1) ظلل العبارة المطلوب تحويلها الى رابط انتقال (مثلا كلمة "شجرة") > انقر شريط
 Insert > انقر ايكونة (المحافظ المنافذة التالية:

| Insert Hyperli                     | ink                        |                                                                                     |   |      | ? 🛛                       |                                 |      |
|------------------------------------|----------------------------|-------------------------------------------------------------------------------------|---|------|---------------------------|---------------------------------|------|
| Link to:                           | Text to displa             | ay: Logo WORD.JPG                                                                   |   | اسبة | محتويات الح<br>اف المطامي | _ هنا لإستعراض<br>مالديث عن الم | انقر |
| Web Page                           | C <u>u</u> rrent<br>Folder | My Computer  My Documents  Guest's Documents  Shared Documents                      |   |      | Target Frame              |                                 |      |
| Pl <u>a</u> ce in This<br>Document | Browsed<br>Pages           | <ul> <li>Local Disk (C:)</li> <li>Documents and Settings</li> <li>Dawood</li> </ul> |   |      |                           |                                 |      |
| Create <u>N</u> ew<br>Document     | Re <u>c</u> ent<br>Files   | Word Files                                                                          | ~ |      |                           |                                 |      |
|                                    | Addr <u>e</u> ss:          | Logo WORD.JPG                                                                       |   | ~    |                           |                                 |      |
| c-mail Address                     |                            |                                                                                     | ( | OK   | Cancel                    |                                 |      |

عند الوصول الى الملف المطلوب، انقر OK :

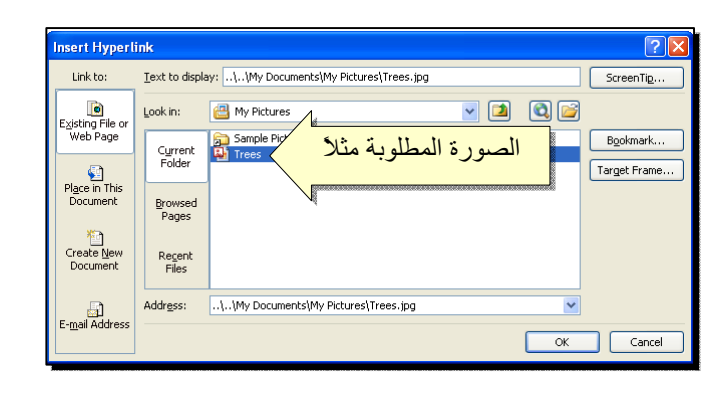

بعد إغلاق النافذة أعلاه ستتحول كلمة "شجرة" الى "<u>شجرة</u>"، وعند النقر عليها مع الضغط على مفتاح Ctrl بنفس الوقت، يتم فتح الصورة المختارة.

\* لإضافة مرجع في نهاية الصفحة Note Foot: انقر في المكان المطلوب وضع
 المرجع فيه ضمن النص > انقر شريط References > انقر ايكونة المنتقل
 المؤشر تلقائيا الى اسفل الصفحة لكتابة اسم المرجع أو الملاحظة، مع وضع رقم للمرجع:

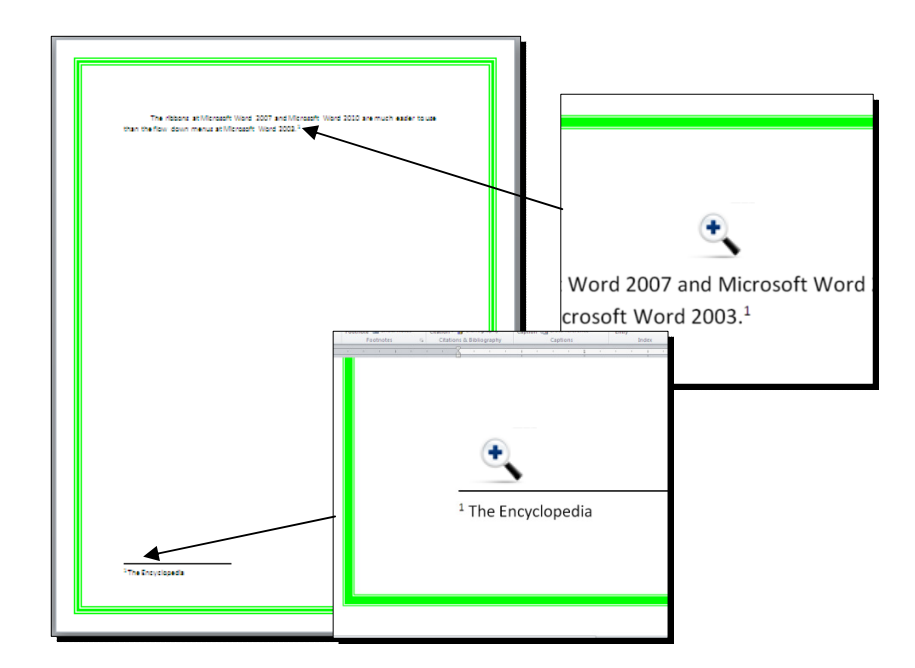

ثانياً: **صندوق النص**:

- يستخدم صندوق النص لكتابة نص في موقع مستقل في الصفحة (كأن يكون كتابة موقع الكتروني فوق صورة أو كتابة تعليقات عليها).
- \* لإدخال صندوق نص: انقر شريط Insert > انقر ايكونة ( >> إختر الشكل الاول من النافذة:

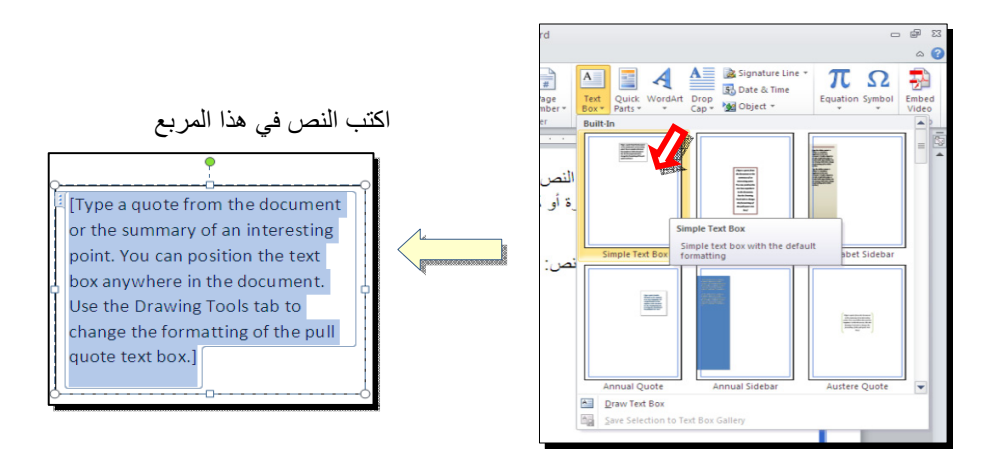

نلاحظ إحتواء صندوق النص على مقابض، أي انه يمكن تحريكه، تغيير أبعاده، تدويره.

- \* بالنقر نقرة مزدوجة على إطار صندوق النص، سيظهر شريط Format، وهو نفس
   الشريط المستخدم في تغيير إعدادات النص الرئيسي Word Art.
  - لتغيير إتجاه الكتابة في مربع النص: انقر ايكونة
     Text Direction \* []] وأختر الاتجاه المطلوب:
  - لجعل الصندوق خفي وإبقاء النص وحده: ضع صندوق النص في الموقع المطلوب > انقر نقرة مزدوجة لتفعيل شريط Format > من ايكونة لون
     الملئ Shape Shape Shape Shape Outline

     ايكونة لون الإطار Shape Outline

| ormat         |            |                      |                             |
|---------------|------------|----------------------|-----------------------------|
| · <u>A</u> ·  | Text Dire  | ection -             | Bring P                     |
|               | ABC        | Horizontal           | ap<br>t Selection<br>Arrang |
| 3 • • • • • • | ABC        | Rotate all text 90°  | ••• ₹•                      |
|               | ABC        | Rotate all text 270* |                             |
|               | ∐îî Te₂t C | Direction Options    |                             |

## الفصل السادس

# مُختصرات لوحة المفاتيح الأساسية Keyboard Shortcut

| الفعالية                                                                        | المفاتيح                                                |
|---------------------------------------------------------------------------------|---------------------------------------------------------|
| تحريك المؤشر في المستند.                                                        | $\downarrow \rightarrow \uparrow \leftarrow$            |
| نقل المؤشر الى بداية السطر .                                                    | Home                                                    |
| نقل المؤشر الى نهاية السطر .                                                    | End                                                     |
| عند تفعيل هذا المفتاح، يمكن الكتابة بين الحروف مع دفع الحروف المتبقية، وعند عدم | Insert                                                  |
| تفعيله يتم الكتابة فوق الحروف.                                                  |                                                         |
| تظليل النص من موقع المؤشر بإتجاه السهم.                                         | Shift +( $\downarrow \rightarrow \uparrow \leftarrow$ ) |
| تظليل النص من موقع المؤشر الى بداية السطر .                                     | Shift + Home                                            |
| تظليل النص من موقع المؤشر الى نهاية السطر.                                      | Shift + End                                             |
| تظلیل کل المستند.                                                               | Ctrl + A                                                |
| عند تفعيل هذا الزر، يتم الطباعة بحروف انكليزية كبيرة.                           | caps lock                                               |
| طباعة الحرف الانكليزي بالشكل الكبير.                                            | أي حرف + Shift                                          |
| مسح حرف من أمام المؤشر .                                                        | Delete                                                  |
| مسح حرف من وراء المؤشر.                                                         | backspace                                               |
| نسخ النص المظلل Copy.                                                           | Ctrl + C                                                |
| قص النص المظلل Cut.                                                             | Ctrl + X                                                |
| لصق النص المنسوخ أو المقطوع Paste.                                              | Ctrl + V                                                |
| تحويل النص المظلل الى نص سميك Bold.                                             | Ctrl + B                                                |
| تحويل النص المظلل الى نص مائل Italic.                                           | Ctrl + I                                                |
| رسم خط تحت النص المظلل.                                                         | Ctrl + U                                                |
| الرجوع بالعمل خطوة الى الوراء Undo.                                             | Ctrl + Z                                                |
| ألغاء الرجوع الاخير، عكس عمل (Ctrl + Z).                                        | Ctrl + Y                                                |
| خزن Save                                                                        | Ctrl + S                                                |
| طباعة (بالطابعة) Print.                                                         | Ctrl + P                                                |
| تكبير حجم الخط درجة واحدة.                                                      | Ctrl + ]                                                |
| تصغير حجم الخط درجة واحدة.                                                      | Ctrl + [                                                |
| بحث عن كلمة معينة Find.                                                         | Ctrl + F                                                |
| فتح مستند جدید New.                                                             | Ctrl + N                                                |
| فتح نافذة المستعرض Windows Explorer لفتح ملف موجود Open.                        | Ctrl + O                                                |
| غلق المستند Close.                                                              | Ctrl + W                                                |

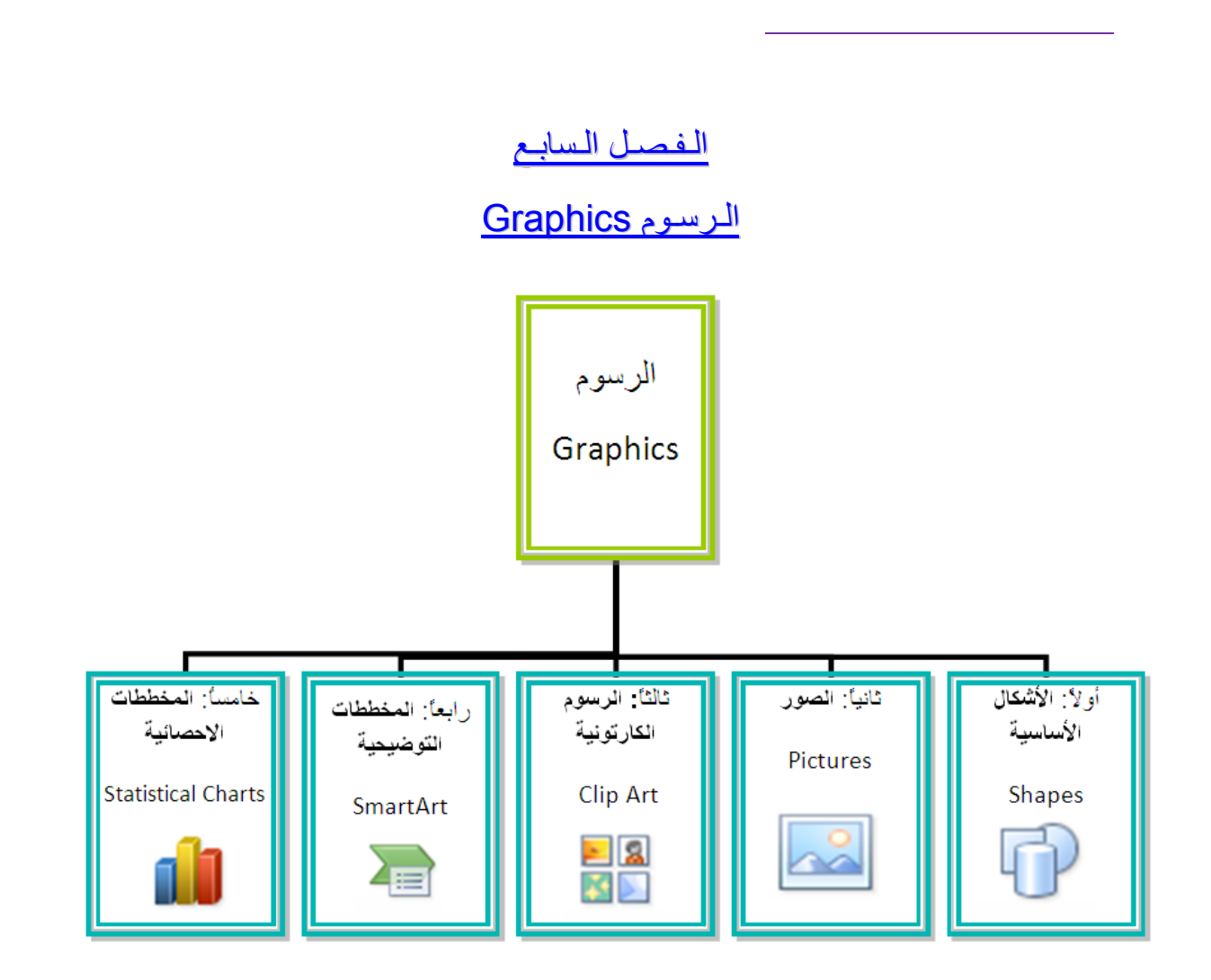

#### أو لا: الأشكال الأساسية Shapes:

وهي مجموعة من أشكال هندسية اساسية (مربع، دائرة، شُعاع....) إضافة الى أشكال كثيرة الاستخدام مثل الاسهم بأشكال وانواع مختلفة، نجوم، لافتات، وفقاعات حوار.

كل هذه الاشكال تكون قابلة للتعديل من ناحية القياسات، اللون، الظل، الدوران، الانعكاس، وغيرها.

لإضافة شكل أساسي: انقر شريط Shapes < Insert ، ستظهر القائمة المجاورة، يمكن النقر على الشكل المطلوب فيتحول شكل المؤشر الى الشكل + حيث يمكن انذاك البدء برسم الشكل على المكان المطلوب من الصفحة.

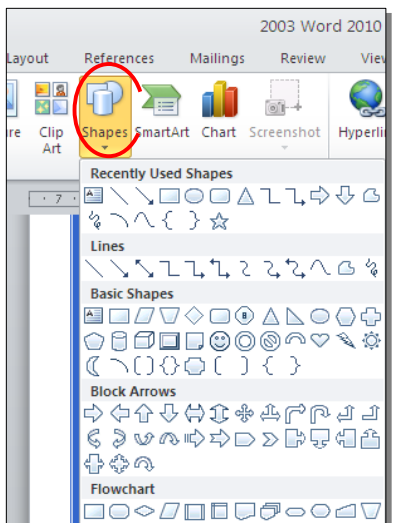

لكتابة نص داخل الشكل: انقر نقرة يمين فوق الشكل > Add Text.

لإمكانية تحديث الشكل، انقر نقرة مزدوجة بداخله، فيظهر شريط جديد بإسم Format، يمكن من خلاله:

- \* تغيير لون الشكل (من ايكونة  **Shape Fill 12**).
- تغيير لون الاطار (من ايكونة **\* Shape Outline 🖉** ).
- \* إضافة تأثير ات على الشكل (من ايكونة Shape Effects )،
- \* تغيير الشكل الى شكل اساسي أخر (من ايكونة 🛃 وإختيار Change Shape).
  - \* تحوير نقاط الشكل (من ايكونة 🔁 وإختيار Edit Points).
    - \* تغيير لون النص بداخل الشكل الاساسي (من ايكونة
  - \* تغيير لون إطار النص بداخل الشكل الاساسي (من ايكونة
- \* تغيير نمط النص المكتوب بداخله (من خلال ايكونة محم وإختيار Transform).
- لتغيير ترتيب أشكال أساسية فوق بعضها: نقر يمين فوق الشكل المطلوب تغيير
   ترتيبه > Order > إختر Bring To Front لدفع الشكل الى الامام، أو Send to
   لام الشكل الى الخلف.

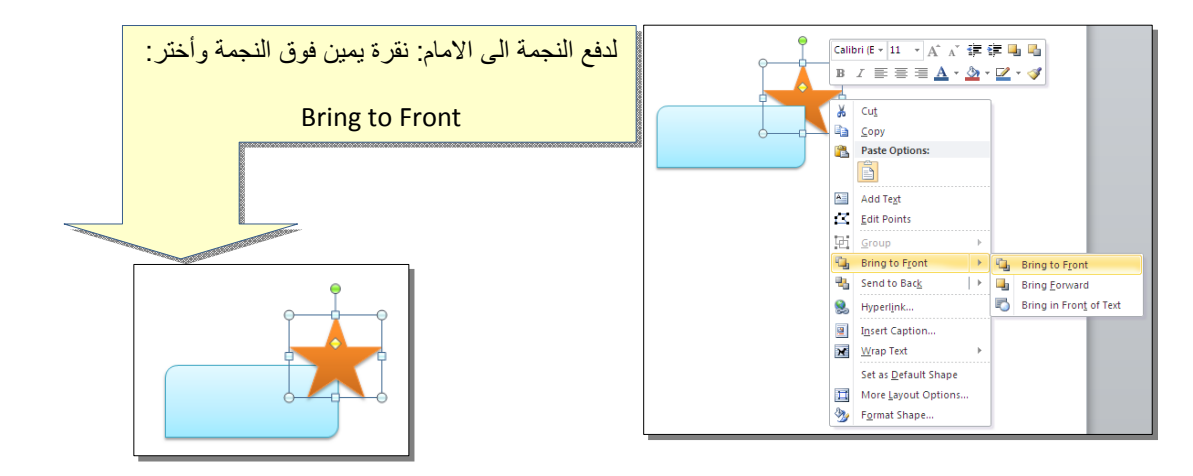

 \* أغلب الاشكال تحوي معين صغير أصفر (أو أكثر)، تستخدم هذه كمقابض لتغيير تنظيم الشكل:

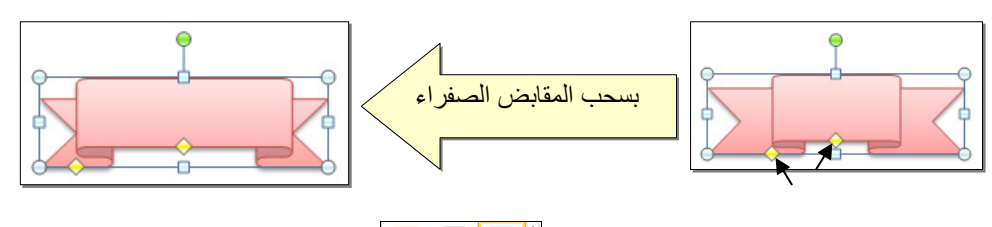

- \* إختيار نمط ملئ جاهز (من ايكونة 📰 🔤 ).
- \* لمسح شكل أساسي، انقر فوق الشكل > اضغط Delete من لوحة المفاتيح.
- \* لدمج مجموعة من الاشكال وجعلها قطعة واحدة: انقر على حدود الاشكال مع ضغط مفتاح Ctrl من لوحة المفاتيح > نقرة يمين فوق أحد الاشكال التي تم اختيار ها >
   Group. لفصل العناصر كرر العملية مع إختيار Ungroup.

ثانياً: الصور Pictures:

لإضافة ملف صورة الى صفحة العمل: انقر شريط Insert > آيا Picture > من نافذة Insert Picture إذهب الى موقع الصورة > إضغط زر Insert:

| Insert Picture                                                                                   | -              |              |       |       |         |       |   |        |     | ? 🔀    | 1      |
|--------------------------------------------------------------------------------------------------|----------------|--------------|-------|-------|---------|-------|---|--------|-----|--------|--------|
| Look in:                                                                                         | 📇 My Pictur    | res          |       |       |         |       | ~ | 🎯 - 🗖  | ×   | 🞬 🎟 🔻  |        |
| My Recent<br>Documents<br>Documents<br>My<br>Documents<br>My<br>Computer<br>My Network<br>Places | Sample F       | Pictures     | Trees | لصورة | : حدد ا | أو لا |   |        |     |        |        |
|                                                                                                  |                |              |       |       |         |       |   | زر     | هذا | إضغط   | ثانيا: |
|                                                                                                  |                |              |       |       |         |       |   |        | 7   |        |        |
|                                                                                                  | File name:     |              |       |       |         |       |   |        | /   |        |        |
|                                                                                                  | Files of type: | All Pictures |       |       |         |       |   |        |     |        |        |
| Tooļs 🔻                                                                                          |                |              |       |       |         |       |   | Ingert |     | Cancel |        |
|                                                                                                  |                |              |       |       | _       |       | _ | _      | _   |        |        |

للتعديل على الصورة، انقر نقرة مزدوجة فوقها، سيظهر شريط جديد بإسم Format، ويمكن التعديل على الصورة كما يلي:

- \* تستنخدم المقابض البيضاء حول الصورة للتكبير التصغير، ويستخدم المقبض الأخضر للتدوير.
  - \* لتعديل إضاءة الصورة: انقر ايكونة Corrections \*
  - \* لتحويل الصورة الى لون واحد: انقر ايكونة 🔽 التحويل الصورة اللون المطلوب.

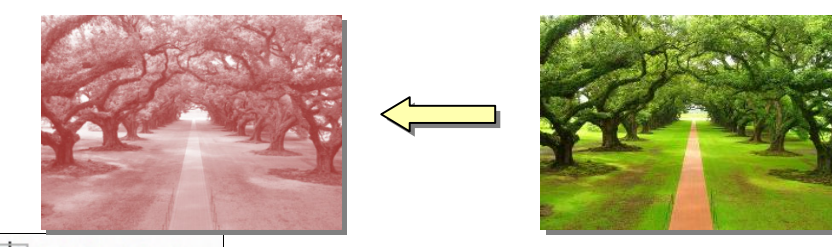

\* لإضافة تأثيرات فلاتر الفوتوشوب على الصورة: انقر ايكونة Artistic Effects وأختر الفلتر المطلوب.

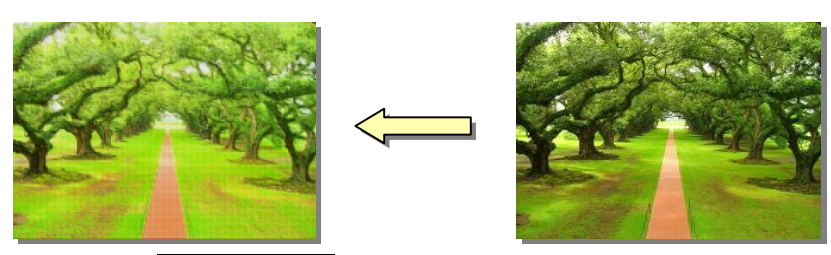

- \* لإرجاع الصورة الى حالتها الاصلية: انقر ايكونة Reset Picture
- \* إن الصورة ستكون ثابتة في موقعها الذي تم اضافتها فيه، لجعلها حرّة الحركة: انقر ايكونة
   Square < Wrap Text :</li>

| 👿 🖬 🤊                | • 街 🛕 🖃                                                                        | D                                                              | oc1 - Microsoft W | ord        |      |               | Picture | Tools |                                                                                           |          |                |                                                               |                          |
|----------------------|--------------------------------------------------------------------------------|----------------------------------------------------------------|-------------------|------------|------|---------------|---------|-------|-------------------------------------------------------------------------------------------|----------|----------------|---------------------------------------------------------------|--------------------------|
| File                 | Home Insert                                                                    | Page Layout Refere                                             | nces Mailings     | Review     | View | Acrobat       | Form    | at    |                                                                                           |          |                |                                                               |                          |
| Remove<br>Background | <ul> <li>Corrections *</li> <li>Color *</li> <li>Artistic Effects *</li> </ul> | ☑ Compress Pictures<br>ఔ Change Picture<br>✓ ☜ Reset Picture ✓ |                   |            |      |               |         | 2     | <ul> <li>Picture Border *</li> <li>Picture Effects *</li> <li>Picture Layout *</li> </ul> | Position | Wrap<br>Text * | Hang Forward ▼<br>Hang Send Backward ▼<br>Hang Selection Pane | Align<br>Grou<br>A Rotat |
|                      | Adjust                                                                         |                                                                |                   |            | P    | icture Styles |         |       | G                                                                                         |          | ×              | In L <u>ine with</u> Text                                     |                          |
| L                    | . 1                                                                            | · · · · · · · · · · · · · · · · · · ·                          |                   |            |      |               | • • 7 • |       |                                                                                           |          | ×.             | Square                                                        |                          |
| [ <u>-</u> ]         |                                                                                |                                                                |                   |            |      |               |         |       |                                                                                           |          | ×              | Tight                                                         |                          |
| -                    |                                                                                |                                                                | ę                 |            |      |               | 1       |       |                                                                                           |          | ×              | T <u>h</u> rough                                              |                          |
| -                    |                                                                                | 9                                                              |                   | 12003-00   | 0    |               |         |       |                                                                                           |          | ×              | T <u>o</u> p and Bottom                                       |                          |
| -                    |                                                                                |                                                                | 1                 | Y.         | 4 34 |               |         |       |                                                                                           |          | X              | Behin <u>d</u> Text                                           |                          |
| 1                    |                                                                                | a sugar                                                        | Dese              | 18.1       | 12   |               |         |       |                                                                                           |          | ×              | I <u>n</u> Front of Text                                      |                          |
| 1                    |                                                                                |                                                                | 1                 | all a      | 1    |               |         |       |                                                                                           |          | <u>6i</u>      | Edit Wrap Points                                              |                          |
| -                    |                                                                                | States and                                                     | Cale - Walk       | 2.75       | 25   |               |         |       |                                                                                           |          | П              | More <u>L</u> ayout Options                                   |                          |
|                      |                                                                                | NACE OF THE                                                    | Chan and          | <u>Ger</u> | V    |               |         |       |                                                                                           |          |                |                                                               |                          |

\* لإضافة إعدادات جاهزة للصورة، انقر المقطع : 
 \* المناسب:

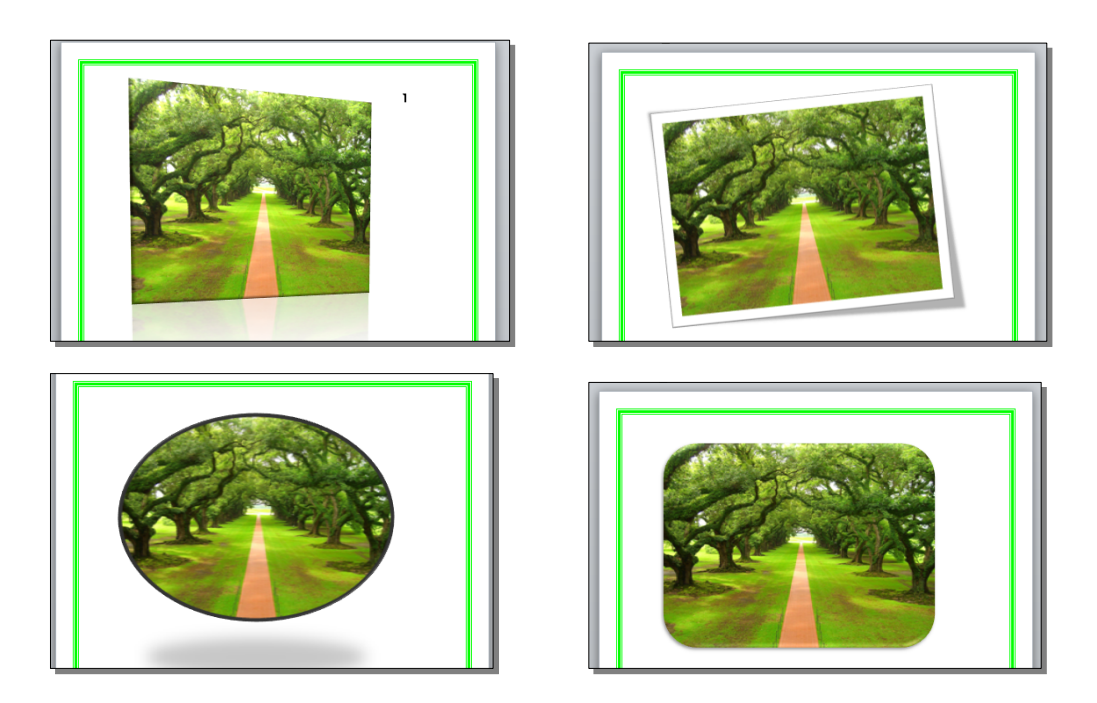

\* لإضافة إطار للصورة، انقر ايكونة Picture Border وحدد لون وسمك ونمط الاطار:

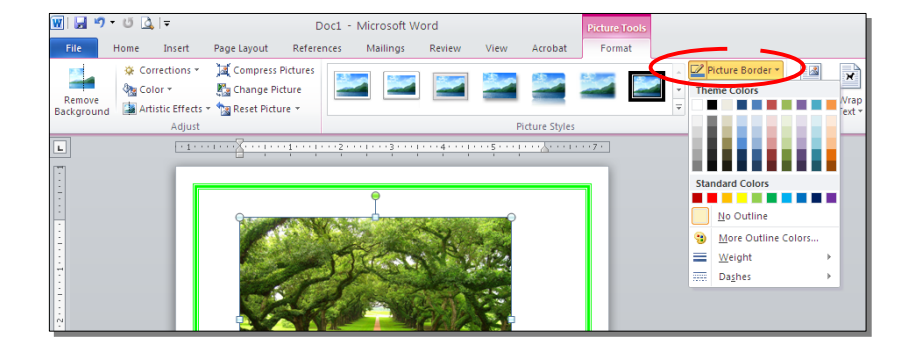

\* كذلك ينطبق على الصور نفس التأثيرات الاخرى الموجودة في "النص الرئيسي Word
 \* مثل الانعكاس، الوهج، إضافة ظل (كلها من خلال ايكونة - Picture Effects)، وتغيير Art
 Send أو Bring to Front
 أو bring to Front.

\* لقطع جزء من الصورة: تأكد ان الصورة في الوضع القابل للحركة (أي اختيار Wrap
 \* فقطع جزء من الصورة: تأكد ان الصورة في الوضع القابل للحركة (أي اختيار Wrap
 \* فم بتحريك الزوايا السوداء حول الصورة
 \* والمقطع المرغوب > إضغط زر الادخال Enter Key :

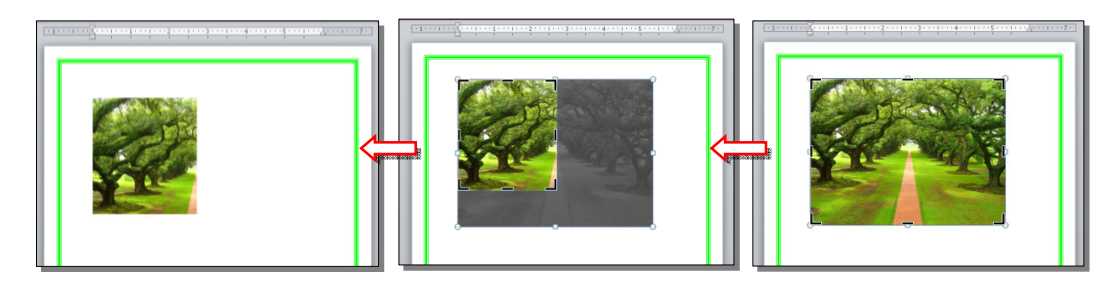

كما يمكن قطع الصورة حسب قالب معين من ضمن الأشكال الأساسية كما يلي: تأكد ان الصورة في الوضع القابل للحركة (أي اختيار Square < Wrap Text ) > انقر السهم الصغير قرب الأيكونة []] المطلوب: الصغير قرب الأيكونة []]

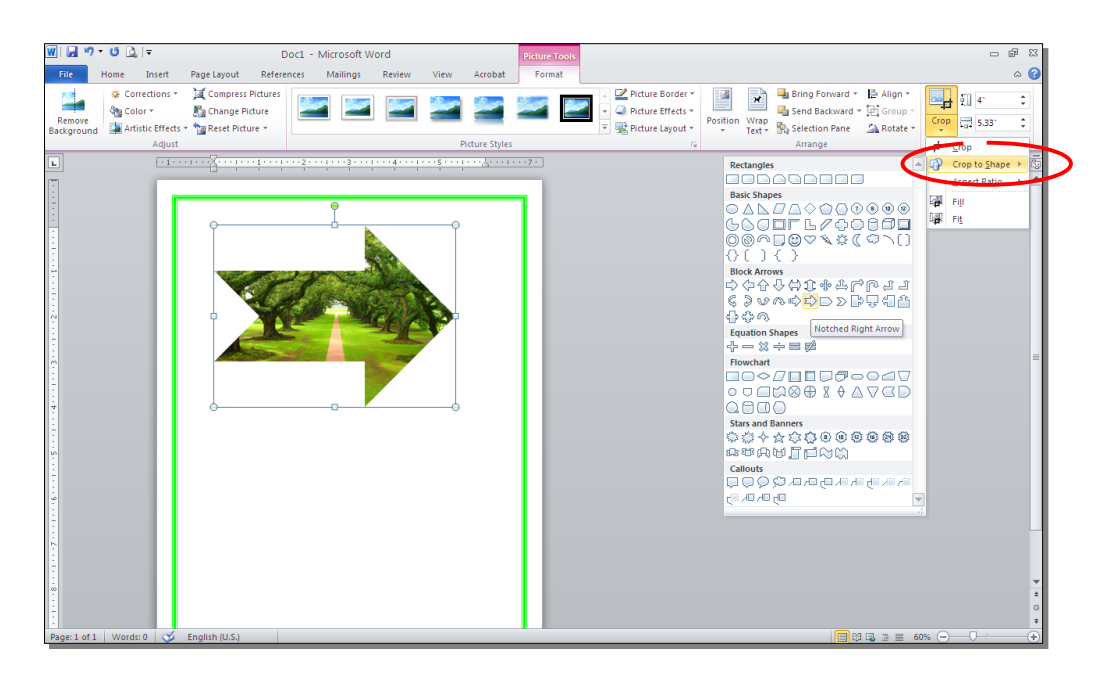

#### ثالثا: الرسوم الكارتونية Clip Art:

يحتوي الوورد على مجموعة جاهزة من الرسوم الكارتونية Clip Arts، وهي رسوم بسيطة رمزية يمكن ادراجها في ورقة العمل بالنقر على شريط Clip Art < Insert > ستنفتح نافذة يمين صفحة العمل بإسم Clip Art > إنقر زر GO > ستظهر جميع الرسوم الكارتونية في تلك النافذة الجانبية > انقر على الرسم المطلوب إضافته لورقة العمل.

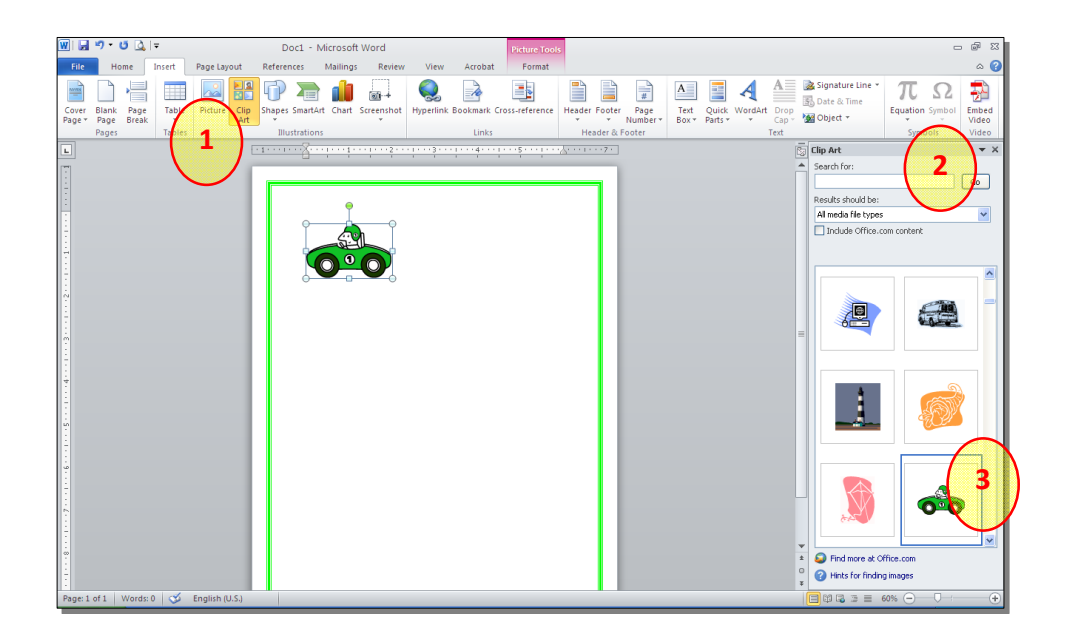

\* يمكن تطبيق كل التأثيرات الموجودة في موضوع الصور Pictures على الرسوم
 الكارتونية Clip Art:

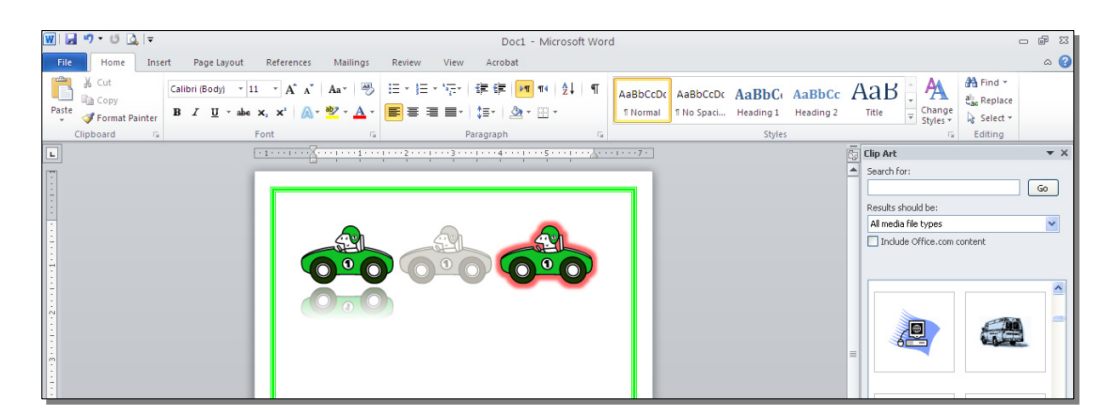

رابعا: المخططات التوضيحية Smart Art :

وهي المخططات التي تستخدم في العروض العلمية (كالشكل الهرمي، المقطع العرضي، دورة حياة،.....).

لإضافة مخطط توضويحي: انقر شريط Insert > انقر ايكونة (smartArt > ستظهر النافذة التالية، إختر المخطط المطلوب:

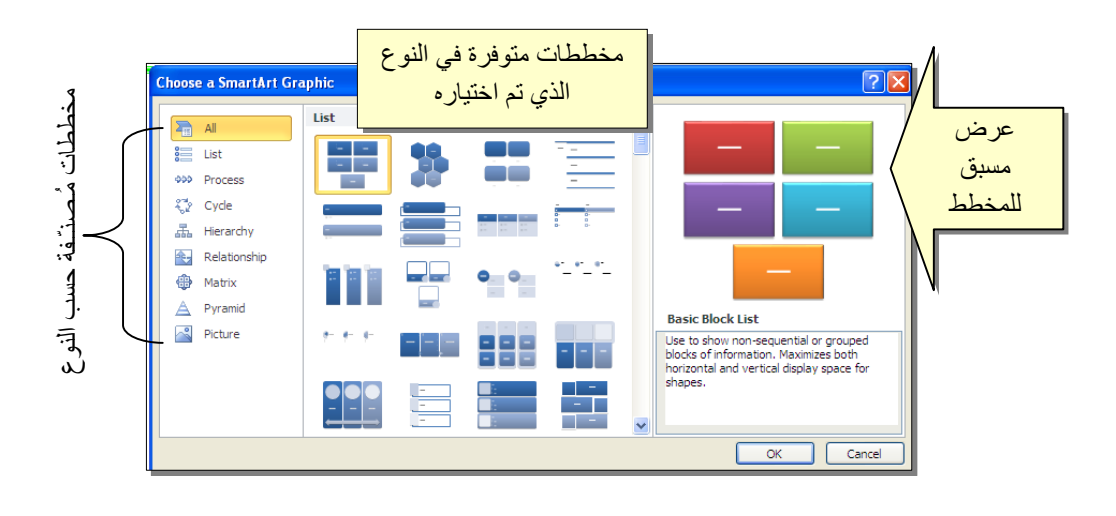

من الصنف Hierarchy سنختار الشكل

| i di | <u>क</u> |                                                                                                    |
|------|----------|----------------------------------------------------------------------------------------------------|
|      |          |                                                                                                    |
|      |          | Organization Chart<br>Use to show hisrorchical information or<br>reporting relatorships in an organization.<br>The assistant shope and the Cyr Churt<br>hanging layouts are available with this<br>layout. |
|      |          |                                                                                                    |

عند إختيار الشكل والضغط على زر OK، سيتم رسم المخطط داخل صفحة العمل دون اعدادات حيث يمكن الكتابة داخل الخلايا بواسطة النقر بداخلها وطباعة البيانات كما موضح:

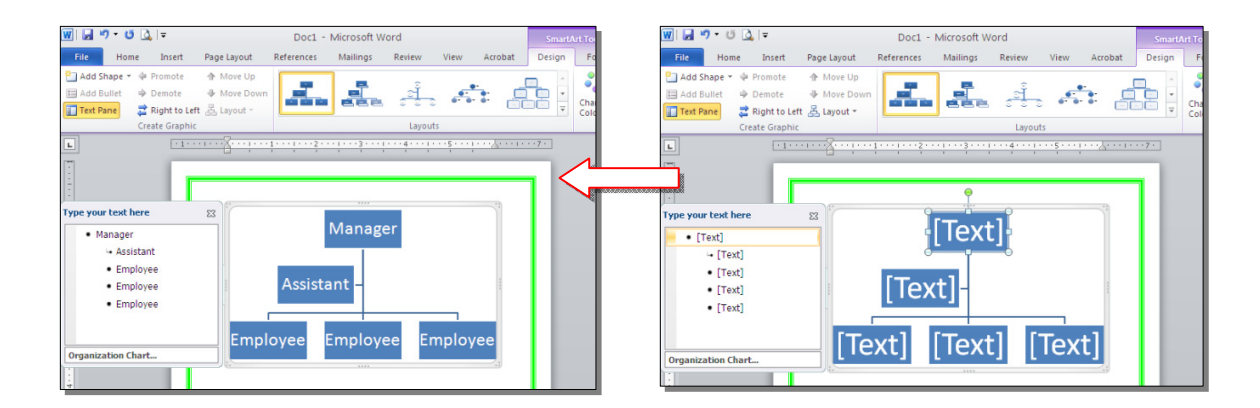

عند النقر نقرة مزدوجة على اطار المخطط، سيظهر إطار جديد بإسم Design، يحوي كافة الاعدادات الممكن تطبيقها على المخطط الذي تم اختياره:

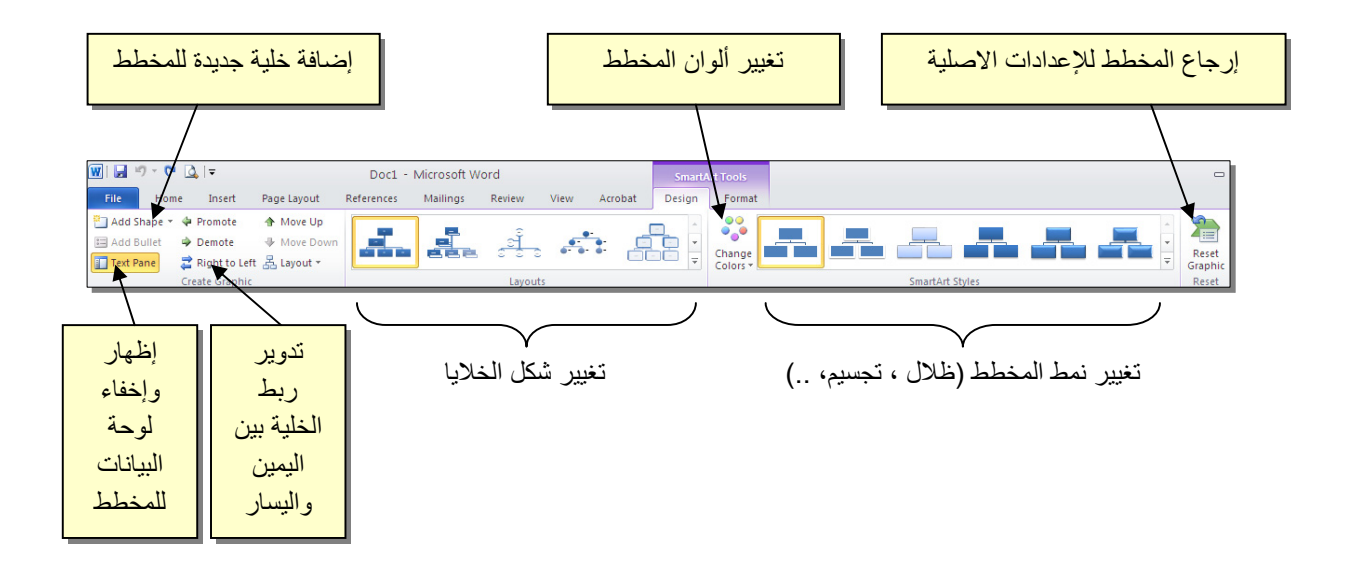

توجد إعادات مشابهة لكل المخططات الاخرى في قائمة المخططات التوضيحية.

خامساً: المخططات الإحصائية Statistical Charts:

يمكن إضافة مخطط احصائي يمثل جدول بيانات معين بحيث يتم تحديث المخطط تلقائيا في حالة تحديث في من المنع المخطط تلقائيا في حالة تحديث قيم الجدول. لإضافة مخطط إحصائي في وورد: انقر شريط Insert > انقر ايكونة التالية المنافذة التالية لإختيار صيغة المخطط المطلوب:

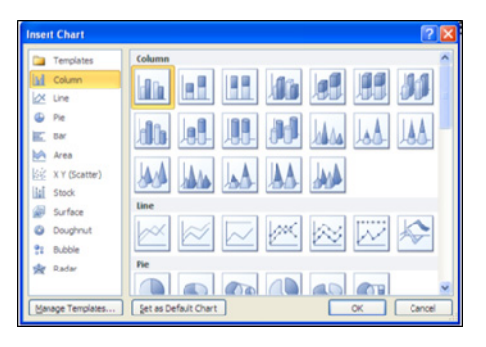

بإختيار احد الصيغ (الاولى مثلا) سيتم فصل الشاشة الى نصفين، يمكن مشاهدة شكل المخطط الاحصائي في نافذة وورد يسار الشاشة، أما يمين الشاشة فيحوي نافذة برنامج أكسل بداخلها قيم إفتراضية قابلة للتعديل:

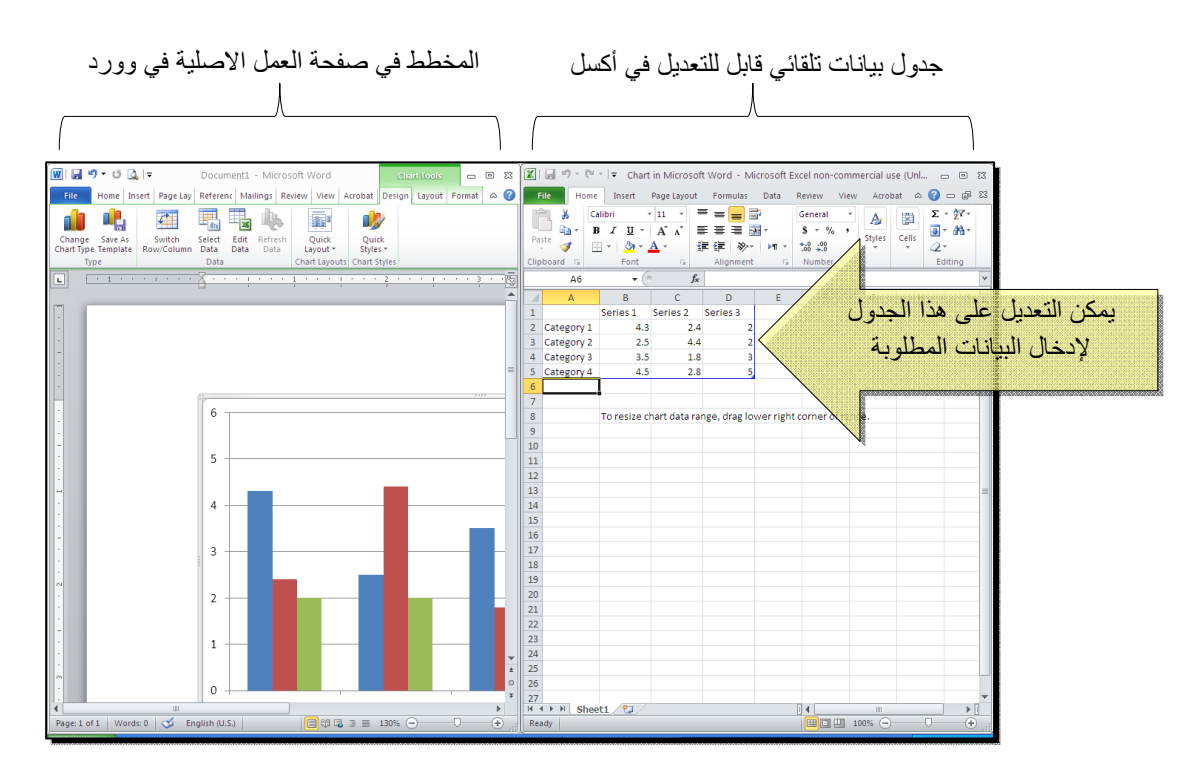

لنفرض تغيير بيانات الجدول الى بيانات ثلاث طلاب ودرجاتهم الامتحانية في اربع مواد، نلاحظ تحديث المخطط تلقائيا بعد طباعة الدرجة والانتقال الى خلية اخرى:

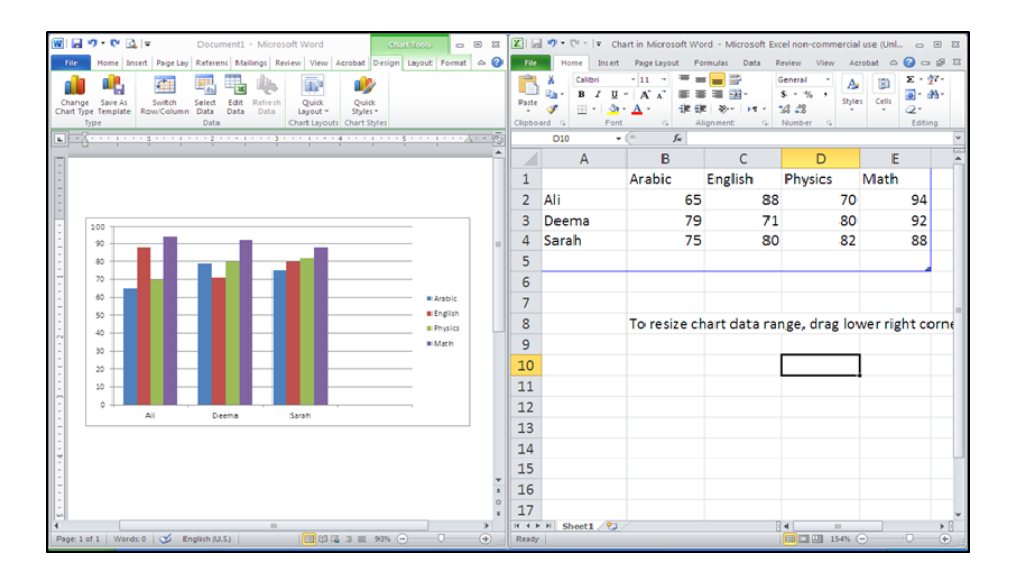

بعد الانتهاء من ادخال القيم، إغلق نافذة الاكسل فتعود الى نافذة الوورد التي كنت تعمل عليها وستجد المخطط الاحصائي في مكانه المحدد. لفتح نافذة أكسل مرة اخرى في المستقبل لغرض تحديث بيانات الجدول: انقر فوق مساحة المخطط فتظهر ثلاث أشرطة جديدة > انقر شريط

Design > انقر ايكونة لفت المنتظهر صفحة الاكسل في الجزء الايمن حيث يمكن إجراء التعديلات المطلوبة.

لإستعراض بعض الاعدادات الاساسية الممكن تطبيقها على المخطط:

- لتغيير لون أي عنصر من المخطط (خلفية، لون سلسلة اعمدة، مفتاح المخطط): انقر مرة واحدة على العنصر المطلوب تغييره > انقر شريط Format > انقر ايكونة

   Image: Shape Fill
- لتغيير صيغة الكتابة على المحاور، انقر فوق الكتابة > غير إعدادات الخط بشكل عادي من شريط Home.
- \* لتغيير نوع المخطط (دون مسح النخطط الاصلي وإعادة بناء مخطط جديد): انقر على مساحة المخطط > انقر شريط Design > انقر ايكونة وأختر الشكل الجديد.

### الفصل الثامن

الجداول Tables

يوفر برنامج وورد امكانية إنشاء جدول بطريقة سهلة، ويمكن التحكّم بنوع الإطار، الالوان ،الخطوط، وإمكانية ترتيب المحتوى ابجدياً. يوجد عدة طرق لرسم جدول، أكثرها كفاءة هي: انقر شريط Insert > انقر ايكونة عنه المعامة > انقر Insert Table > ستظهر النافذة التالية:

| Insert Table                                   | ? 🛛            |                   |
|------------------------------------------------|----------------|-------------------|
| Table size                                     |                | تحديد عدد الأعمدة |
| Number of <u>c</u> olumns:                     | 5 长            |                   |
| Number of <u>r</u> ows:                        | 2 🐔            | تحديد عدد السطور  |
| AutoFit behavior                               |                |                   |
| Fixed column width:                            | Auto 😂         |                   |
| <ul> <li>Auto<u>Fit</u> to contents</li> </ul> |                |                   |
| O AutoFit to win <u>d</u> ow                   |                |                   |
| Remember dimen <u>s</u> ions l                 | for new tables |                   |
| ОК                                             | Cancel         |                   |

سيتم رسم الجدول المطلوب على عرض الصفحة. مثلا عند إختيار جدول متكون من اربع اعمدة وثلاث سطور:

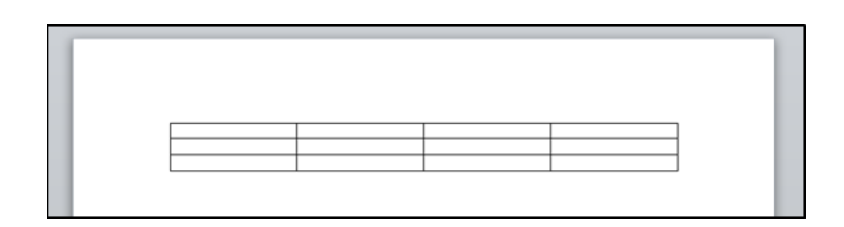

\* لأختيار كل خلايا الجدول: ضع المؤشر فوق الجدول > سيظهر الشكل العليا اليسرى من الجدول، انقر عليها لإختيار كل خلايا الجدول. يُستخدم نفس المقبض لتحريك الجدول في صفحة العمل. \* لتغيير قياسات الجدول يدوياً: ضع المؤشر فوق الجدول > انقر على الشكل 🗆 الذي سيظهر في الزاوية السفلي اليمني > اسحب الجدول الى الحجم المطلوب:

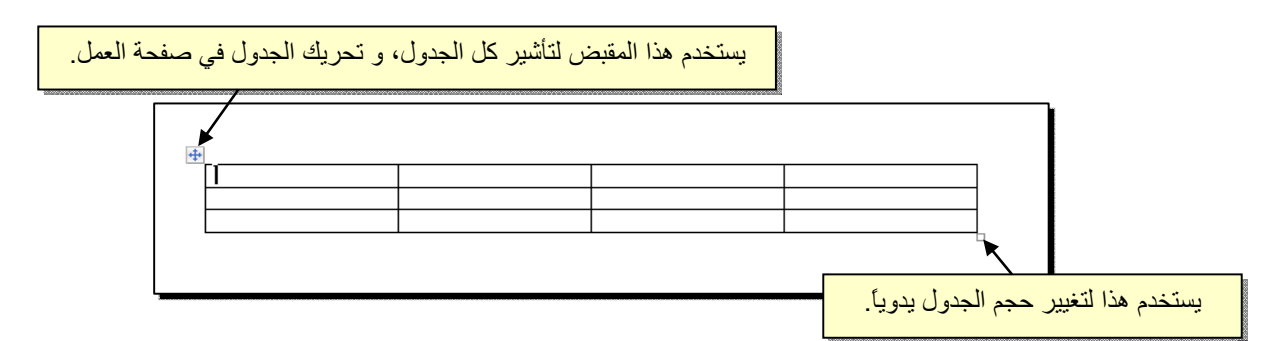

ولتغيير عرض عمود معين: ضع المؤشر على الإطار الفاصل بين ذلك العمود والعمود المجاور فيتحول شكل المؤشر الى # > انقر مع السحب الى العرض المطلوب.

ولتغيير إرتفاع سطر معين: ضع المؤشر على الإطار الفاصل بين ذلك السطر والسطر المجاور فيتحول شكل المؤشر الى + > انقر مع السحب الى الإرتفاع المطلوب.

\* أما لتغيير حجم الجدول بشكل **Fable Properties** ?× دقيق (بوحدات القياس): ظلل كل Table Row Column Cell Alt Text الجدول (أو سطر معين أو عمود Preferred width: 0 cm 🗘 Measure in: Centimeters معين) > انقر نقرة يمين فوق Alignment Indent from Left: المنطقة المظللة > Table Left Center Right Properties > ستظهر النافذة Text wrapping المجاورة:  $\blacksquare$ Positioning... None Around Table direction Right-to-left
 O Left-to-right Borders and Shading... Cancel

OK

يمكن تحديد ارتفاع الخلايا من صفحة Row كما موضح:

| قم بتأشير هذا الحقل | Table Properties     ? X       Table Row     Row       Size     Size       Size     Specify height:       0.9 cm     Row height is: | تغییر هذا الحقل الی<br>Exactly |
|---------------------|----------------------------------------------------------------------------------------------------|--------------------------------|
|                     | ي Allow row to break across pa<br>Repeat as header row at the<br>Previous Row ▼ Next Row                                            | تحديد الارز                    |

ويمكن تحديد عرض الخلايا من صفحة Column كما موضح:

|                     | Table Properties                                                                                                    |
|---------------------|----------------------------------------------------------------------------------------------------|
| قم بتأشير هذا الحقل | Table       Row       Column       Cell       Alt Text         Columns       Size       Image: Size       Image: Size |
|                     | Previous Column Next Column                                                                                                    |
|                     | تحديد العرض بوحدة القياس المستخدمه                                                                                                    |
|                     |                                                                                                    |
|                     |                                                                                                    |
|                     |                                                                                                    |
|                     |                                                                                                    |
|                     | OK Cancel                                                                                                    |

- \* لأختيار عمود: ضع المؤشر خارج الجدول أعلى العمود المطلوب إختياره، سيتحول شكل
   المؤشر الى الشكل 
   > انقر نقرة واحدة وسيتم إختيار كل العمود.
- \* لأختيار سطر: ضع المؤشر قرب السطر المطلوب إختياره، سيتحول شكل المؤشر الى
   الشكل +> انقر نقرة مزدوجة وسيتم إختيار كل السطر.
- \* لملئ بيانات الجدول، انقر داخل الخلية المطلوبة وإبدأ بالكتابة. يمكن تغيير إعدادات خط الكتابة داخل الجدول كما في النص العادي:

|       | Arabic | English | Physics | Math |
|-------|--------|---------|---------|------|
| Ali   | 65     | 88      | 70      | 94   |
| Deema | 79     | 71      | 80      | 92   |
| Sarah | 75     | 80      | 82      | 88   |

- \* عند إمتلاء الجدول فيمكن اضافة اسطر جديدة بتكرار الضغط على مفتاح tab من لوحة المفاتيح.
- \* لحشر سطر داخل الجدول: نقرة يمين داخل الجدول حول المكان المطلوب حشر سطر أو عمود فيه > اختر الخيار المناسب:

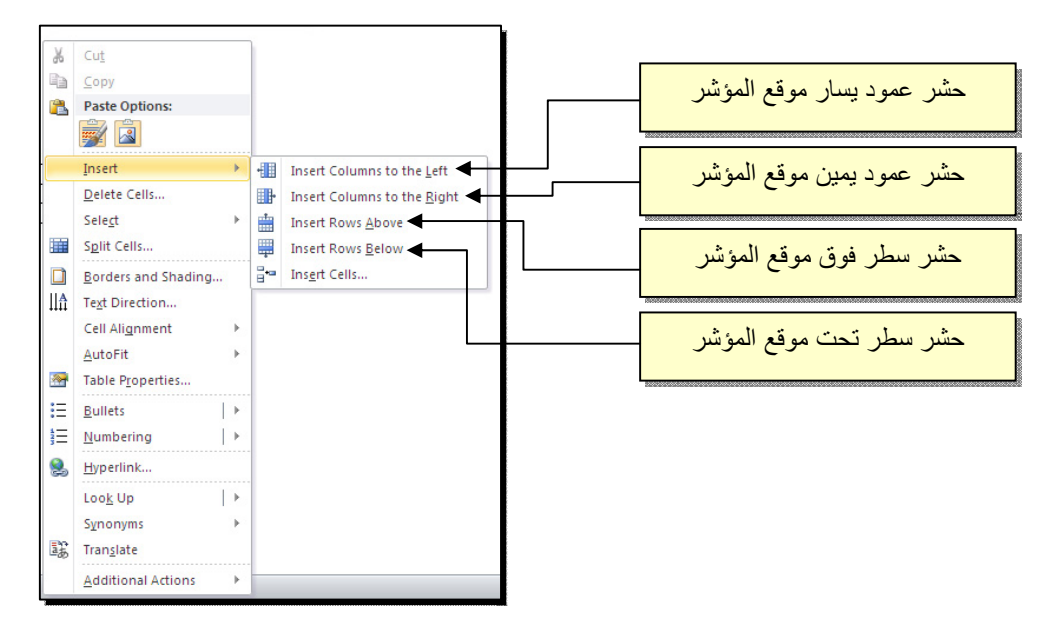

\* عند تكبير الجدول، ستتكدس الكتابات في زوايا الخلايا، لتوسيط الكتابة في الخلايا: ظلل
 الجدول > نقرة يمين > Cell Alignment > إختر الشكل المطلوب:

|        | Arabic | English | Physic |          |                                                       |          |
|--------|--------|---------|--------|----------|-------------------------------------------------------|----------|
|        |        |         |        | B        | I ≣ <sup>™</sup> * <u>A</u> * <u>M</u> * <u>U</u> * « | <b>V</b> |
| Ali    | 65     | 88      | 70     | N/       | 94                                                    |          |
| _      |        |         |        | ð        | Cu <u>t</u>                                           |          |
| Deema  | 79     | 71      | 80     |          | Copy                                                  |          |
| Sarah  | 75     | 80      | 82     | <u></u>  | Paste Options:                                        |          |
| 301011 | 75     | 80      | 02     |          |                                                       |          |
|        |        |         |        |          | Insert 🕨                                              |          |
|        |        |         |        | ×        | Delete <u>T</u> able                                  |          |
|        |        |         |        |          | Merge Cells                                           |          |
|        |        |         |        | ₽ŧ       | Distribute Rows Evenly                                |          |
|        |        |         |        | ₩        | Distribute Columns Evenly                             |          |
|        |        |         |        |          | Dra <u>w</u> Table                                    |          |
|        |        |         |        |          | Borders and Shading                                   |          |
|        |        |         |        |          | Cell Alignment 🔹 📄                                    | )= 3     |
|        |        |         |        |          | AutoFit > 🚍                                           | = =      |
|        |        |         |        | 2        | Insert <u>C</u> aption                                | = =      |
|        |        |         |        | <b>~</b> | Table Properties                                      |          |

\* لتغيير لون إطار الجدول، أو تغيير نمط الإطار: > ظلل الجدول > انقر شريط Design >
 حدد الاعدادات المناسبة:

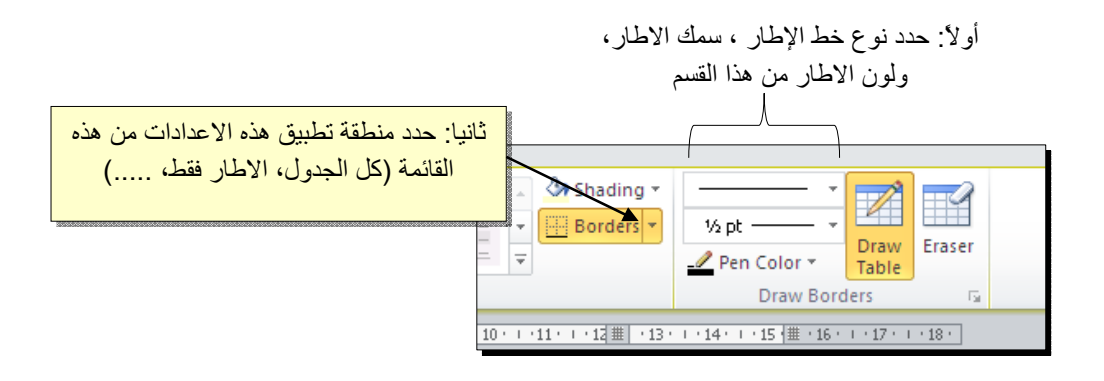

لتغيير إتجاه الكتابة: إختر الخلايا المطلوبة > نقرة يمين > Text Direction > إختر الاتجاه المطلوب من النافذة:

| Text Direction - Table Cell                  |                                                              |  |  |  |  |  |  |  |
|----------------------------------------------|--------------------------------------------------------------|--|--|--|--|--|--|--|
| Orientation       Text       Text       Text | Preview<br>The quick brown<br>fox jumps over<br>the lazy dog |  |  |  |  |  |  |  |
| Apply to:                                    | OK Cancel                                                    |  |  |  |  |  |  |  |

- \* لدمج عدة خلايا: ظلل الخلايا المطلوب دمجها > نقرة يمين > Merge Cells.
- \* لتقسيم خلية الى عدة خلايا: انقر داخل الخلية المطلوب تقسيمها > نقرة يمين > Split
   \* ستظهر النافذة التالية:

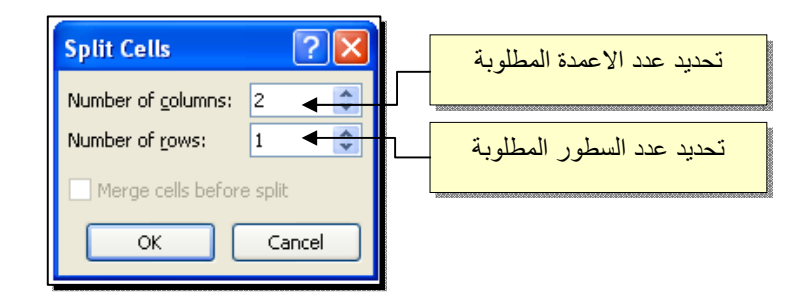

\* لترتيب سطور الجدول (تصاعدياً Ascending أو تنازلياً Descending وحسب محتوى عمود معين إعتماداً على قيم عددية Number أو نص Text ): انقر داخل الجدول > انقر شريط Layout > انقر ايكونة منها معني إلى النافذة التالية:

| يتيب                 | ساس في للتر | مود الا     | تحديد الع  | ب إن | مدة بالترتي<br>و نصيّة | نوع القيم المعت<br>كانت عددية ا | تحديد ن |                               |                     |
|----------------------|-------------|-------------|------------|------|------------------------|---------------------------------|---------|-------------------------------|---------------------|
| Sort                 |             |             |            | _/   | /                      | 2                               |         | الترتيب ان كان<br>ي او تنازلي | تحدید نوع<br>تصاعد: |
| English 📕            | *           | Туре:       | Number     | *    | ~                      |                                 | 2       |                               |                     |
| (Column 1)<br>Arabic | ~           | Using:      | Paragraphs |      | ~                      | Descending                      |         |                               |                     |
| TI English           |             |             |            |      |                        |                                 |         |                               |                     |
| Math                 |             | Type:       | Text       |      | ~                      | Ascending                       |         |                               |                     |
|                      | ×           | )<br>Using: | Paragraphs |      | ~                      | O Descending                    |         |                               |                     |
| Then by              |             | -           |            |      |                        |                                 |         |                               |                     |
|                      |             | Type:       | Tevt       |      | ~                      | Ascending                       |         |                               |                     |
|                      |             | Usingu      | Davaavaaba |      |                        |                                 |         |                               |                     |
|                      |             | using:      | Parayraphs |      | ×                      |                                 |         |                               |                     |
| My list has          | ~           |             |            |      |                        |                                 |         |                               |                     |
| • Header row         | No header   | ro <u>w</u> |            |      |                        |                                 |         |                               |                     |
| Options              |             |             |            |      | ОК                     | Cancel                          |         |                               |                     |

فمثلا لترتيب الجدول تنازلياً إعتمادا على قيم الطلبة في مادة الفيزياء Physics:
|           | Arabic | English | Physics | Math |
|-----------|--------|---------|---------|------|
| Ali       | 65     | 88      | 70      | 94   |
| <br>Deema | 79     | 71      | 80      | 92   |
| <br>Sarah | 75     | 80      | 82      | 88   |

|       | Arabic | English | Physics | Math |
|-------|--------|---------|---------|------|
| Sarah | 75     | 80      | 82      | 88   |
| Deema | 79     | 71      | 80      | 92   |
| Ali   | 65     | 88      | 70      | 94   |

\* لإيجاد مجموع عناصر عمود، أضف سطراً في نهاية الجدول > انقر في الخلية الفارغة

 *fr fr fr*

| ÷ |       |        |         |         |      |
|---|-------|--------|---------|---------|------|
|   |       | Arabic | English | Physics | Math |
|   | Ali   | 65     | 88      | 70      | 94   |
|   | Deema | 79     | 71      | 80      | 92   |
|   | Sarah | 75     | 80      | 82      | 88   |
|   |       | 219    |         |         |      |
|   |       |        |         |         |      |

\* لإيجاد مجموع عناصر سطر، أضف عموداً في نهاية الجدول > انقر في الخلية الفارغة
 بعد السطر المطلوب ايجاد مجموع عناصره > انقر شريط Layout > انقر ايكونة [fr ]
 ستظهر نافذة انقر فيها زر Ok، وسيظهر المجموع في الخلية الفارغة بعد الجدول.

| ÷ |       |        |         |         |      |     |
|---|-------|--------|---------|---------|------|-----|
|   |       | Arabic | English | Physics | Math |     |
|   | Ali   | 65     | 88      | 70      | 94   | 317 |
|   | Deema | 79     | 71      | 80      | 92   |     |
|   | Sarah | 75     | 80      | 82      | 88   |     |
|   |       |        |         |         |      |     |

- \* لمسح إطار خلية معينة: انقر داخل الجدول > انقر شريط Design > انقر الايكونة
   > انقر فوق الأجزاء المطلوب مسحها، وعند الإنتهاء إضغط زر esc من لوحة المفاتيح.
- \* لمسح سطر كامل (أو عمود كامل): انقر داخل اي خلية من السطر (أو العمود) المطلوب
   مسحه > نقرة يمين > Delete > ستظهر النافذة التالية:

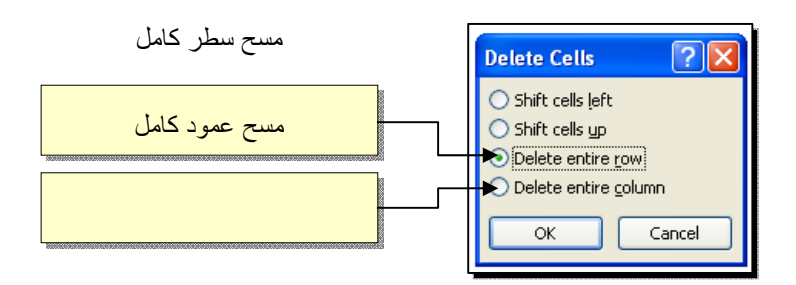

\* لمسح كل الجدول: ظلل الجدول > نقرة يمين > Delete Table.

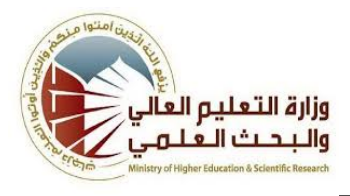

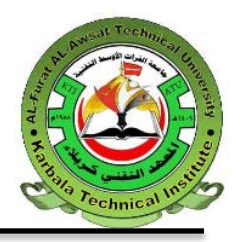

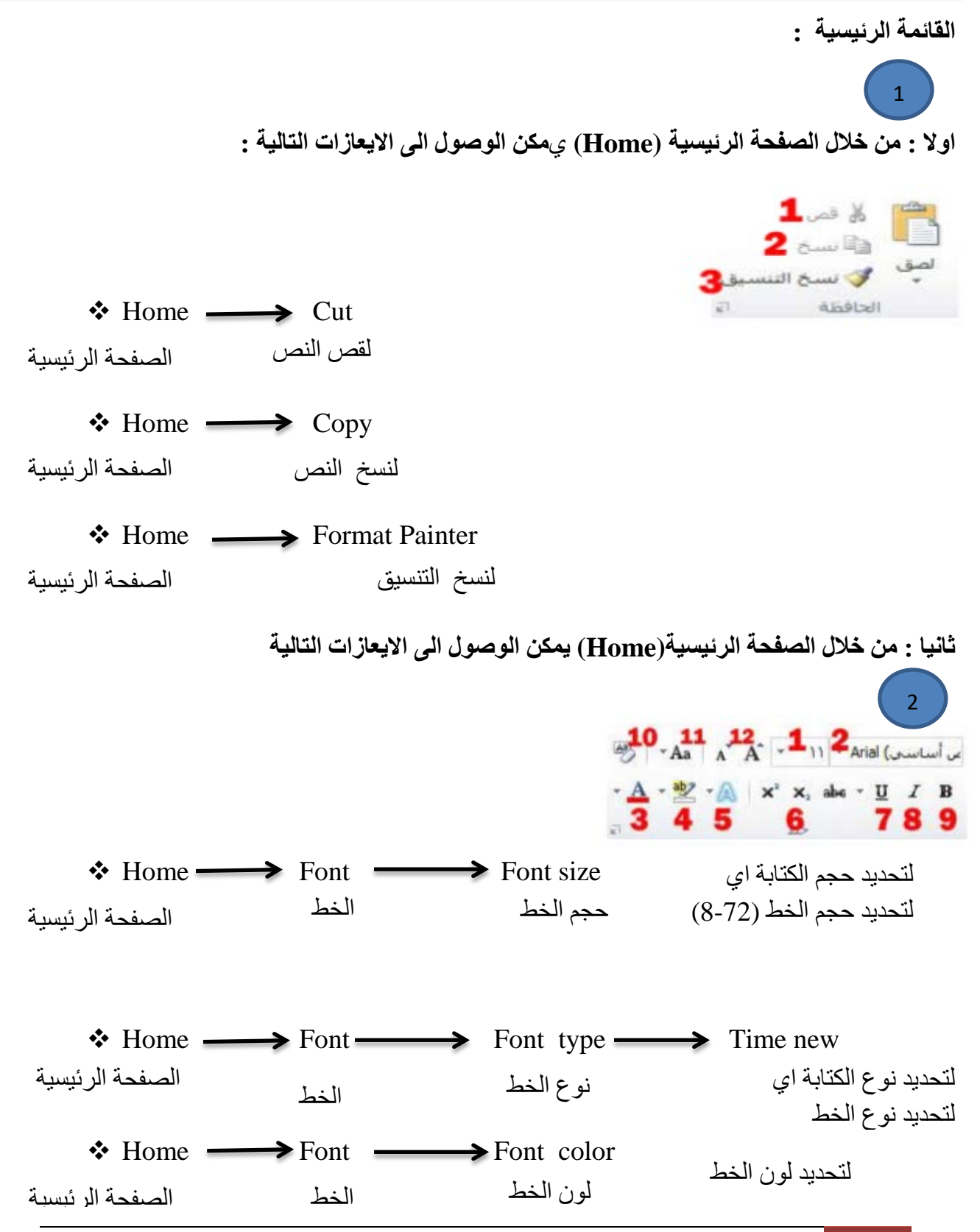

### Assistant lecturer : Haneen safi

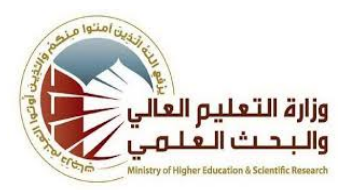

# Karbala Technical Institute

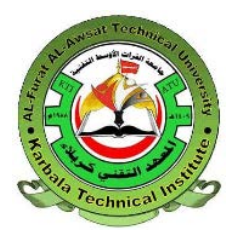

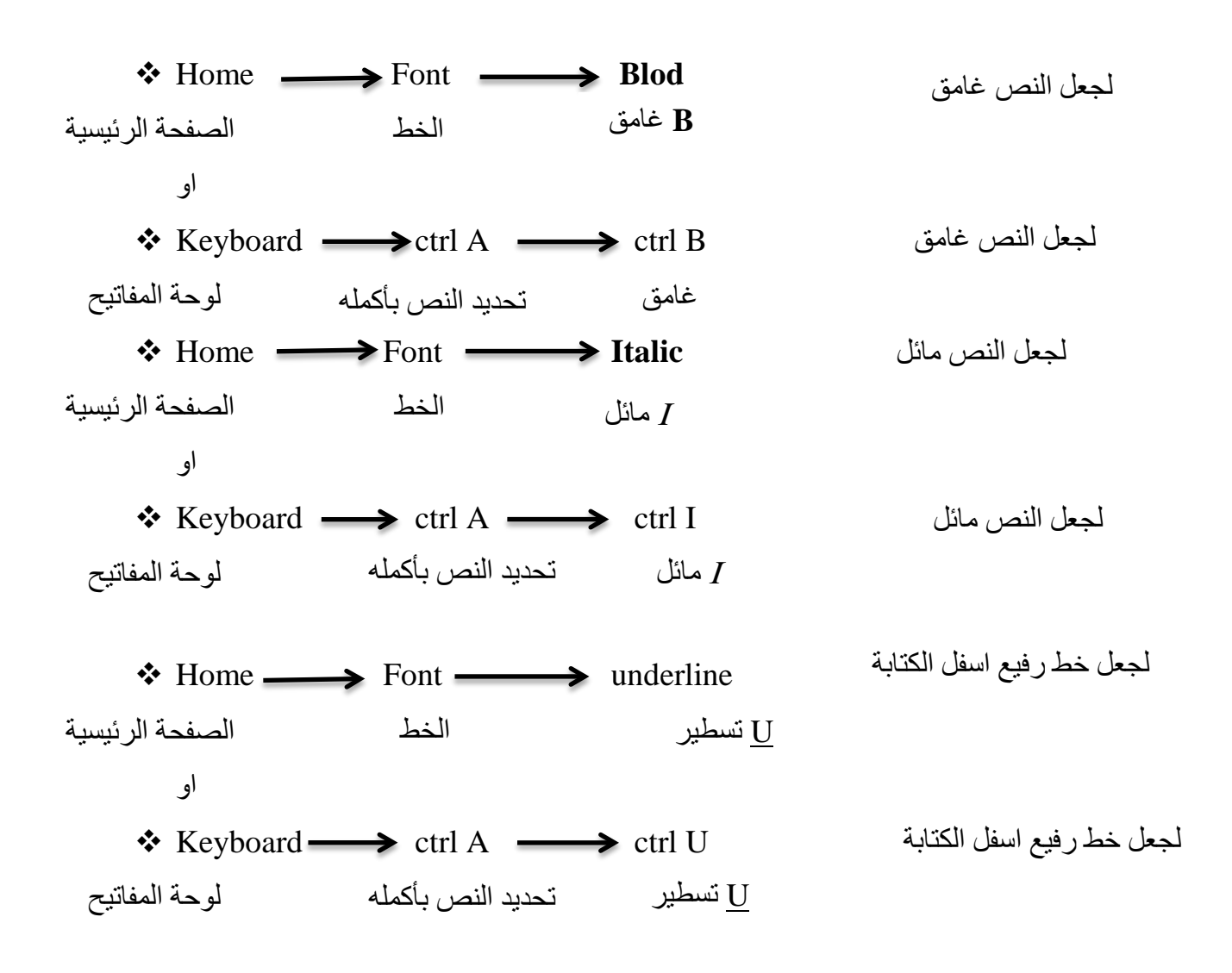

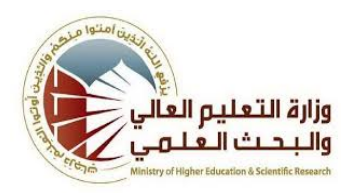

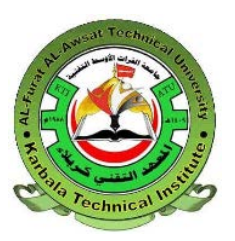

ثالثًا: من خلال الصفحة الرئيسية(Home) يمكن الوصول الى الايعازات التالية :

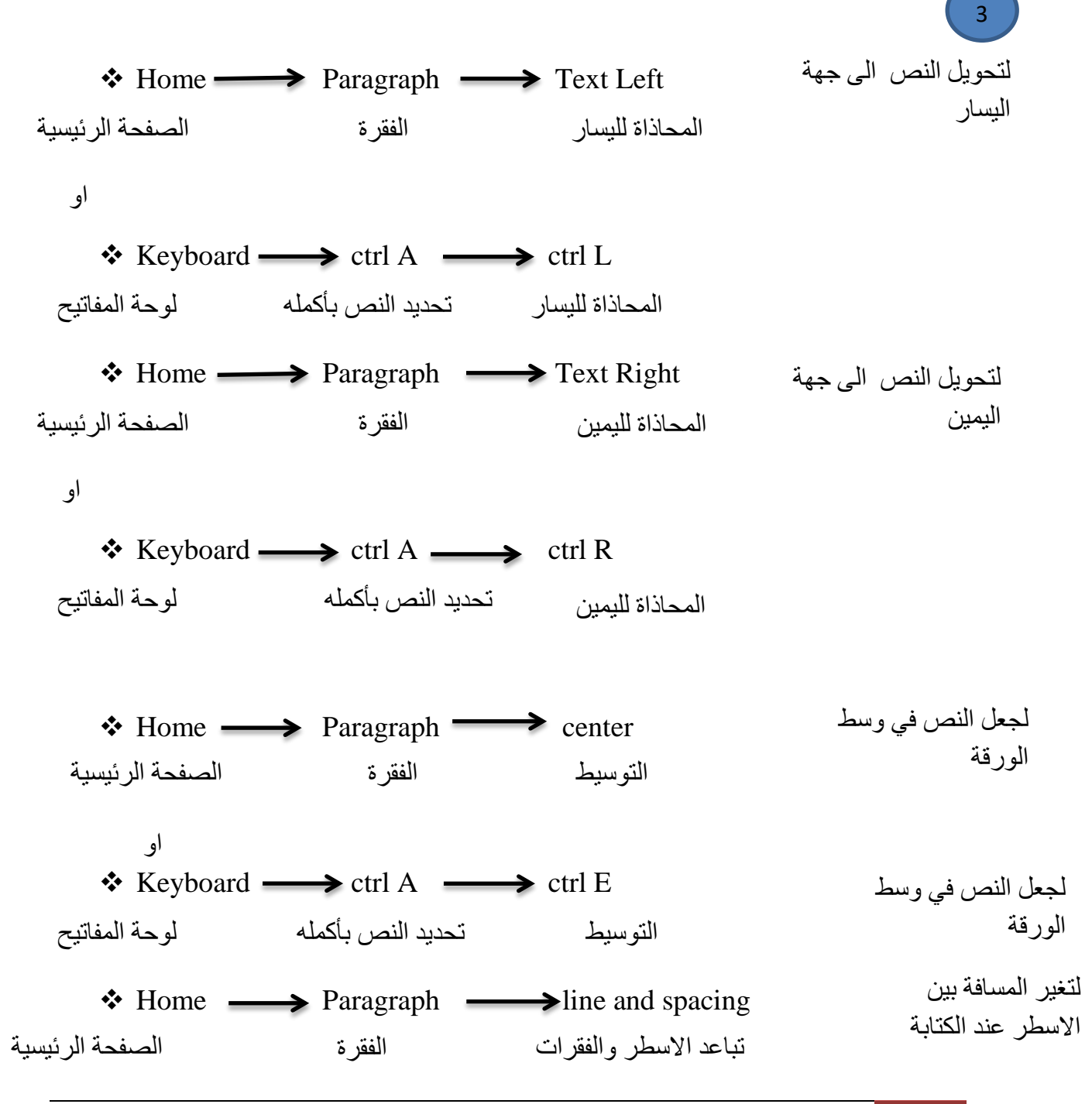

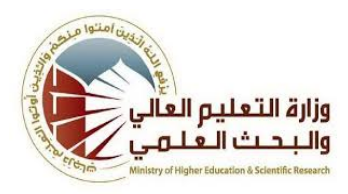

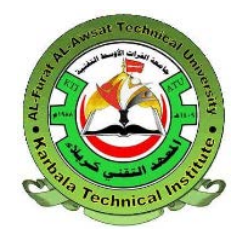

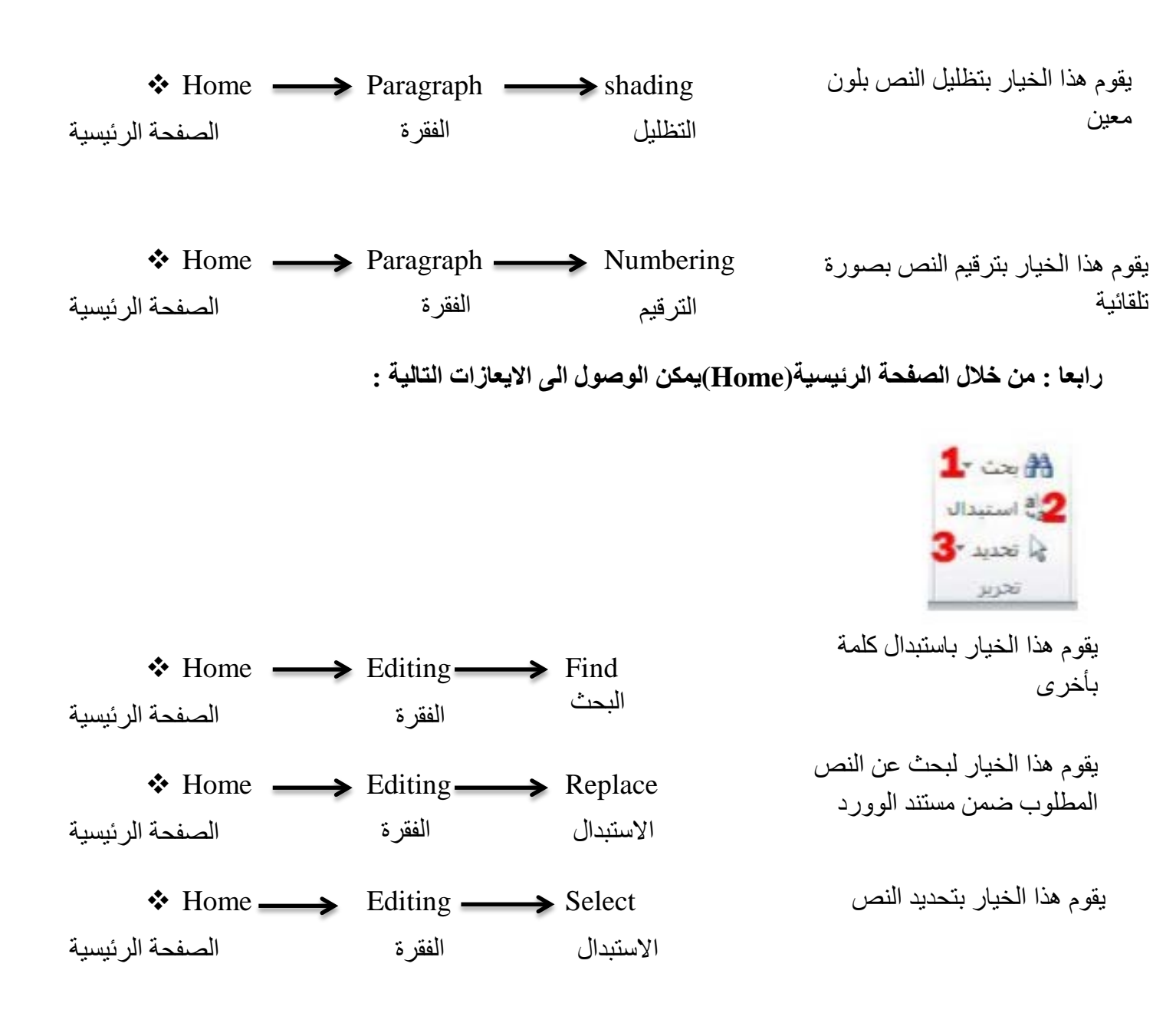

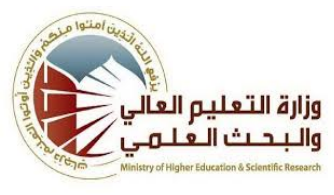

### Karbala Technical Institute

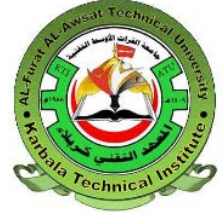

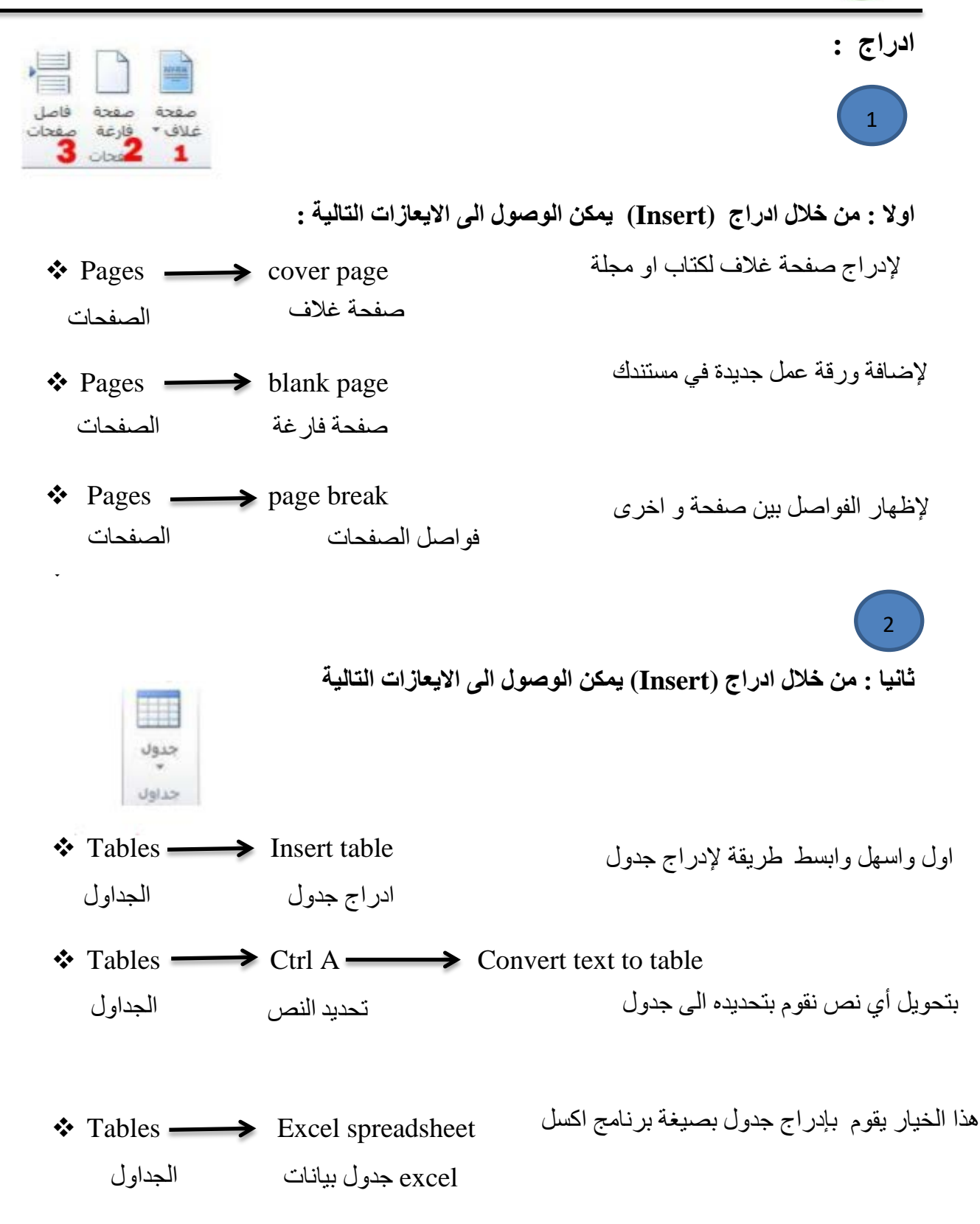

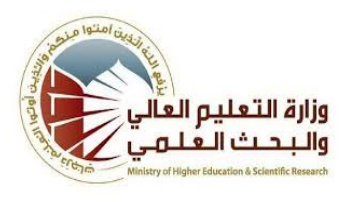

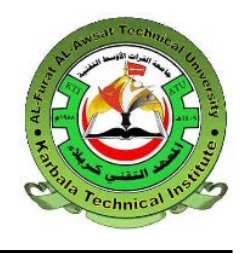

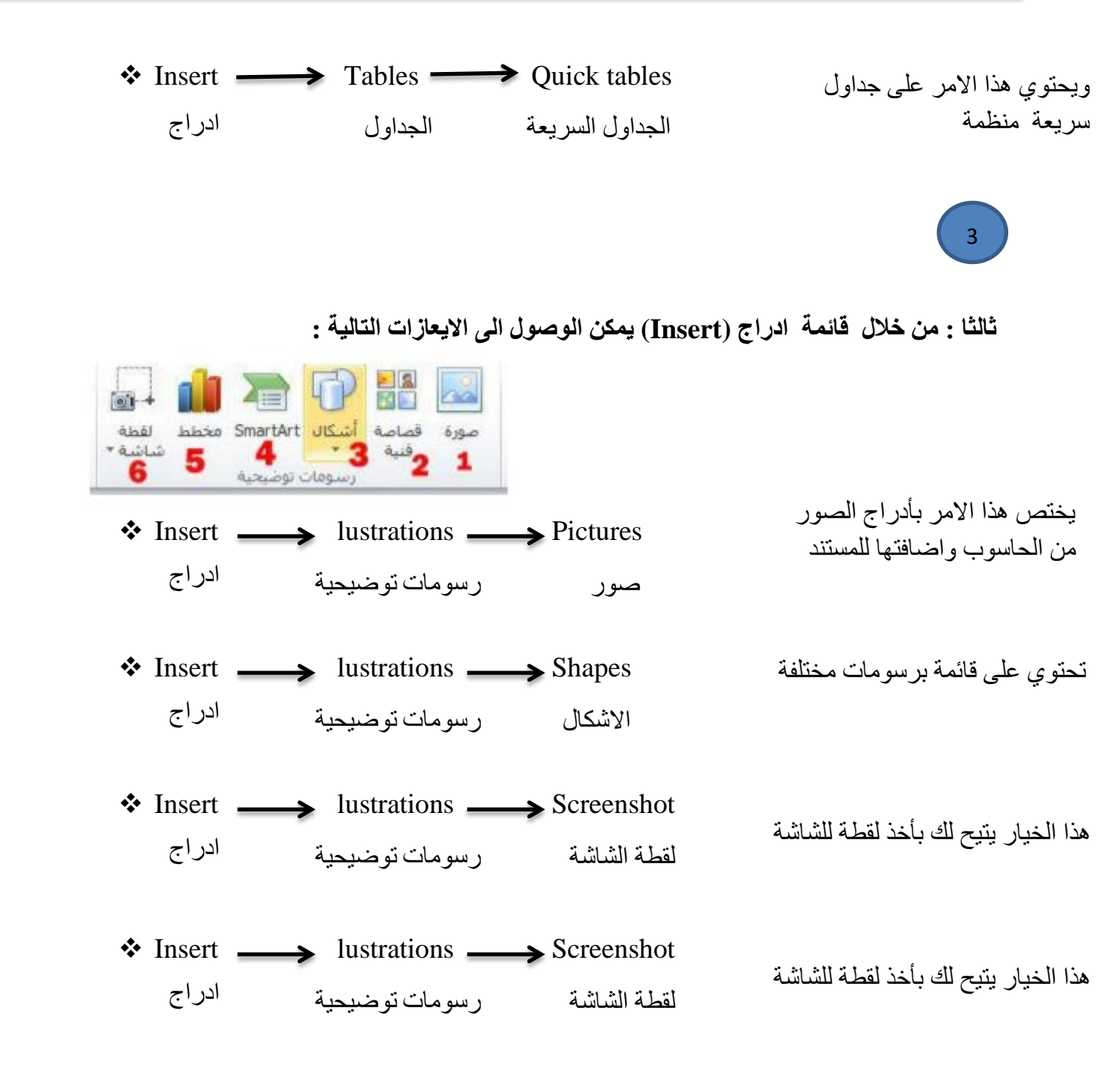

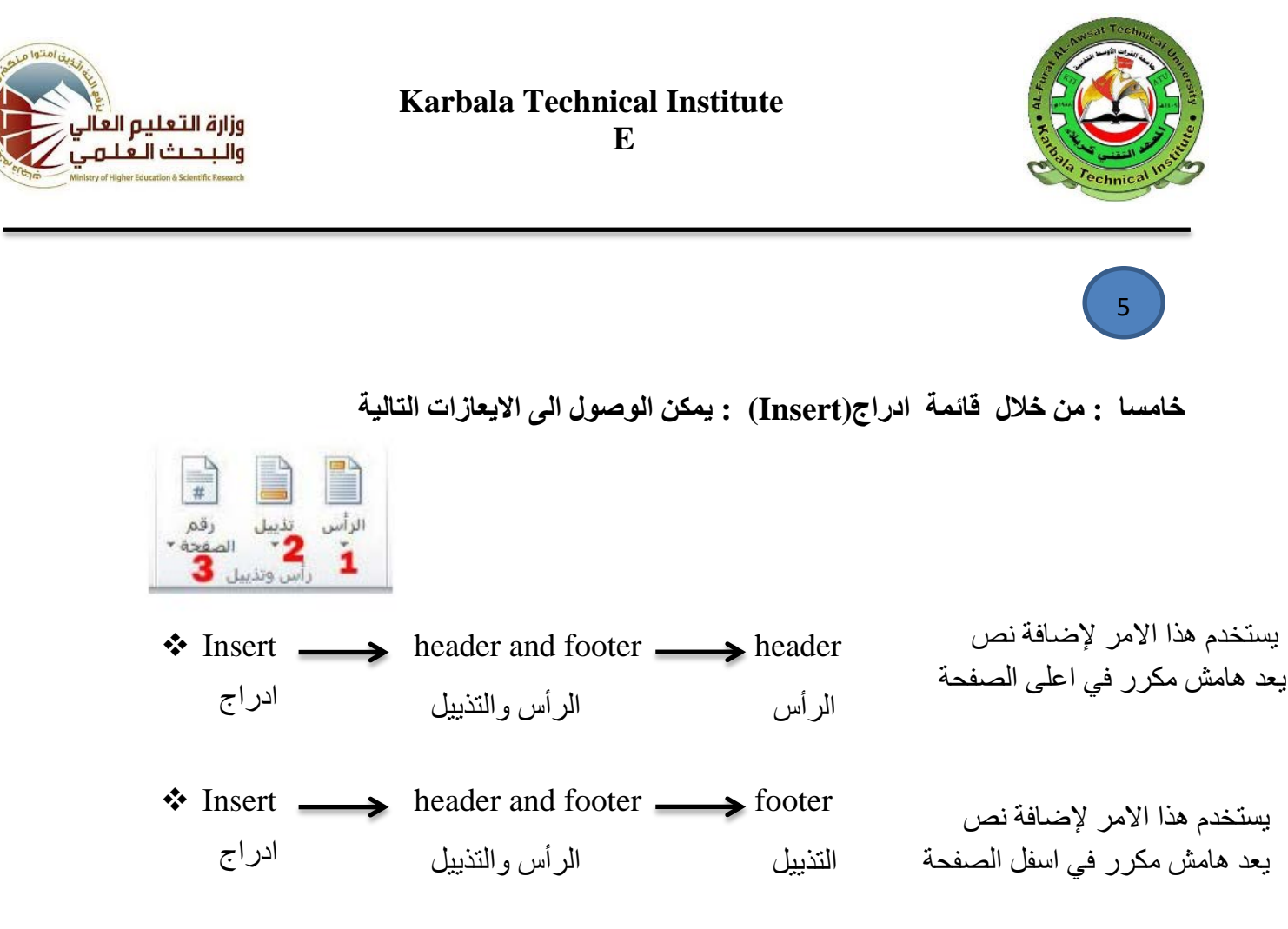

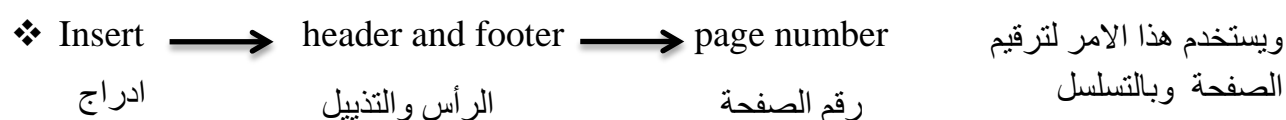

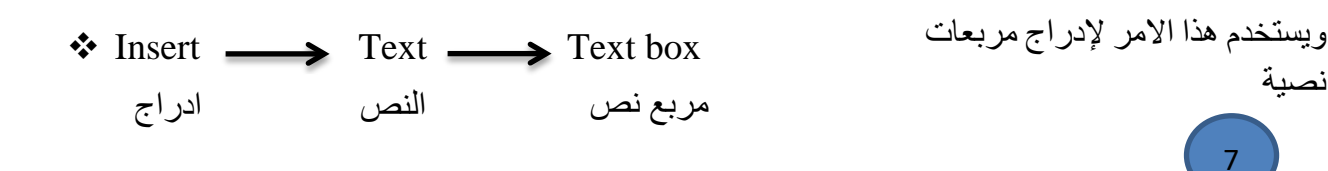

سابعا : من خلال قائمة ادراج(Insert) : يمكن الوصول الى الإيعازات التالية

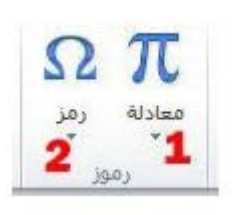

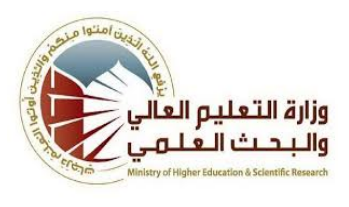

# Karbala Technical Institute Electrical Engineering Department

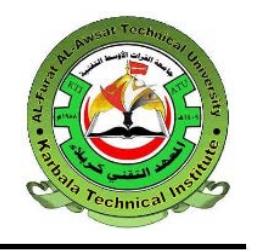

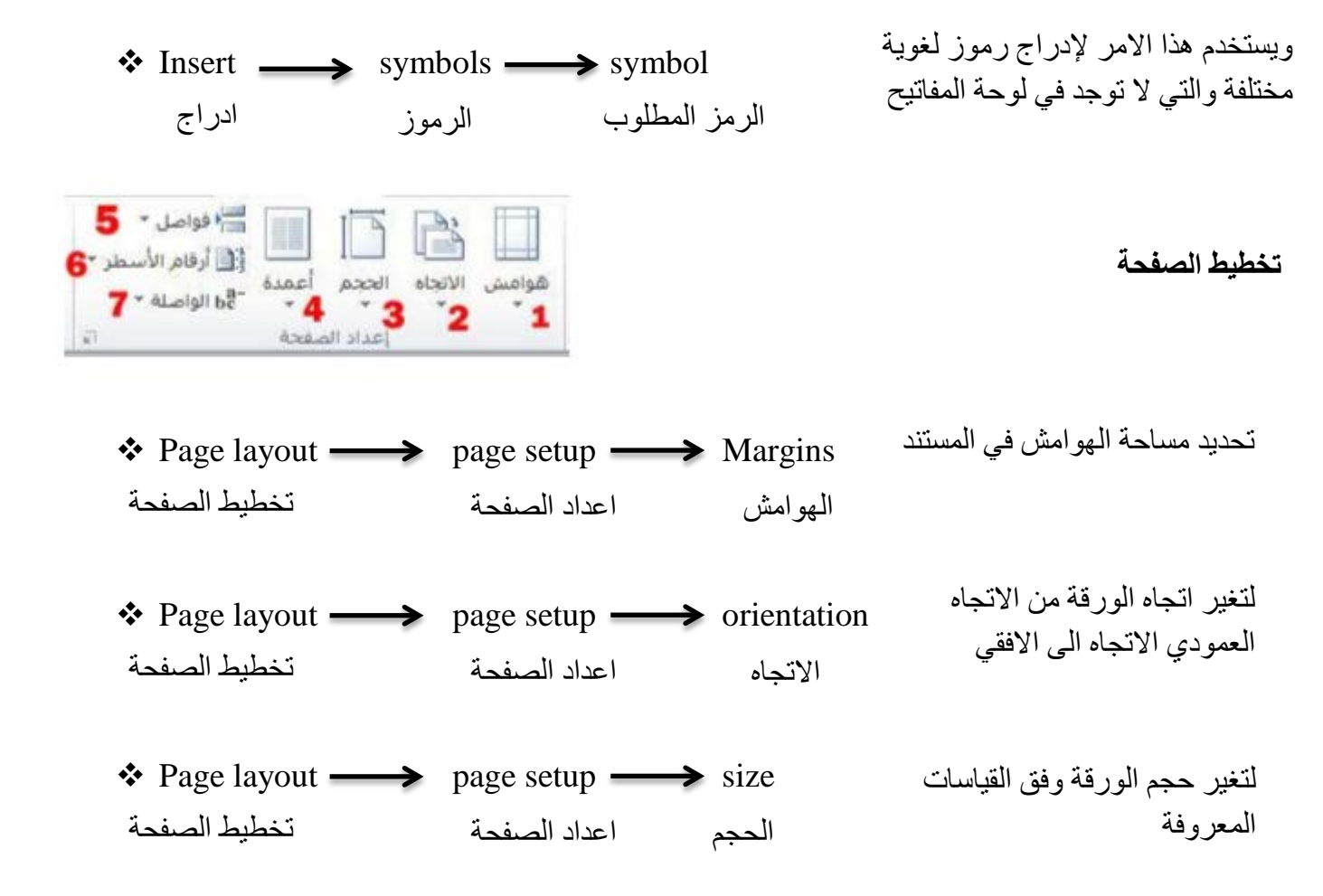

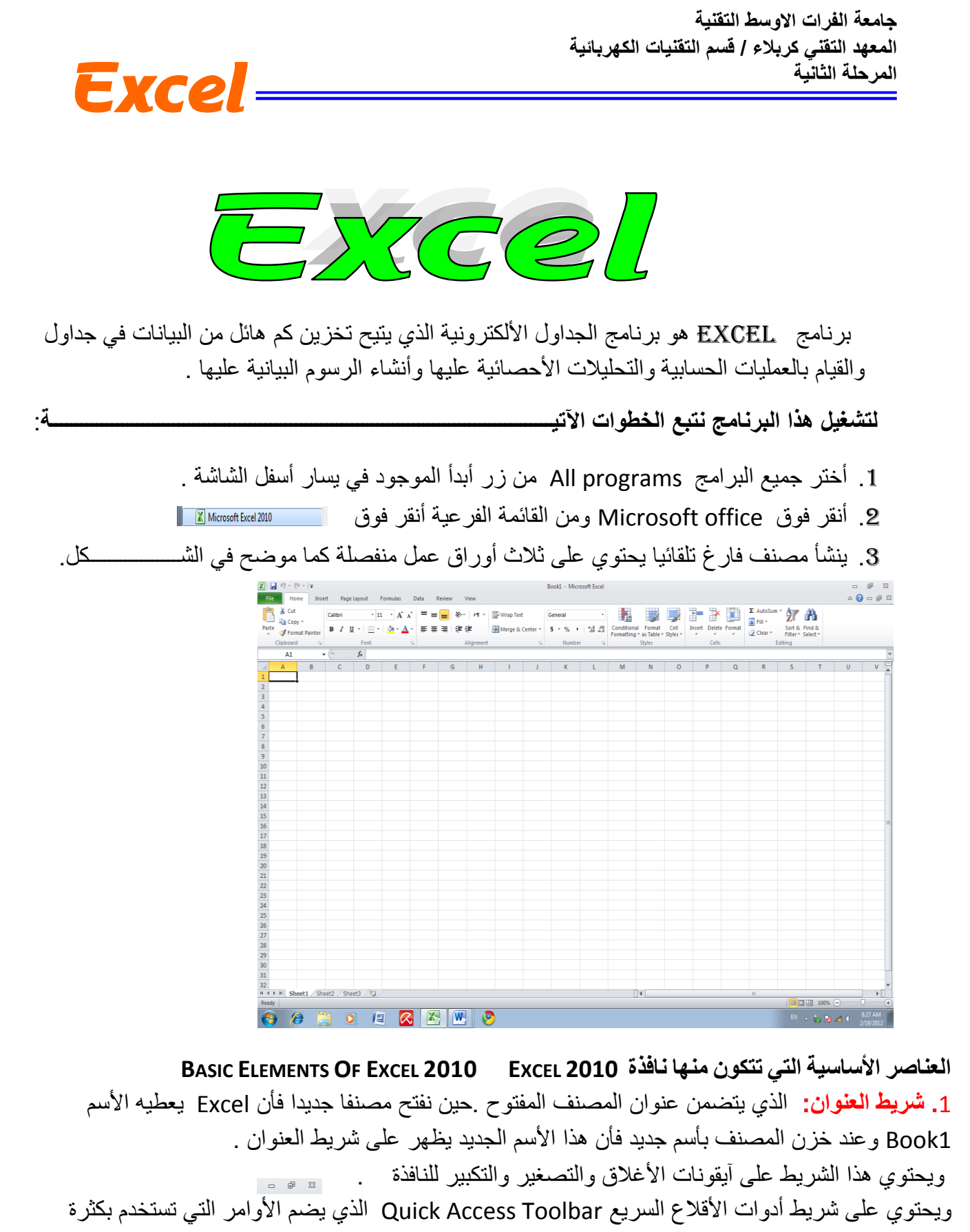

أثناء العمل . العمل .

2. شريط Ribbon الظاهر في أعلى المصنف الذي هو مشابه للشريط الموجود في الأصدار 2007 من البرنامج والأختلاف الموجود فيه هو قائمة ملف File الموجودة في جهة اليسار أضافة الى مجموعة من الأوامر الأضافية التي أضيفت في هذا الأصدار. يحتوي هذا الشريط على ثلاثة أجزاء كما هو الحال في الأصدار 2007 كما في الشريدار 2007 كما في الشريدار الأصدار.

Excel-

0

 $f_x$ 

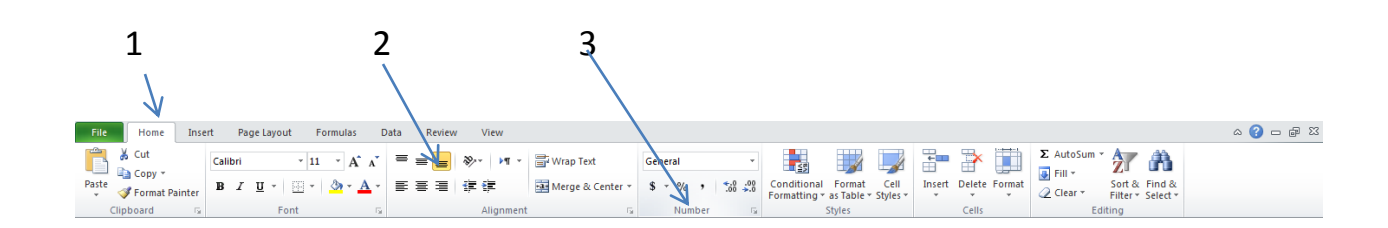

### أجزاء الشريط :

علامة التبويب Tab تكون في أعلى الشريط وعند النقر عليها يمكن الوصول الى الأوامر الخاصة بها .
 الخاصة بها .
 الأوامر Commands التي تكون مرتبة في مجموعة منفصلة .
 المجموعات Groups التي هي عبارة عن مجموعة من الأوامر المتعلقة ببعضها تستخدم لتنفيذ مهام محددة ويوجد سهم صغير في الزاوية اليمنى السفلى للمجموعة الذي يهيء لبا خيار ات أضافية للمجموعة.

3- شريط الصيغة الرياضية Formula bar الذي يظهر محتويات الخلية النشطة أن كانت صيغة رياضية أو أية معطيات أخرى كما في الشميسيسيكي .

~

4- شريطى التصفح Scroll bars يستخدمان عندما تكون أبعاد المصنف أكبر من أبعاد الشاشة .

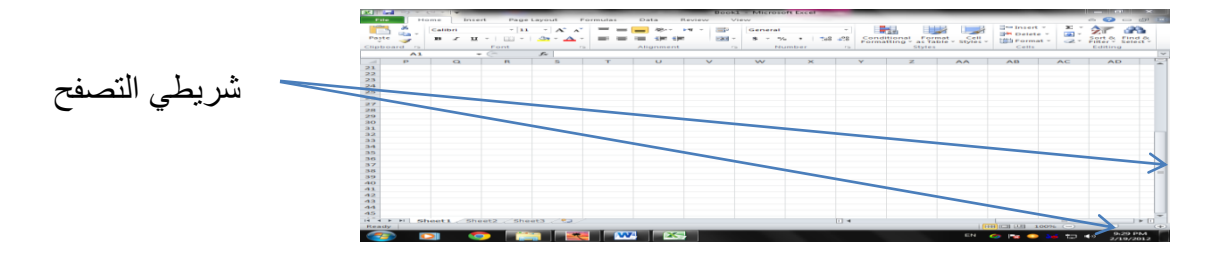

5- شريط الحالة Status bar الذي يظهر أسفل الشاشة ويبين طرق عرض المصنف أضافة الى معلومات مختصرة عن حالة المصنف الحالية .

Average: 21664.5 Count: 24 Sum: 519948 🔟 🛛 100% 🕞 🔶 🕂

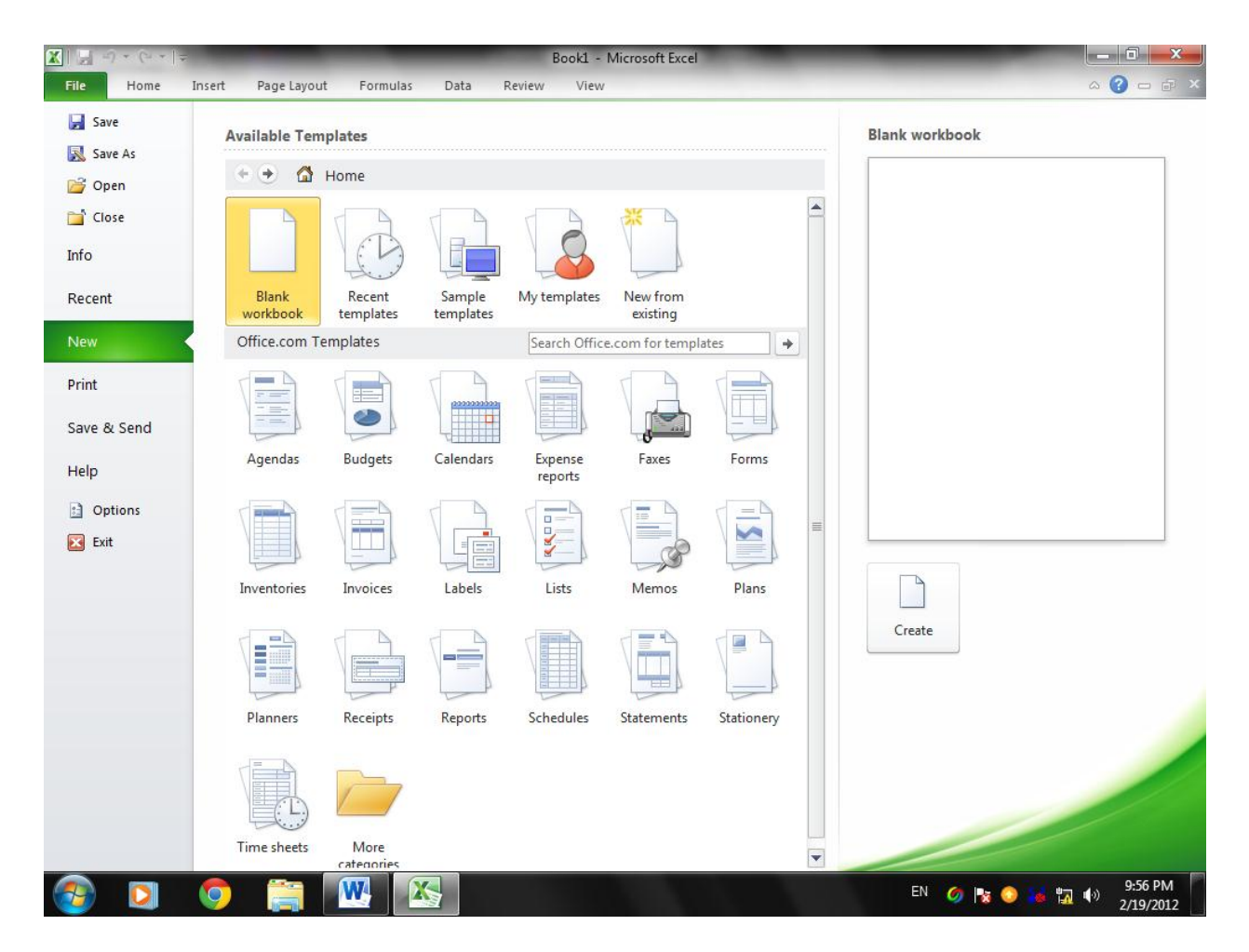

حيث أن هذه القائمة تحتوي على مجموعة من الأوامر التي بجانبها رمز دلالة فيتم تنفيذها مباشرة أو عن طريق مربع حوار كما في الأمر حفظ save والأمر حفظ بأسم save as والأمر فتح open والأمر أغلاق close وهناك أيضا مجموعة من الأوامر التي ليس بجانبها رمز ولكنها تحتوي على مجموعة من الأوامر الخاصة بها كالأمر معلوماتInfo وجديدRecent وغيرها .

Ready

**—Excel**=

# -Excel

# WORK SHEET ورقة العمل

المصنف Book عبارة عن ملف في برنامج Excel يحتوي على أوراق عمل Worksheets حيث تتكون ورقة العمل من مجموعة من :

1- الصفوف Rows هي مجموعة الخلايا التي تترتب أفقيا في الجدول ويشار أليها بالأرقام .
 2- الأعمدة Columns هي مجموعة الخلايا التي تترتب عموديا في الجدول ويشار أليها بالحروف .
 3- الخلية Cell هي عبارة عن تقاطع الصف والعمود ولها عنوان يدعى مرجع الخلية Reference
 3- الحلية number يتكون من حرف ورقم فالحرف يحدد العمود والرقم يحدد الصف .

| 🔀   🖥    | - ") - | C+- 1-  | -          |       |           |                  |        |   | -                                |        | Book1          | - Microsoft | t Exce | 1             |      |          |                        | _                        | _             | -                    | - 0                    | ×                | <u>نا</u> |
|----------|--------|---------|------------|-------|-----------|------------------|--------|---|----------------------------------|--------|----------------|-------------|--------|---------------|------|----------|------------------------|--------------------------|---------------|----------------------|------------------------|------------------|-----------|
| File     | н      | ome     | Insert     | Pagel | Layout    | Fo               | rmulas | D | ata F                            | Review | Vi             | 2W          |        |               |      |          |                        |                          |               |                      | ∾ 🕜 ⊂                  | - 6              |           |
|          | *      | Calibri |            | * 11  | - A       | AŬ               | = =    | = | - <i>\$</i>                      | ▶¶ ~   | =              | General     |        |               | Ŧ    | ≤ÿ       |                        |                          | ¦a•■ Insert • | Σ -                  | 2                      | ñ                |           |
| Past     |        | в       | <u>u</u> - | -     | <u></u> - | <mark>A</mark> - | = =    |   | <b>6</b>   <b>- 6</b>   <b>-</b> |        | • <b>a</b> • • | \$ - %      | ,      | 0. 0<br>♦ 00. | 28 F | Conditio | nal Form<br>ig ∗as Tab | at Cell<br>le * Styles * | Format        | • <u>∎</u> •<br>• ⊘• | Sort & F<br>Filter * S | ind &<br>elect * |           |
| Clipb    | ard G  |         |            | Font  |           | - Fai            |        | A | ignment                          |        | - Gi           | Nun         | nber   |               | G.   |          | Styles                 |                          | Cells         |                      | Editing                |                  |           |
|          | H8     |         | (          |       | $f_{x}$   |                  |        |   |                                  |        |                |             |        |               |      |          |                        |                          |               |                      |                        |                  | ~         |
|          | 0      |         | N          | м     |           | L                | K      |   | J                                |        | 1              | н           |        | G             |      | F        | E                      | D                        | С             | В                    | Α                      |                  |           |
|          |        |         |            |       |           |                  |        |   |                                  |        |                |             |        |               |      |          |                        |                          |               |                      |                        | _                | 1         |
|          |        |         |            |       |           |                  |        |   |                                  |        |                |             |        |               |      |          |                        |                          |               |                      |                        | -                | 2         |
|          |        |         |            |       |           |                  |        |   |                                  |        |                |             |        |               |      |          |                        |                          |               |                      |                        | -                | 3         |
|          |        |         |            |       |           |                  |        |   |                                  |        |                |             |        |               |      |          |                        |                          |               |                      |                        | -                | 4         |
|          |        |         |            |       |           |                  |        |   |                                  |        |                |             |        |               |      |          |                        |                          |               |                      |                        |                  | 6         |
|          |        |         |            |       |           |                  |        |   |                                  |        |                |             |        |               |      |          |                        | 3000                     |               |                      |                        |                  | -         |
|          |        |         |            |       |           |                  |        |   |                                  |        |                |             |        |               |      |          |                        |                          |               |                      |                        | -                | /         |
|          |        |         |            |       |           |                  |        |   |                                  |        |                |             |        |               |      |          |                        |                          |               |                      |                        |                  | 9         |
|          |        |         |            |       |           |                  |        |   |                                  |        |                |             |        |               |      |          |                        |                          |               |                      |                        |                  | 10        |
|          |        |         |            |       |           |                  |        |   |                                  |        |                |             |        |               |      |          |                        |                          |               |                      |                        |                  | 11        |
| =        |        |         |            |       |           |                  |        |   |                                  |        |                |             |        |               |      |          |                        |                          |               | الك                  | ~                      |                  | 12        |
|          |        |         |            |       |           |                  |        |   |                                  |        |                |             |        |               |      |          |                        |                          |               |                      |                        |                  | 13        |
|          |        |         |            |       |           |                  |        |   |                                  |        |                |             |        |               |      |          |                        |                          |               |                      |                        |                  | 14        |
|          |        |         |            |       |           |                  |        |   |                                  |        |                |             |        |               |      |          |                        |                          |               |                      |                        |                  | 15        |
|          |        |         |            |       |           |                  |        |   |                                  |        |                |             |        |               |      |          |                        |                          |               |                      |                        |                  | 16        |
|          |        |         |            |       |           |                  |        |   |                                  |        |                |             |        |               |      |          |                        |                          |               |                      |                        | _                | 17        |
|          |        |         |            |       |           |                  |        |   |                                  |        |                |             |        |               |      |          |                        |                          |               |                      |                        | -                | 18        |
|          |        |         |            |       |           |                  |        |   |                                  |        |                |             |        |               |      |          |                        |                          |               |                      |                        |                  | 19        |
|          |        |         |            |       |           |                  |        |   |                                  |        |                |             |        |               |      |          |                        |                          |               |                      |                        |                  | 20        |
|          |        |         |            |       |           |                  |        |   |                                  |        |                |             |        |               |      |          |                        |                          |               |                      |                        |                  | 22        |
|          |        |         |            |       |           |                  |        |   |                                  |        |                |             |        |               |      |          |                        |                          |               |                      |                        |                  | 23        |
|          |        |         |            |       |           |                  |        |   |                                  |        |                |             |        |               |      |          |                        |                          |               |                      |                        |                  | 24        |
| ▼<br>□ 4 |        |         |            |       |           |                  |        |   |                                  |        |                |             |        |               |      |          |                        | \$7\ CF                  | she           | ot 2 Ch              | oot1 H                 |                  | 25        |
| Read     | /      |         |            |       |           |                  |        |   |                                  |        |                |             |        |               |      |          |                        |                          |               | 0% —                 | V                      | ,                | ÷         |
| 7        |        | >       | 0          |       |           | W                |        | 5 |                                  |        |                |             |        |               |      |          |                        | AR                       | 🧿 🚼 📀         | 😹 🖬 I                | (·) 10:1               | 8 PM             |           |

### مكونات الجدول الألكترونى :

المرجع D7 يحدد الخلية الواقعة في العمود D وفي الصف 7والمرجع B12 يحدد الخلية الواقعة في العمود B والصف 12 .

# مدى الخلايا Cell range

المدى هو النطاق الذي يشير الى المسافة بين نقطتين و هو على ثلاثة أنواع :

# 1. المدى الأفقي Horizontal range

الذي يشتمل على خلايا متتالية أفقيا ضمن صف واحد كما في الش

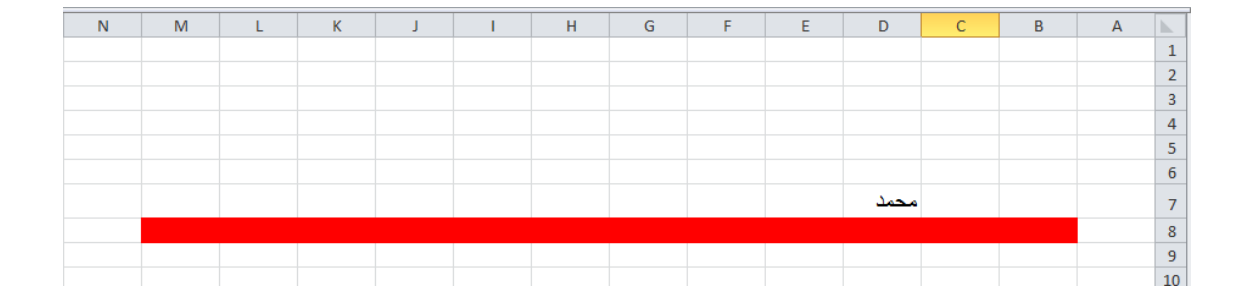

حيث أن المدى هنا هو B8:M8

# 2. المدى العمودي Vertical range

الذي يشتمل على خلايا متتالية عموديا ضمن عمود واحد كما في الشميمي محلي الشميمي الم

| _ |   |   |   |   |          |
|---|---|---|---|---|----------|
|   | D | С | В | А | <b>.</b> |
|   |   |   |   |   | 1        |
|   |   |   |   |   | 2        |
|   |   |   |   |   | 3        |
|   |   |   |   |   | 4        |
|   |   |   |   |   | 5        |
|   |   |   |   |   | 6        |
|   |   |   |   |   |          |

حيث أن المدى هو C1:C6

# 3. المدى الأفقي والعمودي Horizontal and Vertical range

الذي يشتمل غلى خلايا متتالية عموديا وأفقيا في أن واحد كما في الشكل :

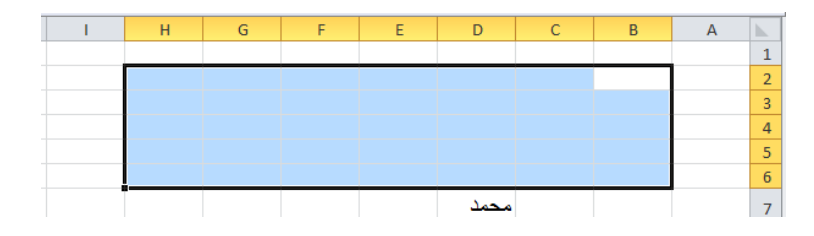

حيث أن المدى هو B2:H6

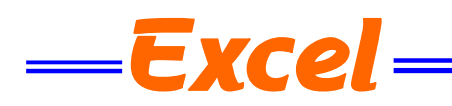

\_كل .

**-Excel**—

أنشاء مصنف جديد CREATING NEW WORKBOOK

عندما نشغل برنامج Excel فأنه يفتح مصنفا جديد ا مباشرة . أما عندما نفتح مصنفا آخر فعلينا مايأتي : 1. **ننقر قائمة File** ثم زر جديد New فيظهر مربع حوار مصنف جديد كما في الشـــــكل.

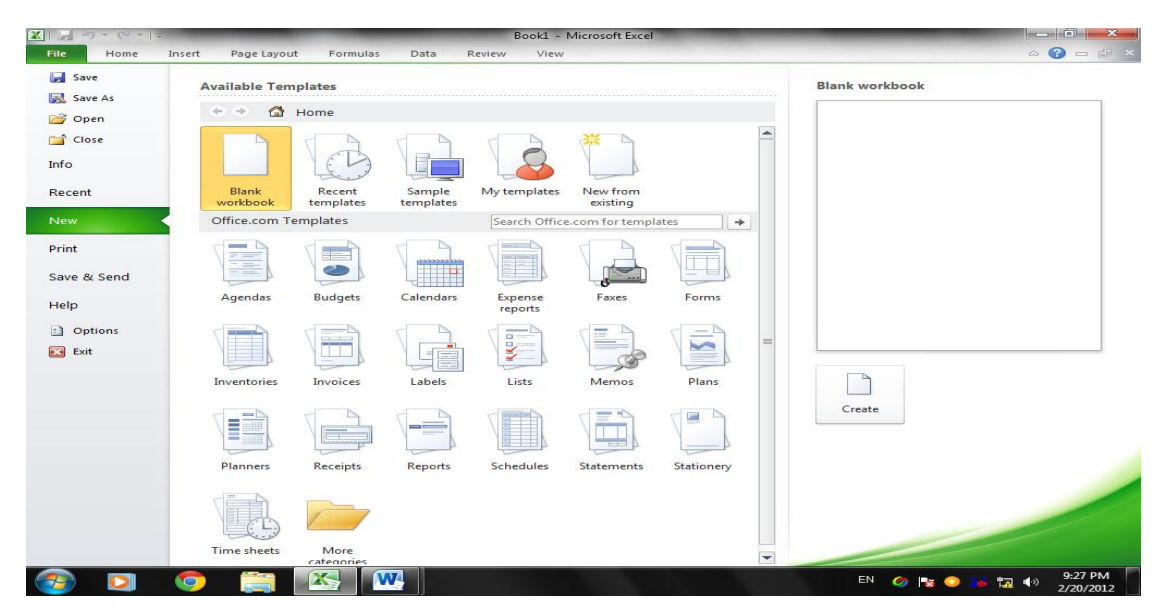

2. من فئة القوالب المتوفرة Available templatesنختار قالب مصنف فارغ Blank workbook ومن الجهة اليمنى يتم أختيار مصنف فارغ Blank workbook .

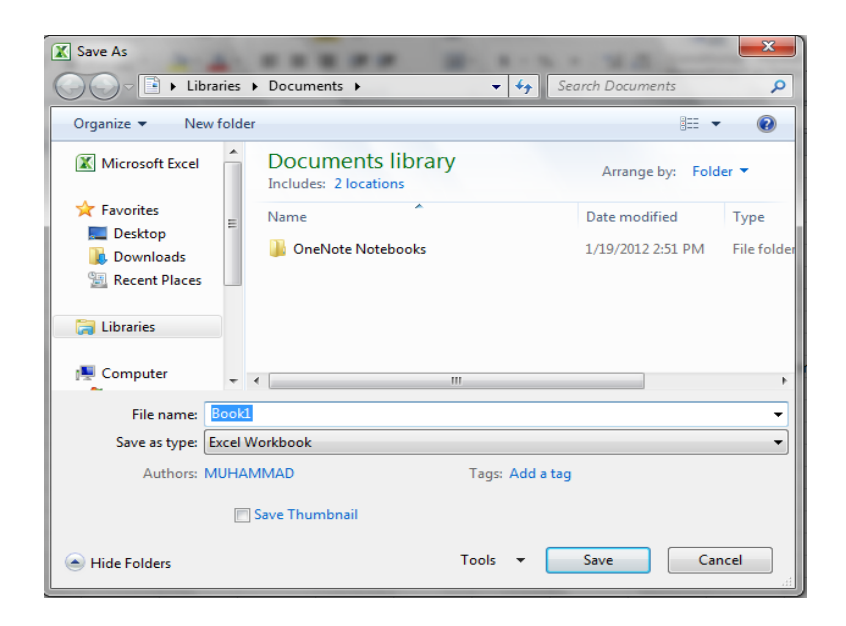

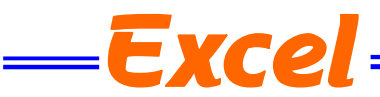

**ملاحظة:** عندما تتم عملية حفظ الملف لأول مرة بأستخدام الأيعاز حفظ Save تنفتح نافذة حفظ بأسم Save as الظاهرة في الشكل أعلاه وكذلك عندما تتم عملية الخزن بأسم جديد أما عندما تتم عملية الخزن بعد إجراء التعديلات على الملف ودون تغيير الأسم فلاتفتح هذه النافذة وأنما تتم عملية الخزن على الملف ذاته مباشرة .

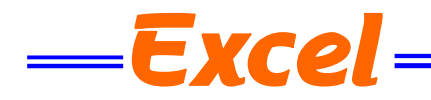

أدخال البيانات في مصنف 2010 WORKSHEET 2010 أدخال البيانات في مصنف ENTERING DATA IN EXCEL 2010

لأدخال البيانات في ورقة العمل في مصنف نضع المؤشر في الخلية المراد أدخال البيانات أليها وذلك بالنقر في تلك الخلية أو بأستخدام الأسهم الموجودة في لوحة المفاتيح فيظهر مربع حول الخلية دلالة على أن هذه الخلية هي الخلية النشطة فندخل البيانات أو الصيغ الرياضية أليها ثم نضغط مفتاح Enter .

| 1       |                 |        |                               |                         | -                        |                                    | 2                                 |                               |
|---------|-----------------|--------|-------------------------------|-------------------------|--------------------------|------------------------------------|-----------------------------------|-------------------------------|
| General |                 | -      | 3                             |                         | Hara Insert              | *                                  | $\Sigma - \lambda$                | 7 🕅                           |
| \$ - %  | , .0 .<br>.00 ≯ | Condit | ional Forma<br>ting ∗ as Tabl | at Cell<br>e ≠ Styles ≠ | Forma                    | at 🖛                               | Si Si                             | ort & Find 8<br>Iter ▼ Select |
| Nu      | mber            | Fai    | Styles                        |                         | Cells                    |                                    | E                                 | diting                        |
|         |                 |        |                               |                         |                          |                                    |                                   |                               |
|         |                 |        |                               |                         |                          |                                    |                                   |                               |
| Н       | G               | F      | E                             | D                       | С                        |                                    | В                                 | А                             |
| Н       | G               | F      | E                             | D                       | دد <del>ح</del>          | ب<br>۲                             | B<br>الأسم                        | A<br>التسلسل 🔻                |
| Η       | G               | F      | E                             | D                       | دد <mark>ح</mark><br>5   | ןן<br>זיי<br>5                     | B<br>الأسم<br>كثاب                | A<br>التسلسل ▼<br>1           |
| Η       | G               | F      | E                             | D                       | ددد ⊂<br>عدد ح           | נו ע<br>געריין<br>געריין<br>געריין | B<br>الأسم<br>كتاب<br>قلم         | A<br>التسلسل ▼<br>1<br>2      |
| Н       | G               | F      | E                             | D                       | دد<br>حدد<br>5<br>5<br>7 | 31 <del>√</del><br>5<br>6<br>5     | B<br>الأسم<br>كتاب<br>قلم<br>دفتر | A<br>التسلسل<br>1<br>2<br>3   |

ويمكن التعديل على البيانات التي تم أدخالها بطرق عدة :

 دنضع المؤشر في الخلية المراد تعديل بياناتها فتظهر القيمة المدخلة فيها على شريط الصيغة الرياضية ويظهر مؤشر عمودي وامض عليها حيث يمكن أدخال القيمة الجديدة وعند الضغط على Enter تتم عملية تطبيق التعديلات على الخلية .

 د ننقر نقرا مزودجا في الخلية المراد تعديل بياناتها فيظهر مؤشر عمودي وامض حيث نستطيع أجراء التعديل الذي نريد .

3. ننقر الخلية المراد تعديل بياناتها ثم نقوم بأدخال البيانات الجديدة مباشرة.

### تحديد الخلايا SELECTING CELLS

عندما نريد تنفيذ أي أمر على خلية ما أو مجموعة خلايا فيجب تحديد هذه الخلايا أو لا 1 . فلتحديد خلية منفردة ننقر فوق الخلية أو ننتقل أليها عن طريق مفاتيح الأسهم كما في الشــــــكل.

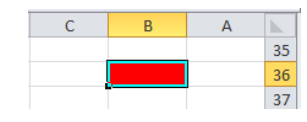

 لتحديد نطاق من الخلايا نضع مؤسر الفأرة في الخلية التي نريد بدء التحديد منها ثم نضغط الزر الأيسر ونتحرك في الأتجاه الذي نريد مع أستمر ار الضغط حتى يتم تحديد المنطقة المطلوبة كما في الشــــــكل .

|   |   |   |   |   |   |   | _          |
|---|---|---|---|---|---|---|------------|
| G | F | E | D | С | В | Α | <b>b</b> . |
|   |   |   |   |   |   |   | 35         |
|   |   |   |   |   |   |   | 36         |
|   |   |   |   |   |   |   | 37         |
|   |   |   |   |   |   |   | 38         |
|   |   |   |   |   |   |   | 39         |
|   |   |   |   |   |   |   | 40         |
|   |   |   |   |   |   |   | 41         |
|   |   |   |   |   |   |   | 41         |

| - Microsoft Excel               | -                            | -                         |                                | -                  | _                                              | ۵     | - 0 - 6                                | <b>x</b> |
|---------------------------------|------------------------------|---------------------------|--------------------------------|--------------------|------------------------------------------------|-------|----------------------------------------|----------|
| General<br>\$ → % → 5<br>Number | ▼<br>0 .00 C<br>0 .00 F<br>F | onditional<br>ormatting * | Format<br>as Table S<br>Styles | Cell<br>• Styles • | Hard Insert ▼<br>Delete ▼<br>Format ▼<br>Cells | Σ × A | ort & Find 8<br>ter * Select<br>diting | *        |
|                                 |                              |                           |                                |                    |                                                |       |                                        | ~        |
| H G                             |                              | F                         | E                              | D                  | С                                              | В     | А                                      |          |
|                                 |                              |                           |                                |                    |                                                |       |                                        | 1        |
|                                 |                              |                           |                                |                    |                                                |       |                                        | 2        |
|                                 |                              |                           |                                |                    |                                                |       |                                        | 3        |
|                                 |                              |                           |                                |                    |                                                |       |                                        | 4        |
|                                 |                              |                           |                                |                    |                                                |       |                                        | 5        |
|                                 |                              |                           |                                |                    |                                                |       |                                        | 6        |
|                                 |                              |                           |                                |                    |                                                |       |                                        | /        |
|                                 |                              |                           |                                |                    |                                                |       |                                        | 8        |
|                                 |                              |                           |                                |                    |                                                |       |                                        | 9        |

Exce

\_كل\_

| 0 | N | М | L | К | J | 1 | н | G | F | E | D | С | В | А | <b></b> |
|---|---|---|---|---|---|---|---|---|---|---|---|---|---|---|---------|
|   |   |   |   |   |   |   |   |   |   |   |   |   |   |   | 1       |
|   |   |   |   |   |   |   |   |   |   |   |   |   |   |   | 2       |
|   |   |   |   |   |   |   |   |   |   |   |   |   |   |   | 3       |
|   |   |   |   |   |   |   |   |   |   |   |   |   |   |   | 4       |

5. لتحديد مجموعة صفوف متباعدة نحدد الصف الأول ثم نضغط مفتاح Ctrl مع أستمرار الضغط ننقر رقم الصف الثاني والصف الثالث وهكذا كما في الشريحي .

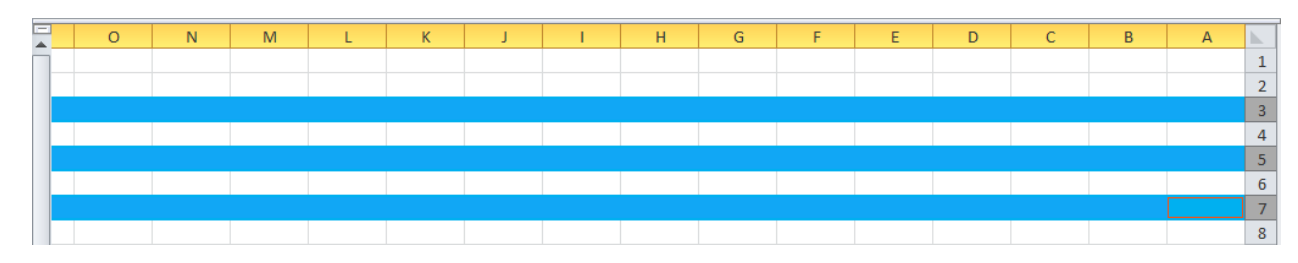

| E | D | С | В | А |   |
|---|---|---|---|---|---|
|   |   |   |   |   | 1 |
|   |   |   |   |   | 2 |
|   |   |   |   |   | 3 |
|   |   |   |   |   | 4 |
|   |   |   |   |   | 5 |
|   |   |   |   |   | 6 |
|   |   |   |   |   | 7 |

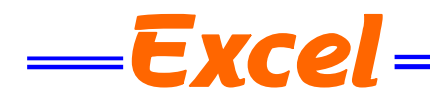

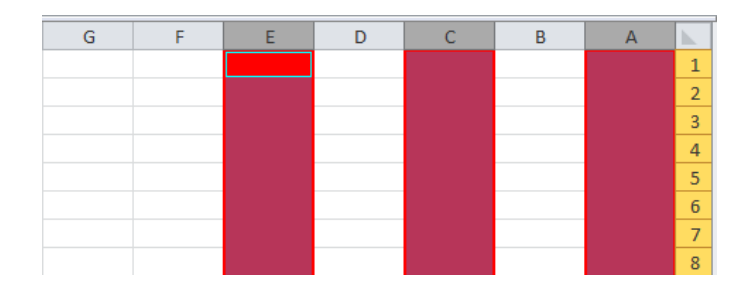

لألغاء تحديد الخلايا ننقر أية خلية ضمن ورقة العمل .

# ادراج صف (Inserting Row)

لادراج صف أو أكثر عند نقطة ما في ورقة العمل نضع المؤشر في بداية الصف الذي نريد أضافة صف جديد قبله ومن تبويب الصفحة الرئيسية Home ومن مجموعة خلايا Cells ننقر السهم الموجود الى جانب أدراج ثم ننقر فوق أدراج صفوف جدول Insert Sheet Rows كما في الشـــــــــكل.

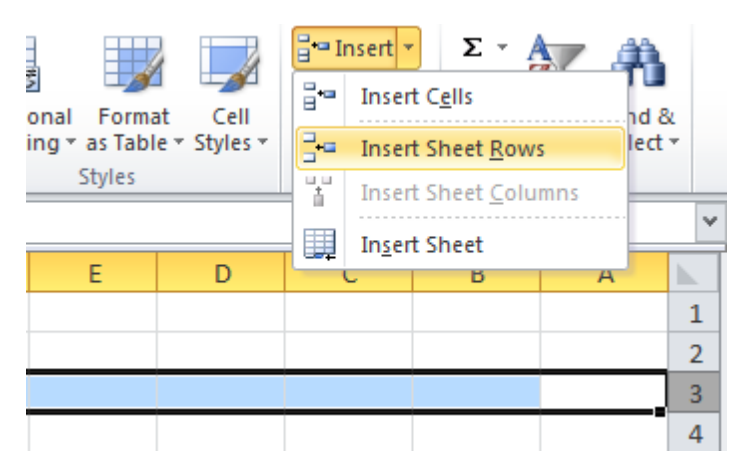

فيتم أدراج صف جديد الى أعلى الصف الذي تم تحديده .

## أدراج عمود Inserting a Column

ولأدراج عمود أو أكثر عند نقطة ما في ورقة العمل نضع المؤشر في بداية العمود الذي نريد أضافة عمود جديد قبله ومن تبويب الصفحة الرئيسية Home ومن مجموعة خلايا Cells ننقر السهم الموجود الى جانب أدراج ثم ننقر فوق أدراج أعمدة جدول Insert Sheet Columns كما في الشــــــكل.

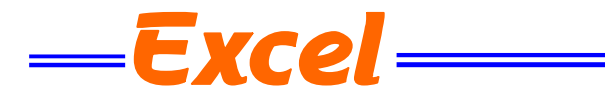

|               |              | ¦a•∎ I | nsert 🔻 | Σ·                   | 74  | ĥ.    |
|---------------|--------------|--------|---------|----------------------|-----|-------|
| onal Forma    | at Cell      | ₽.     | Inser   | t C <u>e</u> lls     |     | d &   |
| ing ∗ as Tabl | e * Styles * | 3-     | Inser   | t Sheet <u>R</u> ow  | s I | ect ≠ |
| Styles        |              | 1      | Inser   | t Sheet <u>C</u> olu | mns |       |
|               |              |        | Inser   | t Sheet              |     | ~     |
| E             | D            |        | -       | в                    | А   |       |
|               |              |        |         |                      |     | 1     |
|               |              |        |         |                      |     | 2     |
|               |              |        |         |                      |     | 3     |
|               |              |        |         |                      |     | 4     |
|               |              |        |         |                      |     | 5     |
|               |              |        |         |                      |     | 6     |
|               |              |        |         |                      |     | 7     |

# حذف صف او عمود (Deleting Row or column)

|                             |                      | ¦a⊷ lı<br>Stra | elete v Z M          |
|-----------------------------|----------------------|----------------|----------------------|
| onal Forma<br>ing ≠ as Tabl | at Cell<br>e≖Styles≖ | *              | Delete Cells ect -   |
| Styles                      | -                    |                | Delete Sheet Rows    |
|                             |                      | ¥.             | Delete Sheet Columns |
| E                           | D                    |                | Delete Sheet         |
|                             |                      |                | 1                    |
|                             |                      |                | 2                    |
|                             |                      |                | 3                    |
|                             |                      |                | 4                    |
|                             |                      |                | 5                    |
|                             |                      |                | 6                    |
|                             |                      |                | 7                    |

لحذف صف ننقر حذف صفوف جدول Delete Sheet Rows فتتحرك البيانات المسجلة أسفل الصف المحذوف الى الأعلى ولحذف عمود ننقر حذف أعمدة جدول Delete Sheet Columns فتتحرك البيانات المسجلة بعد العمود المحدد الى موقع العمود المحذوف .

### تعد أليتفاعل ف ADJUSTING ROW HEIGHT

| G | F | E | D | С | В            | Α             | <b>b</b> . |
|---|---|---|---|---|--------------|---------------|------------|
|   |   |   |   |   |              |               | 1          |
|   |   |   |   |   |              |               | 2          |
|   |   |   |   | ſ | Height: 27.7 | 5 (37 pixels) |            |
|   |   |   |   |   |              |               | 3          |
|   |   |   |   |   |              |               | 4          |
|   |   |   |   |   |              |               |            |
|   |   |   |   |   |              |               | 2          |

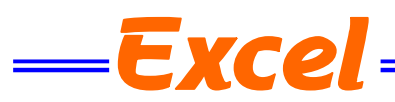

وللحصول على أرتفاع محدد للصف ننقر الخلية المراد تعديل أرتفاعها وفي الصفحة الرئيسية Home نذهب الى مجموعة الخلايا Cells وننقر السهم أسفل تنسيق Format ثم ننقر أرتفاع الصف Row كل.

| a<br>ie | onal Forma | at Cell |      | Delete * 2 Sort & Fin   | nd &<br>ect ≁ |   |
|---------|------------|---------|------|-------------------------|---------------|---|
|         | Styles     |         | Cell | I Size                  |               |   |
|         |            |         | 1    | Row <u>H</u> eight      |               | ~ |
| 1       | E          | D       |      | AutoFit Row Height      |               | Т |
|         |            |         |      | Column Width            | 1             | L |
|         |            |         |      | AutoFit Column Width    | 2             | 2 |
|         |            |         |      | Default Width           |               |   |
|         |            |         | Visi | ibility                 |               | 2 |
|         |            |         |      | Hide & <u>U</u> nhide → |               | 5 |
|         |            |         | Org  | anize Sheets            | 6             | 5 |
|         |            |         |      | Rename Sheet            | 5             | 7 |
|         |            |         |      | Move or Copy Sheet      | 5             | 3 |
|         |            |         |      | <u>T</u> ab Color ►     | 9             | • |
|         |            |         | Pro  | tection                 | 1             | 0 |
|         |            |         | 2    | Protect Sheet           | 1             | 1 |
|         |            |         | 2    | Lock Cell               | 1             | 2 |
|         |            |         | 1    | Format Cells            | 1             | 3 |
|         |            |         |      |                         | AL 1          |   |

فتظهر نافذة تحديد أرتفاع الصف كما في الشـــــــ

| Row Height  | ? ×    |
|-------------|--------|
| Row height: | 15     |
| ОК          | Cancel |
|             |        |

يمكن تحديد أرتفاع الصف بشكل تلقائي أستنادا الى حجم البيانات بالذهاب الى تبويب الصفحة الرئيسية Home ومنها الى Cells وفيها ننقر السهم في تنسيق Format ثم أحتواء تلقائي لأرتفاع الصف Auto Fit Row Height .

# تعديل عرض العمود ( column width )

|   |   | Width: 7.57 | (58 pixels) |   |   |   | 1 | Y |
|---|---|-------------|-------------|---|---|---|---|---|
| G | F | E           | D           | С | В | А |   |   |
|   |   |             |             |   |   |   | 1 |   |
|   |   |             |             |   |   |   | 2 |   |
|   |   |             |             |   |   |   |   |   |
|   |   |             |             |   |   |   | 3 |   |
|   |   |             |             |   |   |   | 4 |   |
|   |   |             |             |   |   |   | 5 |   |
|   |   |             |             |   |   |   | 6 |   |
|   |   |             |             |   |   |   | 7 |   |
|   |   |             |             |   |   |   |   | - |

\_كل\_

# اخفاء الصف او العمود ( hiding row and column )

أذا أردنا أخفاء صف أو عمود يحتوي على بيانات لانريد أن يطلع عليها أحد لأسباب معينة فيمكن أخفاء ذلك الصف بحيث لايظهر في ورقة العمل ويمكن أسترجاعه عند الحاجة اليه كما يأتـــــــــــــــــي: 1. نحدد الأعمدة أو الصفوف المطلوب أخفائها .

**—Excel** 

2. بالذهاب الى تبويب الصفحة الرئيسية Home ومنها الى Cells وفيها ننقر السهم في تنسيق Format وفي فئة الرؤيا Visibility نوجه المؤشر الى أخفاء أوأز الة الأخفاء Unhide Hide .
 3. من القائمة الفرعية ننقر أخفاء الصفوف أو أخفاء الأعمدة .

| • .00 .<br>.00 . | →<br>Con<br>Form | ditiona<br>natting | I Format<br>• as Table<br>Styles | Cell<br>• Styles • | ite In<br>ite In<br>ite I | nsert ▼<br>Delete ▼<br>Sormat ▼<br>Size<br>Row <u>H</u> eight                           | Fin<br>Sele | d &         | ~                |
|------------------|------------------|--------------------|----------------------------------|--------------------|----------------------------------------------------------------------------------------------------|-----------------------------------------------------------------------------------------|-------------|-------------|------------------|
| G                | F                |                    | E                                | D                  |                                                                                                    | AutoFit Row Height                                                                      |             |             |                  |
|                  |                  |                    |                                  |                    | - 🛗<br>Visi                                                                                                    | Column <u>W</u> idth<br>AutoF <u>i</u> t Column Width<br>Default Width<br><b>bility</b> |             | 2<br>3<br>4 | 1<br>3<br>4<br>5 |
|                  |                  |                    | Hide Rov                         | /5                 |                                                                                                    | Hide & <u>U</u> nhide                                                                   | •           | 5           | 6                |
|                  |                  |                    | Hide <u>C</u> olu                | umns               | Org                                                                                                    | anize Sheets                                                                            |             | Н           | -                |
|                  |                  |                    | Hide <u>S</u> he                 | et                 |                                                                                                    | Rename Sheet                                                                            |             | H           | 8                |
|                  |                  | -                  | Unhide R                         | ows                |                                                                                                    | Move or Copy Sheet                                                                      |             | H           | 9                |
|                  |                  |                    | Unhide C                         | o <u>l</u> umns    |                                                                                                    | <u>T</u> ab Color                                                                       | ×           | H           | 11               |
|                  |                  |                    | Un <u>h</u> ide S                | heet               | Pro                                                                                                    | tection                                                                                 |             |             | 12               |
|                  |                  |                    |                                  |                    | 4                                                                                                    | Protect Sheet                                                                           |             |             | 13               |
|                  |                  |                    |                                  |                    |                                                                                                    | Lock Cell                                                                               |             | L           | 14               |
|                  |                  |                    |                                  |                    | 1                                                                                                    | Format C <u>e</u> lls                                                                   |             | Ц           | 15               |
|                  |                  |                    |                                  |                    |                                                                                                    |                                                                                         |             |             | 16               |

وفي فئة الرؤيا Visibility نوجه المؤشر الى أخفاء أو أز الة الأخفاء Hide &Unhide ومن القائمة الفرعية ننقر ألغاء أخفاء الصفوف وكذلك الحال بالنسبة لأز الة أخفاء الأعمدة .

# نسخ محتويات الخلايا ( Coping cells contents )

تتم عملية النسخ بتحديد الخلايا Cells المطلوب نسخها ثم ننتقل الى تبويب الصفحة الرئيسية Home ومن مجموعة الحافظة Clipboard ننقر نسخ فيظهر أطار منقط حول الخلايا المطلوب نسخها ثم نحرك المؤشر الى الموضع المطلوب النسخ اليه ومن مجموعة الحافظة Clipboard في الصفحة الرئيسية ننقر لصق Paste فيتم نسخ المعلومات الى الموضع المطلوب .

# نقل محتويات الخلايا ( move cells contents )

ان عملية نقل محتويات الخلايا مماتلة تماما لعملية النسخ بأستثناء أستبدال أمر النسخ Copy بأمر القطع . . Cut

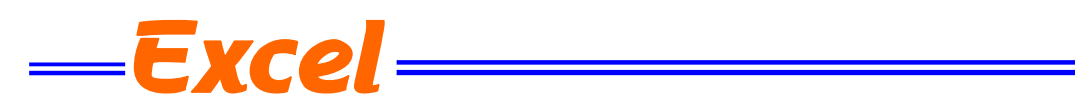

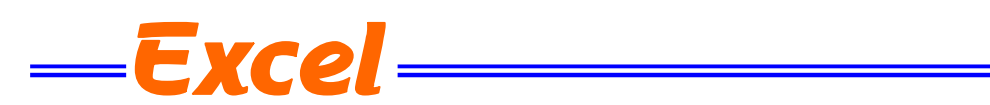

# لدراج ورقة جديدة ( Inserting a new worksheet ) الدراج ورقة جديدة ( Inserting a new worksheet ) التكون مصنف Excel من ثلاث أوراق عمل Worksheets بشكل أفتراضي تظهر بشكل تبويبات في السفل المصنف ،لأدراج المزيد من أوراق العمل الى المصنف ننقر تبويب أدراج ورقة عمل Worksheet المصنف كل . Ready

# حذف ورقة ( Deleting worksheet )

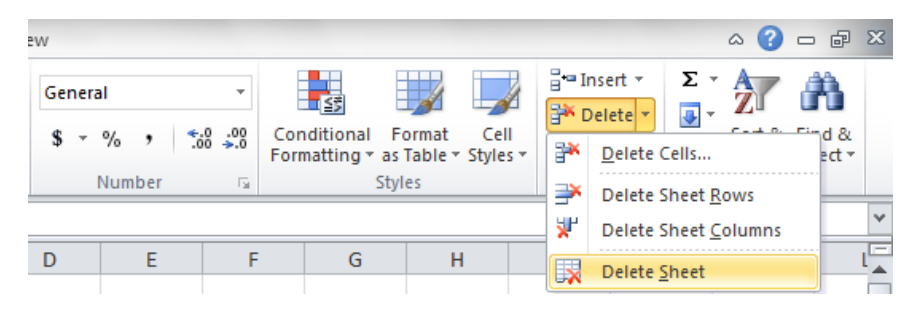

تظهر نافذة تأكيد يجب النقر عليها بنعم OK لتأكيد عملية الحذف .

اعادة تسمية ورقة العمل ( Renaming worksheet )

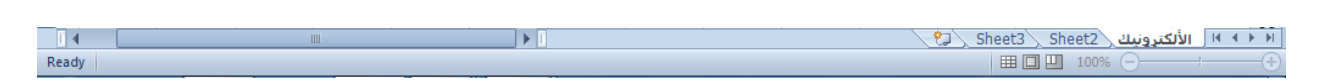

ثم نضغط مفتاح الأدخال Enter .

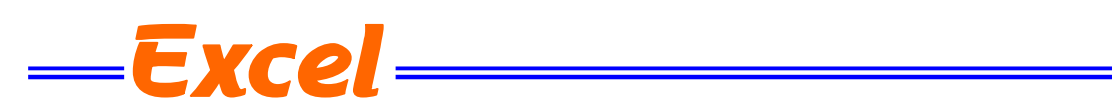

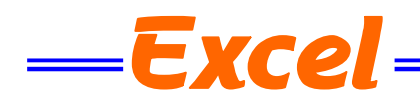

دمج خلايا (Merge cells) أذا كانت لدينا مجموعة خلايا متجاورة ونحتاج دمجها وتوسيط النص فيها ننقر دمج

وتوسيط .

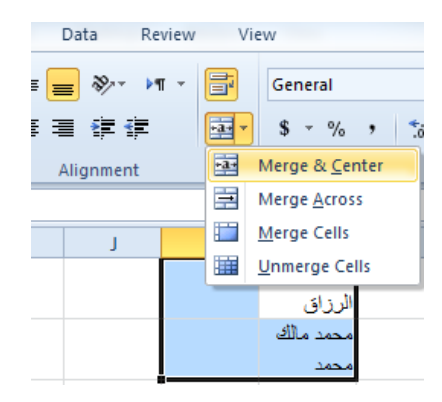

يمكن تطبيق أحد الخيارات المتاحة من القائمة المنسدلة حسب طبيعة النص .

### أخفاء وأظهار الصفوف والأعمدة

### HIDING AND UN HIDING ROWS AND COLUMNS

يمكن أخفاء صف محدد في جدول وذلك بتحديد رقم الصف ثم نذهب الى التبويب Home ومنه الى مجموعة الخلايا Cells ومنها نختار تنسيق Format ومن القائمة المنسدلة نختار أخفاء وعدم أخفاء Hide& Unhide ومن القائمة الفرعية نختار أخفاء صفوف Hide Rows كما فى الشــــــكل .

| ata Re         | view Vie   | ew                             |          |                   |                               |                          |      | ، 😢 ۵                                                                                       | ⊃ ( | ē X3      |
|----------------|------------|--------------------------------|----------|-------------------|-------------------------------|--------------------------|------|---------------------------------------------------------------------------------------------|-----|-----------|
| ) ≫~ ⊧¶<br>≇≢≢ | ∎ <b>•</b> | General<br>\$ - %              | • •.0 .0 | Condit<br>Formati | ional Forma<br>ting ≠ as Tabl | at Cell<br>le = Styles = | i⊷ I | Delete *<br>cormat *<br>2 *<br>Sort & F<br>Cormat *<br>2 *<br>Sort & F<br>Filter * Sort & F | ind | &<br>ct ▼ |
| igniterit      |            |                                | bei      |                   | Styles                        |                          | Cel  | Row Height                                                                                  | 1   | ~         |
| J              | 1          | н                              | G        | F                 | E                             | D                        |      | AutoFit Row Height                                                                          | ł   |           |
|                |            | أمل عبد<br>الرزاق<br>محمد مالك |          |                   |                               |                          | Ê    | Column <u>W</u> idth<br>AutoF <u>i</u> t Column Width<br><u>D</u> efault Width              |     | 1         |
|                |            | محمد                           |          |                   |                               |                          | Visi | bility                                                                                      |     | 2         |
|                |            |                                |          | [                 | Hide <u>R</u> o               | ws                       |      | Hide & <u>U</u> nhide                                                                       |     | 4         |
|                |            |                                |          |                   | Hide <u>C</u> o               | lumns                    | Org  | anize Sheets                                                                                |     | 5         |
|                |            |                                |          |                   | Hide <u>S</u> h               | eet                      |      | <u>R</u> ename Sheet                                                                        |     | 6         |
|                |            |                                |          |                   | Unhide                        | R <u>o</u> ws            |      | Move or Copy Sheet                                                                          |     | 7         |
|                |            |                                |          |                   | Unhide                        | Co <u>l</u> umns         |      | <u>T</u> ab Color                                                                           | •   | 8         |
|                |            |                                |          |                   | Unhide                        | Sheet                    | Pro  | tection                                                                                     |     | 9         |
|                |            |                                |          | L.,               |                               | -                        |      | Protect Sheet                                                                               |     | 10        |
|                |            |                                |          |                   |                               |                          | 2    | Lock Cell                                                                                   |     | 11        |
|                |            |                                |          |                   |                               |                          |      | Format C <u>e</u> lls                                                                       |     | 12        |

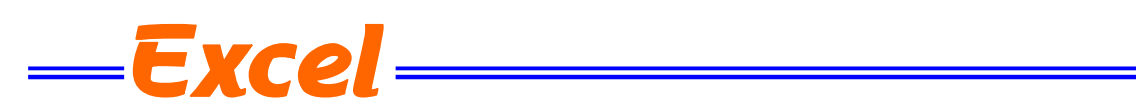

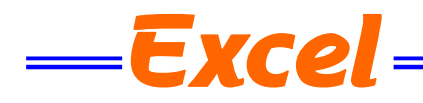

# ادراج الاشكال (inserting shapes)

يمكن أدراج أشكال مختلفة من مجموعة الرسوم التوضيحية Illustrations ومن مجموعة الأشكال Shapes ننقر السهم الموجود فيها ومن القائمة المنسدلة نختار الشكل المطل

| 🗶   🛃 🧐 🕶 (°= -   =  |                                                                  |                   |        |                   | Book1 - Microsoft E | xcel            |           |                                 |                       |                 | - (   | a 23   |
|----------------------|------------------------------------------------------------------|-------------------|--------|-------------------|---------------------|-----------------|-----------|---------------------------------|-----------------------|-----------------|-------|--------|
| File Home            | Insert Page Layout Formulas                                      | Data Review       | /iew   |                   |                     |                 |           |                                 |                       |                 | ه 🞧 ه | - # 23 |
|                      |                                                                  | <b></b>           |        | - I.S. 63         | ten ten             | ter 🖃           |           |                                 | 1 📝 🚓                 | πο              |       | _      |
|                      | <u></u>                                                          | 📕 M 🔍             |        | •••••             | here here           | ton   Si        |           |                                 | . 🖉 🗺                 | 10 24           |       |        |
| PivotTable Table Pic | cture Clip Shapes SmartArt Screensho                             | t Column Line Pie | Bar A  | rea Scatter Other | Line Column V       | /in/Loss Slicer | Hyperlink | Text Header Wor<br>Box & Epoter | dArt Signature Object | Equation Symbol |       |        |
| Tables               | Recently Lised Shapes                                            |                   | Charts | chards            | Sparklines          | Filter          | Links     | Te                              | at                    | Symbols         |       |        |
| 112                  |                                                                  | 1 1.¢\\$ 6        |        |                   |                     |                 |           |                                 |                       |                 |       | ~      |
|                      | \$ \\{ } \$                                                      |                   |        |                   |                     |                 |           | 0                               | 0 0                   |                 |       |        |
| A B                  | Lines                                                            |                   | н      | 1 1               | K                   | . 171           | N         | 0 P                             | Q K                   | 5 1             | U     | × *    |
| 22                   | S-Poin                                                           | t Star 🔨 🕒 🐐 👘    |        |                   |                     |                 |           |                                 |                       |                 |       |        |
| 20                   | Rectangles                                                       |                   |        |                   |                     |                 |           |                                 |                       |                 |       |        |
| 24                   |                                                                  |                   |        |                   |                     |                 |           |                                 |                       |                 |       |        |
| 25                   | Basic Shapes                                                     |                   |        |                   |                     |                 |           |                                 |                       |                 |       |        |
| 27                   |                                                                  |                   |        |                   |                     |                 |           |                                 |                       |                 |       |        |
| 29                   | O C C O D C L                                                    |                   |        |                   |                     |                 |           |                                 |                       |                 |       |        |
| 29                   |                                                                  | 1000-             |        |                   |                     |                 |           |                                 |                       |                 |       |        |
| 30                   |                                                                  |                   |        |                   |                     |                 |           |                                 |                       |                 |       |        |
| 31                   |                                                                  | 10011             |        |                   |                     |                 |           |                                 |                       |                 |       |        |
| 32                   |                                                                  |                   |        |                   |                     |                 |           |                                 |                       |                 |       |        |
| 33                   |                                                                  | 2/1/55/11         |        |                   |                     |                 |           |                                 |                       |                 |       |        |
| 34                   | Equation Shaper                                                  |                   |        |                   |                     |                 |           |                                 |                       |                 |       |        |
| 35                   |                                                                  |                   |        |                   |                     |                 |           |                                 |                       |                 |       |        |
| 36                   | Flowchart                                                        |                   |        |                   |                     |                 |           |                                 |                       |                 |       |        |
| 37                   |                                                                  |                   |        |                   |                     |                 |           |                                 |                       |                 |       |        |
| 38                   |                                                                  | 0 D V A O         |        |                   |                     |                 |           |                                 |                       |                 |       |        |
| 39                   |                                                                  |                   |        |                   |                     |                 |           |                                 |                       |                 |       |        |
| 40                   | Stars and Banners                                                |                   |        |                   |                     |                 |           |                                 |                       |                 |       |        |
| 41                   | \$\phi\$\$\phi\$\$\phi\$\$\$\phi\$\$\$\$\$\$\$\$\$\$\$\$\$\$\$\$ | 00088             |        |                   |                     |                 |           |                                 |                       |                 |       |        |
| 42                   | R 7 A U [ [   <>                                                 |                   |        |                   |                     |                 |           |                                 |                       |                 |       |        |
| 43                   | Callouts                                                         |                   |        |                   |                     |                 |           |                                 |                       |                 |       | -      |
| 44                   |                                                                  | Yee 4ee 4ee 4ee   |        |                   |                     |                 |           |                                 |                       |                 |       |        |
| 45                   | 신 사이 사이 같이                                                       | -                 |        |                   |                     |                 |           |                                 |                       |                 |       |        |
| 46                   |                                                                  |                   |        |                   |                     |                 |           |                                 |                       |                 |       |        |

بعد أختيار الشكل المطلوب يمكن تغيير نمطه من مجموعة الأدوات Drawing Tools و تنسيق Format والوصول الى النمط المطلوب .

|          |              |              |            |          |          |      |        | _           |             |              |              |              |   |              |          |                |         |             |             |           |         | _     | 00  |
|----------|--------------|--------------|------------|----------|----------|------|--------|-------------|-------------|--------------|--------------|--------------|---|--------------|----------|----------------|---------|-------------|-------------|-----------|---------|-------|-----|
| <u>x</u> | <b>1</b> 9-0 | (m + 1±      |            |          |          |      |        | Dr          | awing Tools | B            | ookl - Mici  | rosoft Excel |   |              |          |                |         |             |             |           | -       | 0u    | 5:3 |
| File     | Ho           | ime Ins      | ert Page   | e Layout | Formulas | Data | Review | View        | Format      |              |              |              |   |              |          |                |         |             |             |           | _ ∧ (?  | ) - 6 | 23  |
|          |              |              | 🖾 Edit Sha | pe -     |          |      |        |             |             |              | 🌆 Shape Fil  | I* [         | - | -            | 4        | Text Fill *    | 🖳 Brir  | ng Forward  | - 📮 Align - | all Heigh | + 1.1*  |       |     |
| Δ٦       | . L.¢        | V G -        | A Text Box | A        | Abc      | Abc  | Abc    | Abc         | Abc         | Abc 👻 🕻      | \rm Shape Ou | itline *     |   |              | △\ 🗖 🏾   | Text Outline - | 🖳 🖳 Ser | nd Backward | - Group -   | *.U       |         | •     |     |
| 2-       | N/C          | } 🏡 🔻        |            | -        |          |      |        |             |             | - 4          | Shape Eff    | ects -       | 6 | <b>/~\</b> ( |          | Text Effects * | Sel.    | ection Pane | 🐴 Rotate -  | G Widt    | n: 1.2° | ÷     |     |
|          | I            | Insert Shape | s          |          |          |      | S      | hape Styles |             |              |              | G            |   | WordAr       | t Styles |                |         | Arrang      | je          |           | Size    | G     |     |
| 5        | Point St     | tar 3        | • (0       | $f_{x}$  |          |      |        |             |             |              |              |              |   |              |          |                |         |             |             |           |         |       | ~   |
|          | A            | В            | С          | D        | E        | F    | G      | н           | 1           | J            | К            | L            | M | N            | 0        | Р              | Q       | R           | S           | т         | U       | V     | -   |
| 22       |              |              |            |          |          |      |        |             |             |              |              |              |   |              |          |                |         |             |             |           |         |       |     |
| 23       |              |              |            |          |          |      |        |             |             |              |              |              |   |              |          |                |         |             |             |           |         |       |     |
| 24       |              |              |            |          |          |      |        |             |             |              |              |              |   |              |          |                |         |             |             |           |         |       |     |
| 25       |              |              |            |          |          |      |        |             |             | 9            |              |              |   |              |          |                |         |             |             |           |         |       |     |
| 26       |              |              |            |          |          |      |        |             | Q           | -            | -9           |              |   |              |          |                |         |             |             |           |         |       |     |
| 27       |              |              |            |          |          |      |        |             |             |              |              |              |   |              |          |                |         |             |             |           |         |       |     |
| 28       |              |              |            |          |          |      |        |             |             |              |              |              |   |              |          |                |         |             |             |           |         |       |     |
| 29       |              |              |            |          |          |      |        |             |             | 5 1          |              |              |   |              |          |                |         |             |             |           |         |       |     |
| 30       |              |              |            |          |          |      |        |             |             | $  \wedge  $ |              |              |   |              |          |                |         |             |             |           |         |       |     |
| 31       |              |              |            |          |          |      |        |             |             |              |              |              |   |              |          |                |         |             |             |           |         |       |     |
| 32       |              |              |            |          |          |      |        |             |             |              |              |              |   |              |          |                |         |             |             |           |         |       |     |

# أدراج مقطع screenshot

يمكن أدراج مقطع من صورة أو مخطط أو نص من مستند أو ورقة عمل وأدراجه ضمن المستند المفتوح وذلك بالذهاب الى أدراجInsert ومن مجموعة الرسوم التوضيحية Illustrations ننقر Screenshotحيث ينتقل المؤشر الى المستند أو ورقة العمل التي تحتوي على المقطع المطلوب وفيها نحدد المقطع وعند أنتهاء التحديد يتم نقل هذا المقطع الى المستند المطلوب نقل المقطع أليه أوتوماتيكيا كما في الشكل ادناه

| PivotTab<br>Tai | le Table | Picture | Clip<br>Art | Shapes<br>Illustrat | SmartArt<br>tions | Screenshot<br>Available | Column             | Line                 | Pie<br>v           | Bar              | Area   | Scatte | er Other<br>Charts + | Line    | Colum | in Win/Lo | Slicer    | Q<br>Hyperlink<br>Links | A<br>Text<br>Box | Header Wo<br>& Footer | ordArt Signat<br>• Line<br>Fext | ure Object | T<br>Equation<br>Symb | Ω<br>Symbol |   |   |
|-----------------|----------|---------|-------------|---------------------|-------------------|-------------------------|--------------------|----------------------|--------------------|------------------|--------|--------|----------------------|---------|-------|-----------|-----------|-------------------------|------------------|-----------------------|---------------------------------|------------|-----------------------|-------------|---|---|
| P               | icture 8 | +       | (           | f <sub>x</sub>      |                   |                         |                    |                      |                    |                  | • • 5  |        | • • • 4              | • • • • |       | 3         | 2         |                         | 1 1 1 1 1        | 1 3                   |                                 |            |                       |             |   | ~ |
|                 | A        | В.      | С           | - 11                | D                 | 201010-000              |                    |                      |                    |                  |        | 1      | J                    | K       |       | L         | М         | N                       | 0                | Р                     | Q                               | R          | S                     | Т           | U | V |
| 7<br>8<br>9     |          |         |             |                     |                   |                         |                    |                      | 10.00              |                  |        |        |                      |         |       | Picto     | ure Style | Picture signer          | ورة              | أنماط الصر            |                                 |            |                       |             |   |   |
| 10              |          |         |             |                     |                   | Scree                   | en <u>C</u> lippin | y .                  |                    |                  |        |        |                      |         |       |           |           |                         |                  |                       |                                 |            |                       |             |   |   |
| 11 12           |          |         |             |                     |                   |                         | :                  | Screen Cl            | ipping             |                  |        |        |                      |         |       |           |           |                         |                  |                       |                                 |            |                       |             |   |   |
| 13<br>14        |          |         |             |                     |                   |                         |                    | Insert a<br>screen i | picture<br>nto the | of part<br>file. | of the |        |                      |         |       |           |           |                         |                  |                       |                                 |            |                       |             |   |   |

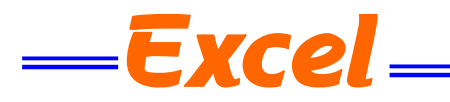

# حماية الأوراق PROTECT SHEETS

يمكن وضع حمايةعلى ورقة بحيث نمنع الآخرين من العبث بالمعلومات المهمة الموجودة فيها بالذهاب الى المراجعة Review ومنه الى مجموعة التغييرات Changes ننقر حماية الورقة Protect Sheet فتظهر النافذة الآتية كما في الشكل .

| Protect Sheet                               | x     |
|---------------------------------------------|-------|
| Protect worksheet and contents of locked of | tells |
| Password to unprotect sheet:                |       |
|                                             |       |
| Allow all users of this worksheet to:       |       |
| Select locked cells                         |       |
| Select unlocked cells                       |       |
| Format cells                                |       |
| Format columns                              | =     |
| Format rows                                 |       |
| Insert columns                              |       |
| Insert hyperlinks                           |       |
| Delete columns                              |       |
| Delete rows                                 | -     |
|                                             |       |
| OK Cancel                                   |       |
|                                             |       |

فعند تحديد هذا الجدول مثلا:

| الراتب الشهري | أسم الموظف     | التسلسل |
|---------------|----------------|---------|
| 55000         | عدنان مىالح    | 1       |
| 47000         | محمد مالك      | 2       |
| 54250         | أمل عبد الرزاق | 3       |
| 46500         | أيمان عادل     | 4       |
| 54000         | خليل حامد      | 5       |
| 52000         | رعد مکي        | 6       |
| 51500         | محمد أدريس     | 7       |
| 42000         | سارة محمد      | 8       |

وأدخال كلمة مرور سرية لحماية المعلومات في الجدول نضغط OK تظهر نافذة ثانية لتأكيد كلمة المرور المذكورة وبعدها نضغط OK

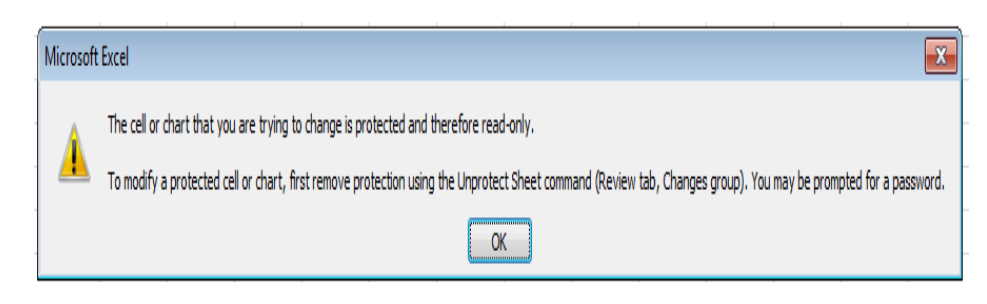

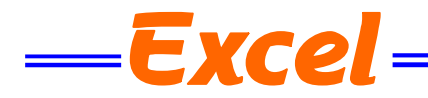

# أعداد الصفحة PAGE SETUP

بالنقر على تبويب تخطيط الصفحة Page Layout والذهاب الى أعداد الصفحة Page Setup نلاحظ فيها مجموعة من الخيارات التي تخص أعدادات الصفحة كما في الشميمي

| Silatu                                                                                                    | t Tools                           |  |  |  |
|----------------------------------------------------------------------------------------------------|-----------------------------------|--|--|--|
| File Home Insert Page Layout Formulas Data Review View Design                                                                                                    | Format                            |  |  |  |
| Themes Colors *<br>Themes Colors *<br>Themes Colors *<br>Themes Colors *<br>Themes Colors *<br>Themes Colors *<br>Margins Orientation<br>Themes Colors *<br>Margins Orientation<br>Themes Colors *<br>Themes Colors *<br>Themes Colors *<br>Margins Orientation<br>Themes Colors *<br>Margins Orientation<br>Themes Colors *<br>Themes Colors *<br>Th | matic ×<br>matic ×<br>0% ¢<br>Rig |  |  |  |
| Diagram 4 💌 🧑 🎜 🛛 🗠 🖓 Print Titles                                                                                                    |                                   |  |  |  |
| A B C D E F Specify rows and column                                                                                                    | to                                |  |  |  |
| 49 repeat on each printed                                                                                                    | repeat on each printed page.      |  |  |  |
| 50 Press F1 for more hel                                                                                                    | Press F1 for more help.           |  |  |  |

# الخيارات المتاحة

1. الهوامش Margins حيث يمكن تغيير هوامش الصفحة .

2. الأتجاه Orientation حيث يمكن جعل الصفحة بالأتجاه العمودي Portrait أو بالأتجاه الأفقي
 Landscape .

3. الحجم Size حيث يمكن تحديد حجم الورقة من هذا التبويب .

- 4. منطقة الطباعة Print Area حيث يمكن من هنا تحديد خلية أو مجموعة خلايا أو منطقة معينة من الورقة لطباعتها .
  - 5. الفواصل Breaks حيث يمكن من خلالها وضع فواصل محددة في الصفحة أو أز التها .
- 6. الخلفية Background حيث يمكن تغيير شكل خلفية الصفحة ووضع صورة أومخطط محدد على خلفية الصفحة .

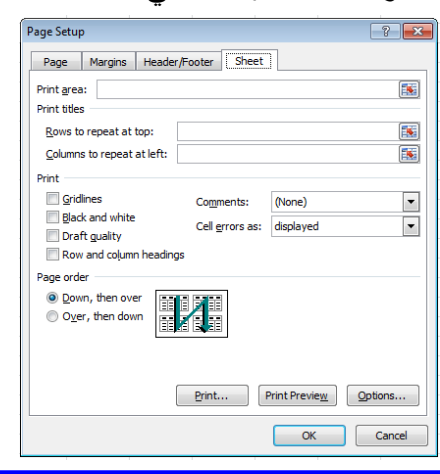

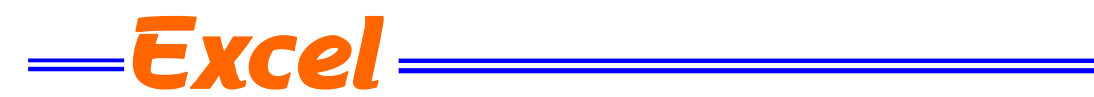

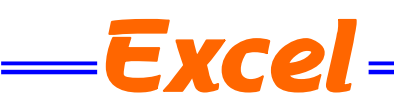

# الرأس والتذليل (header and footer)

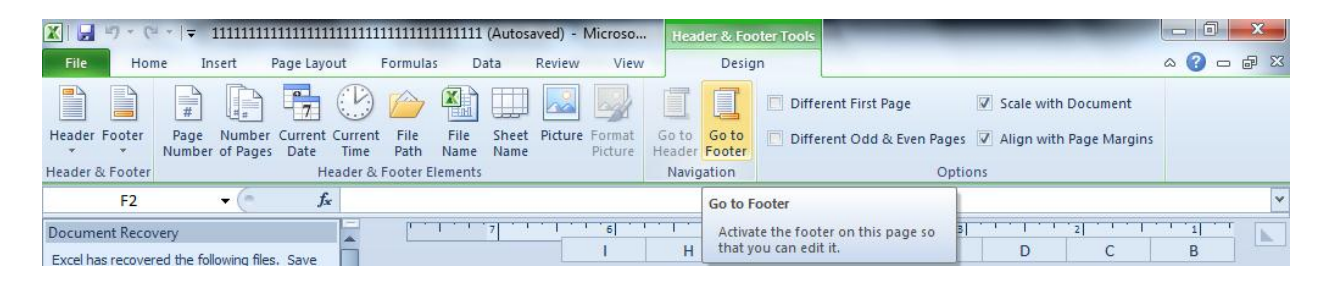

3.مجموعة الأنتقال Navigation حيث يمكن منها الأنتقال من الرأس ألى التذييل وبالعكس .
4.الخيارات Options حيث يمكن منها جعل الصفحة الأولى ضمن ترقيم المستند أو خارج الترقيم وكذلك يمكن جعل ترقيم الصفحات الفردية يختلف عن ترقيم الصفحات الزوجية .

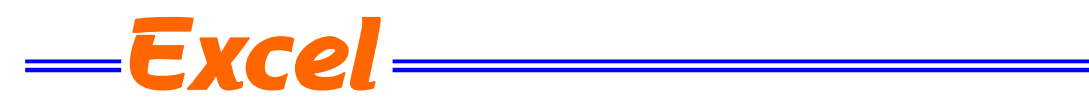

| Ite       Home       Insert       Page Layout       Formulas       Data       Review       View         Image: Colors *       Image: Colors *       Colors *       Image: Color *       Image: Color *       Color *       Image: Color *       Image: Color *       Image: Color *       Image: Color *       Image: Color *       Image: Color *< | 🚽 47 - C4 -                                                                                                    | ÷                                  | 1111111                  | 11111111111111111      | 111111111111111 (Au                                 |
|----------------------------------------------------------------------------------------------------|----------------------------------------------------------------------------------------------------|------------------------------------|--------------------------|------------------------|-----------------------------------------------------|
| Colors   Margins Orientation   Size   Print   Page Setup     Page Margins   Header/Footer     Sheet     Orientation   Image Margins   Header/Footer     Sheet     Orientation   Image Margins   Header/Footer     Sheet     Orientation   Image Margins   Header/Footer     Sheet     Orientation     Image Margins   Header/Footer     Sheet     Orientation   Image Margins   Header/Footer     Sheet     Orientation     Image Margins     Header/Footer     Sheet     Orientation     Image Margins     Image Margins     Header/Footer     Sheet     Orientation     Image Margins     Image Margins     Image Margins     Image Margins     Image Margins     Image Margins     Image Margins     Image Margins     Image Margins     Image Margins     Image Margins     Image Margins     Image Margins                                                                                                    | ile Home                                                                                                    | Insert Page Layout                 | Formulas Da              | ata Review             | View                                                |
| Page Setup       ? ×         Page Margins Header/Footer Sheet       Orientation         Image: Scaling       Image: Scaling         Image: Adjust to:       100 ÷ % normal size         Image: Scaling       Image: Scaling         Image: Adjust to:       100 ÷ % normal size         Image: Scaling       Image: Scaling         Image: Adjust to:       100 ÷ % normal size         Image: Scaling       Image: Scaling         Image: Scaling       Image: Scaling         Image: Scaling </th <th>Colors *</th> <th>Margins Orientation Size</th> <th>Print Breaks<br/>Area • •</th> <th>Background Pri<br/>Titl</th> <th>Width: Au<br/>Height: Au<br/>tes Scale:<br/>Scale to F</th>                                                                     | Colors *                                                                                                    | Margins Orientation Size           | Print Breaks<br>Area • • | Background Pri<br>Titl | Width: Au<br>Height: Au<br>tes Scale:<br>Scale to F |
| Page       Margins       Header/Footer       Sheet         Orientation       Image: Scaling       Image: Scaling       Image: Scaling         Image: Adjust to:       100 Image: Monormal size       Image: Scaling       Image: Scaling         Image: Adjust to:       100 Image: Monormal size       Image: Scaling       Image: Scaling         Image: Adjust to:       100 Image: Monormal size       Image: Scaling       Image: Scaling         Image: Adjust to:       1 Image: Scaling       Image: Scaling       Image: Scaling         Image: Adjust to:       1 Image: Scaling       Image: Scaling       Image: Scaling         Image: Adjust to:       1 Image: Scaling       Image: Scaling       Image: Scaling         Image: Adjust to:       1 Image: Scaling       Image: Scaling       Image: Scaling         Image: Page: Scaling       Image: Scaling       Image: Scaling       Image: Scaling         Paper size: Letter       Image: Scaling       Image: Scaling       Image: Scaling       Image: Scaling         Print guality:       600 dpi       Image: Scaling       Image: Scaling       Image: Scaling         Image: Scaling       Image: Scaling       Image: Scaling       Image: Scaling       Image: Scaling         Image: Scaling       Image: Scaling       Image: Scaling                                                                                                    | Page Setup                                                                                                    | * C &                              |                          |                        | ? <mark>×</mark>                                    |
|                                                                                                    | Page Margi<br>Orientation<br>Scaling<br>Adjust to:<br>Fit to:<br>Paper size: LL<br>Print guality: 6<br>First page number | ns Header/Footer Sheet<br>Portrait | cape                     | Print Preview          | V<br>V                                              |

في هذه النافذة عندما نفتح تبويب الرأس والتذييل يمكن الوصول الى نافذة الرأس المخصص Custom أو نافذة التذييل المخصص Custom Footer كما في الشكل.

| • (=                                    | Page Setup                                                                                                    |   |
|-----------------------------------------|----------------------------------------------------------------------------------------------------|---|
| P                                       | Page Margins Header/Footer Sheet                                                                                                    | F |
|                                         | Header:<br>(none)<br>Qustom Header Custom Footer                                                                                                    |   |
| Header                                  | 2                                                                                                    | × |
| To form<br>To inser<br>To inser<br>Curs | nat text: select the text, then choose the Format Text button.<br>ert a page number, date, time, file path, filename, or tab name: position the<br>ertion point in the edit box, then choose the appropriate button.<br>ert picture: press the Insert Picture button. To format your picture, place the<br>sor in the edit box and press the Format Picture button. |   |
|                                         | * * * * *                                                                                                    |   |
|                                         | OK Cancel                                                                                                    |   |
| هما .                                   | ميث يمكن أجراء التنسيقات اللازمة للرأس والتذييل عن طريق                                                                                                    |   |

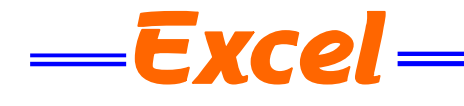

# مكتبة الدوال ( Functions library)

بالذهاب الى تبويب العلاقات Formulas نجدها مقسمة الى أ ربعة مجموعات : المجموعة الأولى هي مكتبة الدوال Function Library حيث نلاحظ في يسار ها الرمز أدراج دالة Liset Fremulas

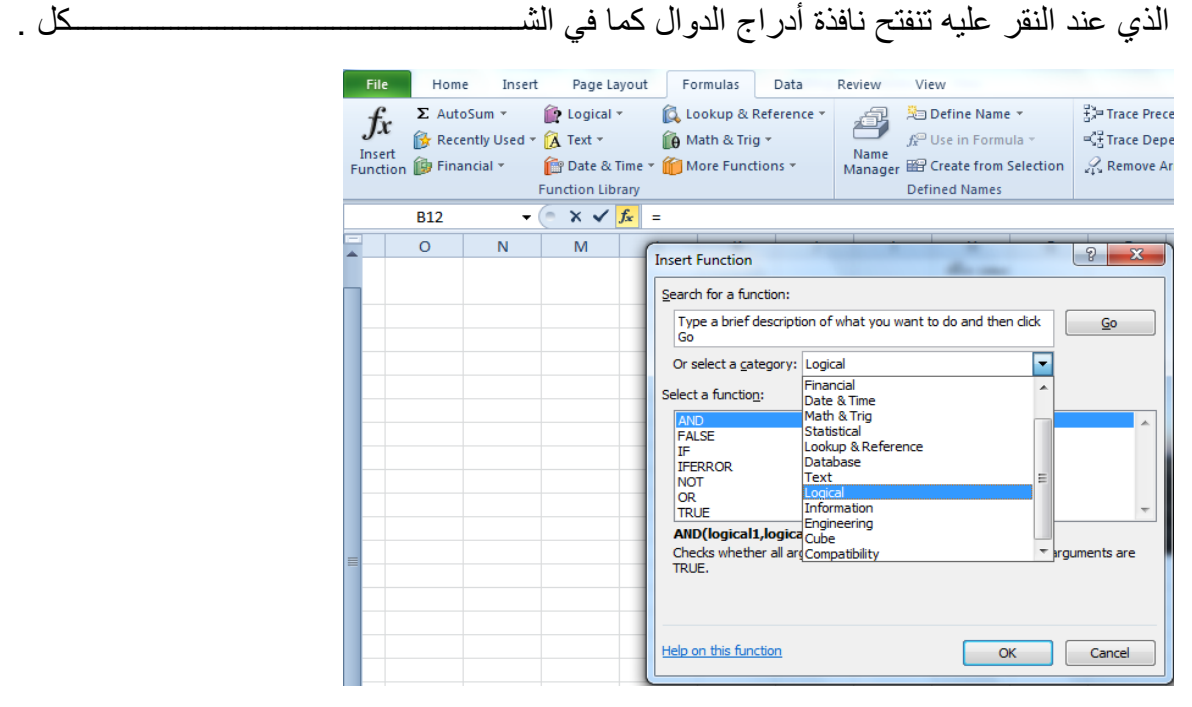

من هذه النافذة يمكن أختيار فئة الدوال Category المطلوب أستخدامها كما في هذا المثال تم أختيار الدوال المنطقية Logical ( الخ . كما يحتوى هذا التبويب مجامع الدوال الآتي
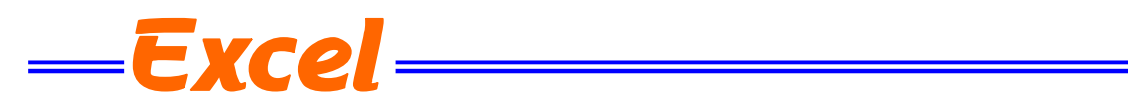

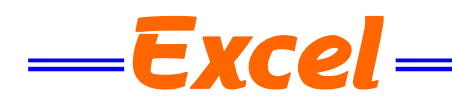

| E | D | С        | В              | А        | <b>N</b> . |
|---|---|----------|----------------|----------|------------|
|   |   | 💌 olumn3 | ▼ column2      | 💌 olumn1 | 1          |
|   |   | مثال     | المعنى         | العامل   | 2          |
|   |   | 8+88     | الجمع          | +        | 3          |
|   |   | 77-7     | الطرح          | -        | 4          |
|   |   | 66*6     | الضرب          | *        | 5          |
|   |   | 55÷5     | القسمة         | ÷        | 6          |
|   |   | 44^4     | الأس           | ٨        | 7          |
|   |   | 33%      | التسبة المنوية | %        | 8          |
|   |   | (22+2)   | الأقواس        | ()       | 9          |

الجدول الآتي يمثل أهم الصيغ الرياضية المستخدمة في أنجاز العمليات الحسابية:

عند أستخدام الصيغ الرياضية يجب أن لاننسى الترتيب فيما بينها حيث أن عملية الضرب تتم قبل الجمع والصيغة الرياضية الموجودة داخل القوس يتم أجراءها قبل العملية التي خارج القوس وهكذا . يجب أن لاننسى أن الصيغة الرياضية تبدأ دوما بعلامة المساواة .

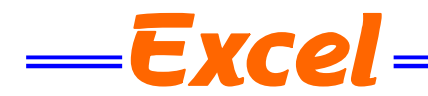

#### Sum Formula

نضع المؤشر في الخلية التي نريد أظهار نتيجة الجمع فيها وفي مثالنا هذا هي الخلية G4 ونضع فيها علامة المساواة = .

2. نوجه مؤشر الفأرة الى الخلية B4 وننقر فيها فنلاحظ ظهور مرجع الخلية في شريط الصيغة وتظهر حدود حول الخلية المحددة .

| SUM       | •             | (= × 🗸         | $f_{x}$      | الرياضة@]+[الرياضيات@]+[الحاسبة@]+[[اللغة الأنكليزية]@]+[[اللغة العربية]@]= |   |           |         |                  | [الرياضة@]+   | •             |   |
|-----------|---------------|----------------|--------------|-----------------------------------------------------------------------------|---|-----------|---------|------------------|---------------|---------------|---|
| J         | I.            | Н              | G            | F                                                                           |   | E         | D       | С                | В             | А             |   |
|           |               |                |              |                                                                             |   |           |         |                  |               |               | 1 |
|           |               |                |              |                                                                             |   |           |         |                  |               |               | 2 |
|           |               |                | المجموع      | الرياضة                                                                     | ¢ | الرياضيات | الحاسبة | اللغة الأنكليزية | اللغة العربية | الأسم         | 3 |
| مربية]@]= | @]+[[اللغة ال | ة الأنكليزية]@ | بة@]+[[اللغا | 9 [الرياضة@]+[الرياضيات@]+[الحاس                                            | 0 | 100       | 90      | 76               | 88            | محمد مالك     | 4 |
|           |               |                | 421          | 10                                                                          | 0 | 85        | 86      | 75               | 75            | ر عد مکي      | 5 |
|           |               |                | 454          | 84                                                                          | 4 | 86        | 100     | 88               | 96            | أيمان عادل    | 6 |
|           |               |                | 406          | 8                                                                           | 2 | 85        | 75      | 67               | 97            | زينب محمد علي | 7 |

3. نضع علامة الجمع + ونوجه مؤشر الفأرة الى الخلية C4 وننقر فيها فنلاحظ ظهور مرجع الخلية في شريط الصيغة وتظهر حدود حول الخلية المحددة .

4. نستمر بهذه العملية الى أن ندخل جميع القيم الموجودة والمطلوب جمعها ثم نضغط Enter فتظهر نتيجة المعادلة في موقعها في الجدول .

|          | المجموع | الرياضة | الرياضيات | الحاسبة | اللغة الأنكليزية | اللغة العربية | الأسم         | 3 |
|----------|---------|---------|-----------|---------|------------------|---------------|---------------|---|
|          | 444     | 90      | 100       | 90      | 76               | 88            | محمد مالك     | 4 |
| <u> </u> | 421     | 100     | 85        | 86      | 75               | 75            | رعدمكي        | 5 |
|          | 454     | 84      | 86        | 100     | 88               | 96            | أيمان عادل    | 6 |
|          | 406     | 82      | 85        | 75      | 67               | 97            | زينب محمد علي | 7 |

يمكن أستخدام دالة الجمع التلقائي ( ) AutoSum لأجراء عملية الجمع حيث ننقر الخلية المطلوب وضع نتيجة الجمع فيها ثم ننقر تبويب Home ومنه ننقر أيقونة الجمع التلقائي في مجموعة تحرير Editing أومن تبويب Formula ننقر أيقونة الجمع التلقائي ثم ننقر Enter فتظهر نتيجة الجمـــــع

#### تعديل المعادلة EDITING A FORMULA

يمكن تعديل المعادلة أما من شريط المعادلة أو من الخلية التي تحتوي على المعادلة حيث ننقر في هذه الخلية فتظهر المعادلة على شريط المعادلة فنقوم بأجراء التعديلات المطلوبة وعند الأنتهاء من ذلك نضغط مفتاح الأدخال Enter أو ننقر الخلية نقرا مزدوجا فتظهر المعادلة في

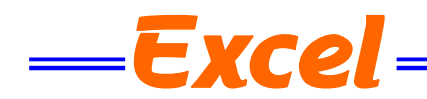

#### دالة المعدل Average Formula

في الجدول أدناه المطلوب حساب معدل درجات كل طالب

| SUM ج (م × الرياضية@]+[الرياضية@]+[الحاسبة@]+[[اللغة الأنكليزية]@]+[[اللغة العربية]@]+[اللغة العربية]] • [الرياضية]+[الرياضيات]+[الرياضيات]+[العامية الأنكليزية]] |             |            |                |                                             |           |         |                  |               |            |   |
|----------------------------------------------------------------------------------------------------|-------------|------------|----------------|---------------------------------------------|-----------|---------|------------------|---------------|------------|---|
| J                                                                                                    | 1           | Н          | G              | F                                           | E         | D       | С                | В             | А          |   |
|                                                                                                    |             |            |                |                                             |           |         |                  |               |            | 1 |
|                                                                                                    |             |            |                |                                             |           |         |                  |               |            | 2 |
|                                                                                                    |             |            | المعدل         | الرياضة                                     | الرياضيات | الحاسبة | اللغة الأنكليزية | اللغة العربية | الأسم      | 3 |
| =AVERAGE                                                                                                    | العربية]@]) | @]+[[اللغة | غة الأنكليزية] | 90 [الرياضة@]+[الرياضيات@]+[الحاسبة@]+[[الل | 100       | 90      | 76               | 88            | محمد مالك  | 4 |
| AVERAGE(n                                                                                                    | umber1, [n  | umber2],)  |                | 100                                         | 85        | 86      | 75               | 75            | رعد مکي    | 5 |
|                                                                                                    |             |            |                | 84                                          | 86        | 100     | 88               | 96            | أيمان عادل | 6 |
|                                                                                                    |             |            |                | 95                                          | 100       | 100     | 99               | 97            | عدنان صالح | 7 |
|                                                                                                    |             |            |                | 100                                         | 75        | 96      | 85               | 89            | خليل حامد  | 8 |

نضع الموشر في الخلية المراد أيجاد المعدل الحسابي فيها ونكتب علامة المساواة ثم نكتب Average ونفتح قوس وندخل قيم الخلايا المتجاورة بالنقر والسحب عليها بواسطة الفأرة ونغلق القوس ونضغط مفتاح Enter فنحصل على قيمة المعدل . أذا كانت الخلايا غير متجاورة ندخل قيمة الخلية الأولى ونضع فاصلة (,) وندخل قيمة الخلية الثانية وهكذا حتى يتم أدخال جميع قيم الخلايا غير المتجاورة ونضغط Enter للحصول على معدل النتائج المطلوب .

يمكن أيجاد قيمة المعدل لصف من الأرقام في الجدول ننقر الخلية المطلوب أيجاد المعدل فيها وننتقل الى تبويب الصفخة الرئيسية emoH وفي المجموعة تحرير gnitidE ننقر السهم الموجود الى جانب الجمع التلقائي mus otuA ونختار معدل egarevAفيظهر خط منقط حول الخلايا المطلوب أيجاد معدلها وفي نفس الوقت تظهر صيغة الدالة فى شريط الصيغة المستخدم

| File  | ile Home Insert Page Layout Formulas Data Review View Design 🛆 🕜 🗆 🗗 🔀 |                |             |                                 |                           |                |          |       |           |                            |              |                            |            |                        |   |
|-------|------------------------------------------------------------------------|----------------|-------------|---------------------------------|---------------------------|----------------|----------|-------|-----------|----------------------------|--------------|----------------------------|------------|------------------------|---|
| Ê     | ∦<br>] <sub>[] →</sub>                                                 | Calibri        | <b>▼</b> 11 | • A <sup>*</sup> A <sup>*</sup> |                           |                | General  |       | •         |                            |              | ¦a•⊡ Insert ⊸<br>∰* Delete | Σ <u>Σ</u> | A 20                   |   |
| Past  | ° 🛷 –                                                                  | BIU            | *           | 🔅 - A -                         | 토콜콜 않았                    | * <b>a</b> * * | \$ ~ % * | .00 ÷ | Formatti  | onal Forma<br>ng ∗as Table | t Cell       | Format                     | <u>A</u> v | erage                  |   |
| Clipb | oard 🕞                                                                 |                | Font        | 5                               | Alignment                 | Γ <u>α</u>     | Number   |       | - Ga      | Styles                     |              | Cells                      | <u>_</u>   | ount Numbers           | _ |
|       | SUM                                                                    | I <del>-</del> | (= × 🗸      | <i>f</i> <sub>∞</sub> =AVE      | لغة العربية]@RAGE(Table2] | باضبة]:[ال     | ([[الري  |       |           |                            |              |                            | M          | ах                     |   |
|       | J                                                                      | 1              | Н           | G                               |                           | F              |          |       | E         | D                          | С            |                            | M          | in                     |   |
|       |                                                                        |                |             |                                 |                           |                |          |       |           |                            |              |                            | М          | ore <u>F</u> unctions. |   |
|       |                                                                        |                |             | المعدل                          | ئىة                       | الرياخ         |          |       | الرياضيات | الحاسبة                    | ة الأنكليزية | ربية اللغ                  | اللغة الع  | الأسم                  | 3 |
|       |                                                                        | =AVE           | RAGE(Tabl   | e2[@[بية]                       | ([[الرياضة]:[اللغة ا      |                |          | 90    | 100       | 90                         | 76           |                            | 88         | محمد مالك              | 4 |
|       |                                                                        |                |             |                                 |                           |                |          | 100   | 85        | 86                         | 75           |                            | 75         | ر عد مکي               | 5 |
|       |                                                                        |                |             |                                 |                           |                |          | 84    | 86        | 100                        | 88           |                            | 96         | أيمان عادل             | 6 |
|       |                                                                        |                |             |                                 |                           |                |          | 95    | 100       | 100                        | 99           |                            | 97         | عدنان صالح             | 7 |
|       |                                                                        |                |             |                                 |                           |                |          | 100   | 75        | 96                         | 85           |                            | 89         | خليل حامد              | 8 |

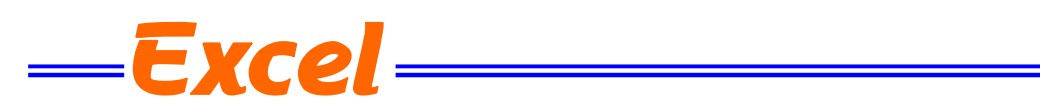

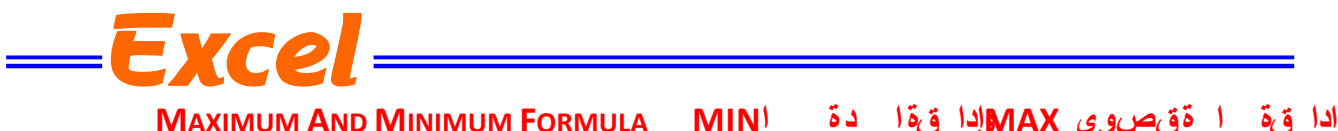

اذا في المحقوق على المحموعة من قيم الخلايا المتجاورة ننقر أحدى الخلايا أسفل العمود الذي يحتوي على لأيجاد القيمة القصوى لمجموعة من قيم الخلايا المتجاورة ننقر أحدى الخلايا أسفل العمود الذي يحتوي على الأرقام أو أحدى الخلايا المويب الصيغة Formula ومن القائمة من تنقر السهم الموجود الى جانب الجمع التلقائي sum Auto ومن القائمة المنسدلة نختار القيمة القصوى MAX ثم نضغط Enter للحصول على القيمة القصوى في الخلية المحددة كما في الشكل.

| File               | Н   | ome Ir           | sert Pa | ge Layou | ıt   | Formulas                 | Data         | Review \          | /iew        |             |                                                                                                    |         |                  |               | a 🕜 🗆 é                   | <b>P</b> X |
|--------------------|-----|------------------|---------|----------|------|--------------------------|--------------|-------------------|-------------|-------------|----------------------------------------------------------------------------------------------------|---------|------------------|---------------|---------------------------|------------|
| fx.                | Σ 4 | AutoSum 💌        | 🙀 Log   | jical •  |      | Lookup & I<br>Math & Tri | Reference •  | Define Name *     |             |             | Show Formulas                                                                                                    |         |                  |               | <b>751</b>                |            |
| Insert<br>Function | 2   | <u>Average</u>   |         | e & Time | - 10 | More Func                | 9<br>tions ₹ | Name<br>Manager 🎬 | Create fro  | m Selection | S Remove Arrows ▼ ( Several arrows Vatch Window Window Wi |         |                  |               | alculation 🛅<br>Options ▾ |            |
|                    |     | <u>C</u> ount Nu | mbers   | Library  |      |                          |              | De                | efined Name | s           |                                                                                                    | Formula | a Auditing       |               | Calculation               |            |
|                    |     | <u>M</u> ax      |         | fx       | =MA  | AX(E4:E9)                |              |                   |             |             |                                                                                                    |         |                  |               |                           | *          |
| <b>_</b> I         |     | Min              |         |          | К    | J                        | 1            | Н                 | G           | F           | E                                                                                                    | D       | С                | В             | A                         |            |
|                    |     | More <u>F</u> un | ctions  |          |      |                          |              |                   |             |             |                                                                                                    |         |                  |               |                           | 1          |
|                    | _   | _                |         |          |      |                          |              |                   |             |             |                                                                                                    |         |                  |               |                           | 2          |
|                    |     |                  |         |          |      |                          |              | المعدل الجديد     | المعدل      | الرياضة     | الرياضيات                                                                                                    | الحاسبة | اللغة الأنكليزية | اللغة العربية | الأسم                     | 3          |
|                    |     |                  |         |          |      |                          |              | 96.8              | 88.8        | 90          | 100                                                                                                    | 90      | 76               | 88            | محمد مالك                 | 4          |
|                    |     |                  |         |          |      |                          |              | 92.2              | 84.2        | 100         | 85                                                                                                    | 86      | 75               | 75            | رعد مکي                   | 5          |
|                    |     |                  |         |          |      |                          |              | 98.8              | 90.8        | 84          | 86                                                                                                    | 100     | 88               | 96            | أيمان عادل                | 6          |
|                    |     |                  |         |          |      |                          |              | 106.2             | 98.2        | 95          | 100                                                                                                    | 100     | 99               | 97            | عدنان صالح                | 7          |
|                    |     |                  |         |          |      |                          |              | 97                | 89          | 100         | 75                                                                                                    | 96      | 85               | 89            | خليل حامد                 | 8          |
|                    |     |                  |         |          |      |                          |              |                   |             |             |                                                                                                    |         |                  |               |                           | 9          |
|                    |     |                  | 8       |          |      |                          |              |                   |             |             | 100                                                                                                    |         |                  |               |                           | 10         |
|                    |     |                  |         |          |      |                          |              |                   |             |             |                                                                                                    |         |                  |               |                           | 11         |

بنفس الطريقة يمكن أيجاد بقية القيم الموجودة في القائمة المنسدلة مثل Sum وAverage وCount وCount وSum وكunbers numbers و MIN . أما عندما نختار الفقرة الأخيرة More functions فتظهر لنا القائمة الظاهرة كما في الشكل والتي تحتوي على جميع العلاقات الموجودة في Excel الرياضية والمنطقية والأحصائيـــــة وغيرها.

| Insert Function                                                             | A                   |                      | ? X    |
|-----------------------------------------------------------------------------|---------------------|----------------------|--------|
| Search for a function:                                                      |                     |                      |        |
| Type a brief descripti<br>Go                                                | on of what you want | to do and then click | Go     |
| Or select a <u>c</u> ategory:                                               | Most Recently Used  | •                    |        |
| Select a function:                                                          |                     |                      |        |
| SUM<br>AVERAGE<br>IF<br>HYPERLINK<br>COUNT<br>MAX<br>SIN<br>SUM(number1,nun | 1ber2,)             |                      | × III  |
| Adds all the numbers i                                                      | n a range of cells. |                      |        |
| Help on this function                                                       |                     | ОК                   | Cancel |

في هذه القائمة في مربع البحث عن دالة Search for a function ندخل وصفا عن الدالة المطلوب البحث عنها وعند ذاك تظهر الدالة في مربع تحديد الدوال Select a function وعند السے على OK تظهر نافذة وسائط الدالة Function arguments فننقر زر الطي Collapse Button للعودة الى ورقة العمل وتحديد الخلايا المطلوب أستخدامها وبعد الأنتهاء من ذلك ننقر OK .

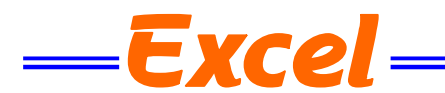

# الدوال المنطقية LOGICAL FUNCTIONS NOT, OR, AND الدوال المنطقية AND

| В | OUTPUT                |
|---|-----------------------|
| 0 | 0                     |
| 1 | 0                     |
| 0 | 0                     |
| 1 | 1                     |
|   | B<br>0<br>1<br>0<br>1 |

#### مثال:

المطلوب تحديد الطلبة الذين درجتهم في مادة الحاسبة أكبر من 90 وفي مادة الرياضيات أكبر من 85 .

| 6 | <i>f</i> ∗ =A | ND(D4>90, | .E4>85) |         |          |         |           |         |                  |               |               | ~ |
|---|---------------|-----------|---------|---------|----------|---------|-----------|---------|------------------|---------------|---------------|---|
| L | К             | J         | I.      | Н       | G        | F       | E         | D       | С                | В             | А             |   |
|   |               |           |         |         |          |         |           |         |                  |               |               | 1 |
|   |               |           |         |         |          |         |           |         |                  |               |               | 2 |
|   |               |           |         | Column1 | AND GATE | الرياضة | الرياضيات | الحاسبة | اللغة الأنكليزية | اللغة العربية | الأسم         | 3 |
|   |               |           |         |         | FALSE    | 90      | 82        | 84      | 76               | 88            | محمد مالك     | 4 |
|   |               |           |         | 33      | TRUE     | 80      | 100       | 100     | 96               | 88            | عدنان صالح    | 5 |
|   |               |           |         |         | TRUE     | 84      | 86        | 100     | 88               | 96            | أيمان عادل    | 6 |
|   |               |           |         |         | FALSE    | 95      | 80        | 95      | 99               | 97            | رعد مکي       | 7 |
|   |               |           |         |         | FALSE    | 100     | 75        | 96      | 85               | 89            | خليل حامد     | 8 |
|   |               |           |         |         | FALSE    |         |           |         |                  |               | زينب محمد علي | 9 |

## دالة OR

| А | В | OUTPUT |
|---|---|--------|
| 0 | 0 | 0      |
| 0 | 1 | 1      |
| 1 | 0 | 1      |
| 1 | 1 | 1      |

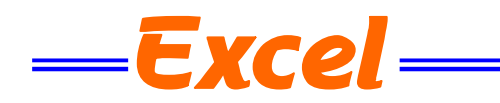

12

مثال/ المطلوب تحديد الطلبة الذين درجتهم في مادة الحاسبة أكبر من 80 أوفي مادة الرياضيات أكبرأو تساوي 90 .

| OR 👻 🤄                              | × ✓ ƒ <sub>∗</sub> =OR(D4>80,E4>=90)  |                                                       |         |          |         |           |         | ~  |
|-------------------------------------|---------------------------------------|-------------------------------------------------------|---------|----------|---------|-----------|---------|----|
| Function Arguments                  |                                       | ? ×                                                   | н       | G        | F       | E         | D       |    |
|                                     |                                       |                                                       |         |          |         |           |         | 1  |
| OR                                  |                                       |                                                       |         |          |         |           |         | 2  |
| Logical1                            | D4>80                                 | = TRUE                                                | OR GATE | AND GATE | الرياضة | الرياضيات | الحاسبة | 3  |
| Logical2                            | E4>=90                                | = FALSE                                               | E4>=90) | FALSE    | 90      | 82        | 84      | 4  |
|                                     | <u> </u>                              | ac                                                    | TRUE    | TRUE     | 80      | 100       | 100     | 5  |
|                                     |                                       |                                                       | TRUE    | TRUE     | 84      | 86        | 100     | 6  |
|                                     |                                       |                                                       | TRUE    | FALSE    | 95      | 80        | 95      | 7  |
|                                     |                                       |                                                       | TRUE    | FALSE    | 100     | 75        | 96      | 8  |
|                                     |                                       | = TRUE                                                | FALSE   | FALSE    | 95      | 79        | 70      | 9  |
| Checks whether any of the<br>EALSE. | e arguments are TRUE, and returns TRU | E or FALSE. Returns FALSE only if all arguments are   |         |          |         | 100       |         | 10 |
|                                     | Legisla, legisla legisla              | 1 to DEE conditions that you want to test that say he |         |          |         |           |         | 11 |
|                                     | either TRUE or FALSE.                 | I to 255 conditions that you want to test that can be |         |          |         |           |         | 12 |
|                                     |                                       |                                                       |         |          |         |           |         | 13 |
|                                     |                                       |                                                       |         |          | А       | В         | OUTPUT  | 14 |
| Formula result = TRUE               |                                       |                                                       |         |          | 0       | 0         | 0       | 15 |
| Help on this function               |                                       | OK Cancel                                             |         |          | 0       | 1         | 1       | 16 |
|                                     |                                       |                                                       |         |          | 1       | 0         | 1       | 17 |

#### دالة NOT

| Α | C | DUT |
|---|---|-----|
|   | 0 | 1   |
|   | 1 | 0   |

مثال على ذلــــــ

المطلوب تحديد الطلبة الذين درجتهم أقل من 90 في مادة الحاسبة.

| OT(D4>90    | )             |              |                |               |                  |                |                  |               |              |   |
|-------------|---------------|--------------|----------------|---------------|------------------|----------------|------------------|---------------|--------------|---|
| J           | 1             | н            | G              | F             | E                | D              | С                | В             | А            |   |
|             |               |              |                |               |                  |                |                  |               |              | : |
|             |               |              |                |               |                  |                |                  |               |              | 1 |
|             | NOT GATE      | OR GATE      | AND GATE       | الرياضة       | الرياخيات        | الحاسبة        | اللغة الأنكليزية | اللغة العربية | الأسم        | 1 |
|             | (D4>90)       | TRUE         | FALSE          | 90            | 82               | 84             | 76               | 88            | محمد مالك    | 4 |
|             | FALSE         | TRUE         | TRUE           | 80            | 100              | 100            | 96               | 88            | عدنان صالح   | 1 |
|             | FALSE         | TRUE         | TRUE           | 84            | 86               | 100            | 88               | 96            | أيمان عادل   |   |
|             | FALSE         | TRUE         | FALSE          | 95            | 80               | 95             | 99               | 97            | رعد مکي      |   |
|             | FALSE         | TRUE         | FALSE          | 100           | 75               | 96             | 85               | 89            | خليل حامد    | 8 |
|             | TRUE          | FALSE        | FALSE          | 95            | 79               | 70             | 75               | 90            | ينب محمد علي |   |
| unction A   | rauments      |              |                |               |                  |                | ? — × — )        |               |              | 1 |
|             |               |              |                |               |                  |                |                  |               |              | 1 |
| NOT         |               |              |                |               |                  |                |                  |               |              | 1 |
|             | Logical D4    | >90          |                | =             | FALSE            |                |                  |               |              | 1 |
|             |               |              |                | =             | TRUE             |                |                  |               |              | 1 |
| Changes F   | ALSE to TRUE, | or TRUE to F | ALSE.          |               |                  |                |                  |               |              | 1 |
|             |               | Logi         | cal is a value | or expression | n that can be ev | aluated to TRU | E or FALSE.      |               |              | 1 |
|             |               |              |                |               |                  |                |                  |               |              | 1 |
| Formula re  | sult = TRUE   |              |                |               |                  |                |                  |               |              | 1 |
|             |               |              |                |               |                  | <u>or</u>      | Canad            |               |              | 1 |
| telp on thi | s tunction    |              |                |               |                  |                | Cancel           |               |              | 2 |
|             |               |              |                |               |                  |                |                  |               |              | 2 |

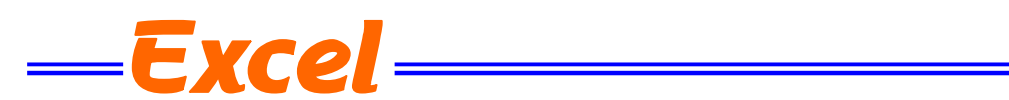

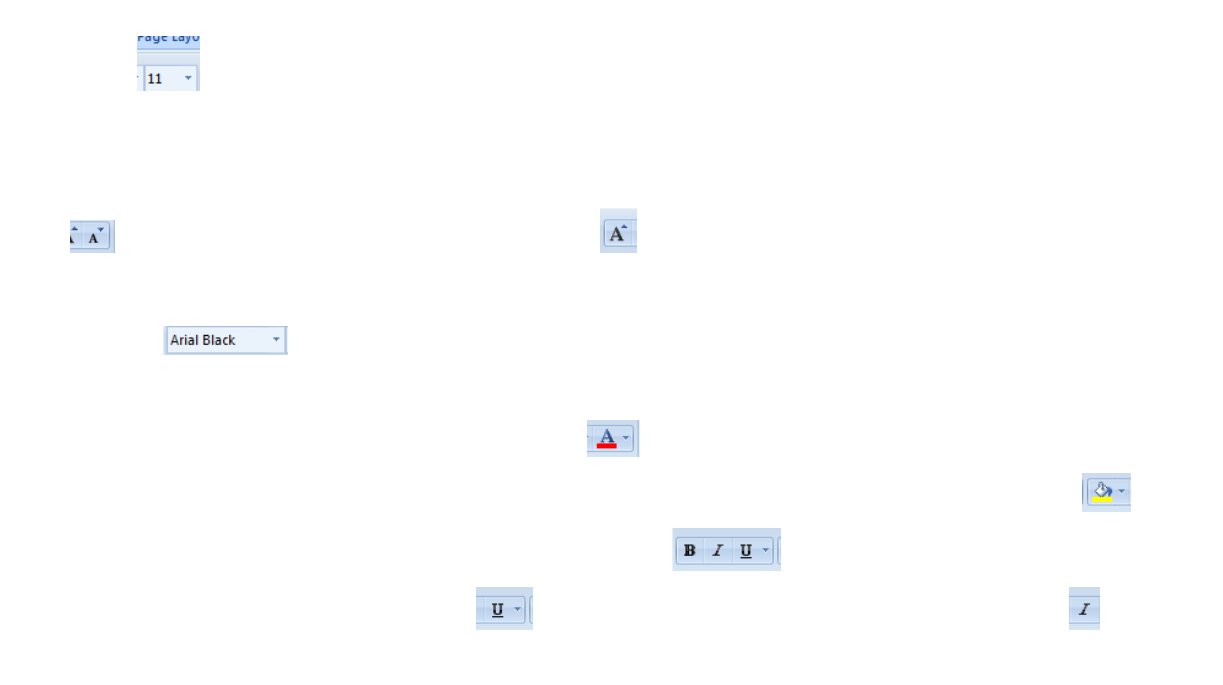

#### امثلة وتمارين للدوال في الاكسل

| (28) | رقم | الشكل |
|------|-----|-------|
|------|-----|-------|

В

مثال: في الشكل (28) تم ادخال قيم رقمية للخلايا من B1 الى B9 والمطلوب جمع هذه القيم ووضع النتيجة في الخلية B10.

<u>الحل:</u> 1- نضع المؤشر في الخلية B10 ثم نقوم بإظهار نافذة (إدراج دالة) بأحد الطرق المذكورة في (صفحة 13)، مثلا نضغط الرمز <sub>x</sub>f الموجود في شريط الصيغة.

القائمة (تحديد دالة) نختار الدالة Sum ثم نختار (موافق).

2- من نافذة ادراج دالة نكتب الدالة sum في مربع (البحث عن دالة) ومن ثم نضغط
 2- من نافذة ادراج دالة نكتب الدالة Sum في مربع (البحث عن دالة) ومن ثم نضغط
 على (الانتقال) او نحدد الفئة التي تنتمي لها دالة المجموع Sum من الخانة (تحديد
 فئة) وهي هنا فئة (رياضيات ومثلثات) كالتي تظهر في الشكل رقم (29) ستظهر مجموعة الدوال التي تنتمي إلى هذه الفئة في

|           | 2     |               | 1     |               |
|-----------|-------|---------------|-------|---------------|
|           | 38    |               | 2     | ٥             |
|           | 45    |               | 3     |               |
|           | 8     |               | 4     |               |
|           | 10    |               | 5     |               |
|           | 66    |               | 6     |               |
|           | 42    |               | 7     |               |
|           | 178   |               | 8     |               |
|           | 43    |               | 9     |               |
|           |       |               | 10    | بغط           |
|           |       |               | 11    | 1.12          |
|           |       |               | 12    | <u>مب پ</u> د |
| à 7 tât . | in 11 | <br>- ti ti - | 11 J. |               |

А

3- ستظهر نافذة (وسيطات الدالة) كما في الشكل رقم (30) ومن حقل Number1 نحدد النطاق المطلوب للخلايا المراد جمع قيمتها، وكتابة B1:B9 ثم نختار (موافق) سوف نلاحظ أن مجموع القيم (B1:B9) قد وضع في الخلية B10 وان شريط الصيغة قد ثبت دالة المجموع فيها وكما في الشكل رقم (31).

| X           | ç                 |                    |                      |                     |                              |                             |                       |                   |                        |                  |                |              | الدالة      | يطات                | وس          | ľ | X     | ç     |                                                  |      |                                      |            |        |           |                     | ز دالة                                                             | إدراج                                      |
|-------------|-------------------|--------------------|----------------------|---------------------|------------------------------|-----------------------------|-----------------------|-------------------|------------------------|------------------|----------------|--------------|-------------|---------------------|-------------|---|-------|-------|--------------------------------------------------|------|--------------------------------------|------------|--------|-----------|---------------------|--------------------------------------------------------------------|--------------------------------------------|
|             | {4                | ł3;178;            | 42;66;1              | 0;8;45;             | 38;2}<br>رقم                 | = 📧                         | ) <mark>81:8</mark> 9 | 1                 |                        |                  |                | Numl<br>Numb | ber1<br>er2 | SUI                 | 1           |   | فال   | انت   | sum                                              |      |                                      |            |        | ت ومثلثات | رياضيان             | عن دالة:<br>تديد ف <u>ئ</u> ة:                                     | البح <u>ث</u><br>:<br>أو تع                |
| نيم المنطقي | نجاهل الق<br>لات. | یا، یتم ز<br>کوسیط | یتم جمعا<br>إذا كتبت | 2! رقم ل<br>ضمّينها | 432<br>: إلى 55<br>ا، ويتم i | =<br>من 1 من 1<br>ي الخلايا | mber 1,r<br>وجودة ف   | number2<br>وص الم | لخلايا.<br>1:<br>والنص | ق من اا<br>Numbe | ة في نطا<br>11 | لموجودة      | الأرقام ا   | افة كافة            | إض          |   | •     |       |                                                  |      |                                      |            | 51     | UM(numl   | SU<br><b>ber1,n</b> | دالة:<br>SQI<br>SQRT<br>SUBTOT<br>SUBTOT<br>SUMI<br>SUMI<br>MPRODU | تعديد<br>RT<br>PI<br>AL<br>IIF<br>FS<br>CT |
| لغاء الأمر  |                   | وافق               | ٥                    |                     |                              |                             |                       |                   |                        |                  |                | 4<br>لدالة   | ا = 32      | ج الصيغة<br>ممات حو | نات.<br>تعا |   |       |       |                                                  |      |                                      | ن الخلايا. | نطاق م | وجودة في  | رقام الم            | فة كافة الأ                                                        | إضا                                        |
|             |                   |                    |                      |                     | (3                           | 30)                         | ، رقم                 | <u>ا</u> شكل      | 11                     |                  |                |              |             |                     |             |   | الأمر | إلغاء | فق                                               | مواذ | ]                                    |            |        | ŝ         | ذه الدالة           | ت جول ھ                                                            | تعليما                                     |
|             |                   |                    |                      |                     | L                            |                             |                       |                   |                        |                  |                |              |             |                     |             |   |       |       |                                                  |      | (2                                   | 29)        | رقم    | الشكل     |                     |                                                                    |                                            |
|             | B10               | <b>v</b> (6        | f <sub>x</sub> =SU   | M(B1:B9)            |                              |                             |                       |                   |                        |                  |                |              |             |                     |             |   |       |       |                                                  |      | v                                    |            |        |           |                     |                                                                    |                                            |
|             | T                 | S                  | R                    | Q                   | P                            | 0                           | N                     | M                 | L                      | К                |                |              | H           | G                   | F           | E | D     | C     | в<br>2<br>38<br>45<br>8<br>10<br>66<br>42<br>178 | A    | 1<br>2<br>3<br>4<br>5<br>6<br>7<br>8 | <u>,</u>   |        | (3        | 1) (                | ل رقد                                                              | الشك                                       |
|             |                   |                    |                      |                     |                              |                             |                       |                   |                        |                  |                |              |             |                     |             |   |       |       | 43<br>432                                        |      | 8<br>9<br>10                         |            |        |           |                     |                                                                    |                                            |

ملاحظة: برنامج الأكسل قد يختار تلقائياً نطاق الخلايا في الدوال، فمثلا في المثال السابق عند وضع المؤشر في الخلية B10 واختيار دالة (المجموع) من القائمة المنسدلة بجانب رمز (الجمع التلقائي Σ) الموجود في تبويب (الصفحة الرئيسية) او تبويب (صيغ) عندئذ فان الأكسل مباشرة يبدأ بتحديد النطاق من B1 الى B9 وما علينا سوى الضغط على مفتاح Enter لإظهار النتيجة في الخلية B10.

#### ( دالة المعدل )AVERAGE:

|     |   |   |   |   |    |   |   | ~ |
|-----|---|---|---|---|----|---|---|---|
| l I | Н | G | F | Е | D  | С | В |   |
|     |   | 4 | 5 | 2 | 67 | 4 |   | 1 |
|     |   |   |   |   |    |   |   | 2 |

مثال: في الجدول التالي، جد المتوسط الحسابي لنطاق الخلايا (C1:G1)، واجعل النتيجة تظهر في الخلية H1.

الح<u>ل:</u>

1- نضع المؤشر في الخلية H1 وننقر على f<sub>x</sub> من شريط الصيغة.
 2- تظهر لنا نافذة ادراج دالة منها نختار الدالة AVERAGE ثم موافق، انظر الشكل (32)، ومن نافذة وسائط الدالة نحدد النطاق من حقل Numberl، نكتب النطاق (C1:G1) او نختاره بالسحب على ورقة العمل ثم نضغط موافق ليظهر الناتج في الخلية H1 انظر الشكل (33).

| ſ | X ?                 | н                    | 6                                                | ä                                                                                                    | إدراج دال                                              |
|---|---------------------|----------------------|--------------------------------------------------|----------------------------------------------------------------------------------------------------|--------------------------------------------------------|
|   |                     |                      |                                                  | عن دالة:                                                                                                    | البح <u>ث</u>                                          |
|   | انتقال              | "انتقال"             | د أن تفعل ثم انقر فوق                            | ب وصف مختصر لما تربد                                                                                                    | اكتب                                                   |
|   |                     | •                    | ن الأخيرة                                        | نديد ف <u>ئ</u> ة: قائمة الدالات                                                                                          | أو تح                                                  |
|   |                     |                      |                                                  | دالة:                                                                                                    | تجديد                                                  |
|   | ون أرقاماً أو أسماء | طات والذي يمكن أن يك | AVERAGE(۱<br>نسابهي) الخاص بالوسيد<br>على أرقام. | S<br>AVERA<br>HYPERLI<br>COU<br>M<br>S<br>S<br>S<br>Mumber1,number<br>S<br>Butarpune (الوسط الع<br>فقائف أو مراجع تحتوي : | UM<br>GE<br>IF<br>IK<br>INT<br>IAX<br>SIN<br>2)<br>و ص |
|   | إلغاء الأمر         | موافق                |                                                  | ت حول هذه الدالة                                                                                                    | تعليمار                                                |
|   |                     | (32)                 | الشكل رقم                                        |                                                                                                    |                                                        |

| AVERAG | E <del>▼</del> (° X | ✓ <u>f</u> <sub>x</sub> =AVERAC | GE(C1:G1) |                          |                                                          |                                        |                        |                          |    |   |   | ~  |
|--------|---------------------|---------------------------------|-----------|--------------------------|----------------------------------------------------------|----------------------------------------|------------------------|--------------------------|----|---|---|----|
| 1      | L                   | К                               | J         | I                        | Н                                                        | G                                      | F                      | E                        | D  | С | В |    |
|        |                     |                                 |           |                          | (C1:G1)                                                  | 4                                      | 5                      | 2                        | 67 | 4 |   | 1  |
|        |                     |                                 |           |                          |                                                          |                                        |                        |                          |    |   |   | 2  |
|        |                     |                                 | X         | 9                        |                                                          |                                        |                        | <b>Ter 1</b>             |    |   |   | 3  |
|        |                     |                                 |           | <u> </u>                 |                                                          |                                        |                        | وسيطات الذالة<br>AVERAGE |    |   |   | 4  |
|        |                     |                                 |           |                          | {4,67,2,5,4} =                                           | G1:G1                                  | Num                    | ber1                     |    |   |   | 5  |
|        |                     |                                 |           |                          | 📑 = رقم                                                  | <u>.</u>                               | Numb                   | er2                      |    |   |   | 6  |
|        |                     |                                 |           |                          |                                                          |                                        |                        |                          |    |   |   | 7  |
|        |                     |                                 |           |                          | 16.4 -                                                   |                                        |                        |                          |    |   |   | 8  |
|        |                     |                                 | ي على     | ، أو صفائف أو مراجع تحتو | ت أن يكون أرقاماً أو أسماء<br>ن أن يكون أرقاماً أو أسماء | ص بالوسيطات والذي يمك                  | ا (الوسط الحسابي) الخا | إرجاع المتوسم<br>أرقام.  |    |   |   | 9  |
|        |                     |                                 | مول على   | يطة رقمية التى تريد الحد | nı, من 1 إلى 255 وسـ<br>ها.                              | umber1,number2 :Nun<br>المتوسط الخاص ب | ıber1                  |                          |    |   |   | 10 |
|        |                     |                                 |           |                          |                                                          |                                        |                        |                          |    |   |   | 11 |
|        |                     |                                 |           |                          |                                                          |                                        | 16.4                   | ناتج الصيغة =            |    |   |   | 12 |
|        |                     |                                 | ء الأمر   | موافق إلغا               |                                                          |                                        | قذه الدالة             | <u>تعليمات حول (</u>     |    |   |   | 13 |

الشكل رقم (33)

مثال: ادخل قيما رقمية في الخلايا (C1,C3, C7, E8, G7) واحسب المجموع والمعدل لهذه القيم واحفظ قيمة المجموع في الخلية A4 وقيمة المعدل في الخلية A5.

الحل:

- 1- ادخل ارقاما في الخلايا المطلوبة ثم نضع المؤشر في الخلية Α4 ومن القائمة المنسدلة بجانب الرمز (الجمع التلقائي Σ) نختار الدالة Sum فتضاف هذه الدالة في الخلية Α4.
- 2- باستخدام الماوس نختار اول خلية وهي C1 وبما ان الخلايا متفرقة فاننا نضغط على المفتاح Ctrl من لوحة المفاتيح ونضغط
   على الخلايا الاخرى (D3, C7, E8, G7) ثم نترك المفتاح Ctrl.
- 3- نلاحظ ان البرنامج وضع اسماء هذه الخلايا داخل قوسين مع الدالة، نضغط مفتاح Enter لاظهار النتيجة، (انظر الاشكال (34، 35)).
- 4- بنفس الخطوات اعلاه نحسب المعدل والفرق الوحيد هو اختيار دالة AVERAGE بدل من الدالة SUM ووضع الناتج في الخلية
   A5- ٨٧

| I | Н | G | F | E | D | С    | В                | А                                           |       |              |                |
|---|---|---|---|---|---|------|------------------|---------------------------------------------|-------|--------------|----------------|
|   |   |   |   |   |   | 1    |                  |                                             | 1     |              |                |
|   |   |   |   |   |   |      |                  |                                             | 2     |              |                |
|   |   |   |   |   | 4 |      |                  |                                             | 3     | √ [          | <b>#</b>       |
|   |   |   |   |   |   |      |                  | =SUM( <mark>C1</mark> ,D3,D7,E8,G7)         | 4     | $\mathbf{i}$ | الشكل رقم (34) |
|   |   |   |   |   |   | SUM( | number1, [number | 2], [number3], [number4], [number5], [numbe | r6],) | L            |                |
|   |   |   |   |   |   |      |                  |                                             | 6     |              |                |
|   |   | 9 |   |   | 5 |      |                  |                                             | 7     |              |                |
|   |   |   |   | 6 |   |      |                  |                                             | 8     |              |                |
|   |   |   |   |   | Ī |      |                  |                                             | 0     |              |                |

|   | A4 - | (= <i>f</i> _x =SL | JM(C1,D3,D7,E8,G7 | 7) |      |           |   |   |   |    | * |
|---|------|--------------------|-------------------|----|------|-----------|---|---|---|----|---|
|   | J    | I                  | Н                 | G  | F    | E         | D | С | В | А  |   |
|   |      |                    |                   |    |      |           |   | 1 |   |    | 1 |
|   |      |                    |                   |    |      |           |   |   |   |    | 2 |
|   |      |                    |                   |    |      |           | 4 |   |   |    | 3 |
|   |      |                    |                   |    |      |           |   |   |   | 25 | 4 |
|   |      |                    |                   |    |      |           |   |   |   |    | 5 |
| = |      |                    |                   |    |      |           |   |   |   |    | 6 |
|   |      |                    |                   | 9  |      |           | 5 |   |   |    | 7 |
|   |      |                    |                   |    |      | 6         |   |   |   |    | 8 |
|   |      |                    |                   |    |      |           |   |   |   |    | 9 |
|   |      |                    |                   |    |      |           | _ |   |   |    |   |
|   |      |                    |                   |    | (35) | الشكل رقم |   |   |   |    |   |

تمرين: ادخل قيما رقمية في الخلايا (C1,C3, C7, E8, G7) واحسب المجموع لهذه القيم واجعله في الخلية A4 والمعدل واجعله في الخلية A5 مستخدما اداة (ادراج دالة fx ).

| في برنامج الأكسل: | الجدول التالي | لديك | تمرين: |
|-------------------|---------------|------|--------|
|-------------------|---------------|------|--------|

- 1- اوجد السعر الاجمالي لكل مادة.
- 2- المجموع الكلي لمبلغ المشتريات واحفظ
   الناتج في الخلية D6 .

| D                       | С                    | В          | A             | ١. |
|-------------------------|----------------------|------------|---------------|----|
|                         | ة مشتريات            | قائم       |               |    |
| السعر الاجمالي بالدينار | سعر المفرد بالدينار  | الكمية     | اسم المادة    | -  |
|                         | 2000                 | 120        | قلم سوفت      |    |
|                         | 2500                 | 50         | دفتر 200 ورقة | 4  |
|                         | 250                  | 1500       | قلم جاف       | -  |
|                         | كلي لمبلغ المشتريات= | المجموع ال |               | (  |

#### ( دالة ايجاد اكبر قيمة ) MAX:

تمرين: لديك الجدول التالي في برنامج الأكسل، جد اكبر قيمة ضمن نطاق الخلايا (C3:C12) واظهر الناتج في الخلية C13. 1- باستخدام اداة (ادراج دالة fx ).

2- بدون استخدام اداة (ادراج دالة fx ).

| D | С  | В | А |    |
|---|----|---|---|----|
|   |    |   |   | 1  |
|   |    |   |   | 2  |
|   | 34 |   |   | 3  |
|   | 4  |   |   | 4  |
|   | 35 |   |   | 5  |
|   | 42 |   |   | 6  |
|   | 64 |   |   | 7  |
|   | 23 |   |   | 8  |
|   | 75 |   |   | 9  |
|   | 24 |   |   | 10 |
|   | 77 |   |   | 11 |
|   | 56 |   |   | 12 |
|   |    |   |   | 13 |

( دالة ايجاد اصغر قيمة ) MIN:

تمرين: لديك الجدول التالي في برنامج الأكسل، جد اصغر قيمة ضمن نطاق الخلايا (C3:C12) وضع الناتج في الخلية C13. 1- باستخدام اداة (ادراج دالة *fx*).

2- بدون استخدام اداة (ادراج دالة fx ).

| D | С  | В | A |    |
|---|----|---|---|----|
|   |    |   |   | 1  |
|   |    |   |   | 2  |
|   | 34 |   |   | 3  |
|   | 4  |   |   | 4  |
|   | 35 |   |   | 5  |
|   | 42 |   |   | 6  |
|   | 64 |   |   | 7  |
|   | 23 |   |   | 8  |
|   | 75 |   |   | 9  |
|   | 24 |   |   | 10 |
|   | 77 |   |   | 11 |
|   | 56 |   |   | 12 |
|   |    |   |   | 13 |

تمرين: لديك الجدول اعلاه، جد اصغر واكبر قيمة ضمن نطاق الخلايا (C3:C12) واحفظ الناتج في الخلية C13 لأصغر قيمة وفي الخلية C14 لأكبر قيمة.

1- باستخدام اداة (ادراج دالة fx ).

2- بدون استخدام اداة (ادراج دالة fx ).

#### دالة IF الشرطية:

تعتبر هذه الدالة من أهم الدوال في برنامج اكسل فهي تستخدم في استنتاج علاقة منطقية تبعا لشرط معين ويستخدم علامات المقارنة (=>,=,><,>) فاذا كان الشرط صحيحا تنفذ العملية الاولى واذا كان الشرط خاطئا تنفذ العملية الثانية، وصيغة هذه الدالة هي: = IF(logical\_test, [value\_if\_true], [value\_if\_false])

> حيث logical\_test : هو الشرط الذي يتم عنده الاختبار. value\_if\_true: القيمة الناتجة التي يتم ارجاعها في حالة الشرط صحيح. value\_if\_false: القيمة الناتجة التي يتم ارجاعها في حالة الشرط خطاء.

> > مثال: لديك الجدول التالي، اجعل التطبيق يظهر كلمة ناجح اذا كان المعدل اكبر او

> > > يساوي 50 واذا كان المعدل اصغر من

**50 فالتطبيق يظهر راسب.** 

#### الح<u>ل:</u>

1- نحدد الخلية E2 لأدراج الصيغة فيها.

2- بالنقر على رمز الدالة fx من شريط الصيغة، ستظهر لنا نافذة الحوار (ادراج دالة) ومنها نختار الدالة IF ثم ننقر موافق انظر
 الشكل 36.

| النتيجة | المعدل | الشهر الثاني | الشهر الاول | اسم الطالب |  |
|---------|--------|--------------|-------------|------------|--|
|         | 39.5   | 36           | 43          | عبد الله   |  |
|         | 50     | 55           | 45          | جاسم       |  |
|         | 89     | 90           | 88          | فاطمة      |  |
|         | 33.5   | 45           | 22          | امجد       |  |

| E2 🔻 | (° × √ <u>f</u> × = |                                                                           |   |         |        |              |             |            | ~       |
|------|---------------------|---------------------------------------------------------------------------|---|---------|--------|--------------|-------------|------------|---------|
| O N  | - X - S             | إدراج دالة                                                                | F | E       | D      | С            | В           | A          | <b></b> |
|      |                     |                                                                           |   | الثتيجة | المعدل | الشهر الثاني | الشهر الاول | اسم الطالب | 1       |
|      | - IIāzil            | البحي عن ذاله:<br>اكتر وصف مختصر اما تريد أن تفعل ثم انقر فية . "انتقال." |   | =       | 39.5   | 36           | 43          | عبد الله   | 2       |
|      |                     |                                                                           |   | 1       | 50     | 55           | 45          | جاسم       | 3       |
|      |                     | أو تحديد فيَّة: قائمة الدالات الأخيرة                                     |   |         | 89     | 90           | 88          | فأطمة      | 4       |
|      |                     | تجديد دالة:                                                               |   |         | 33.5   | 45           | 22          | امجد       | 5       |
|      |                     | AVERAGE<br>MAX                                                            |   |         |        |              |             |            | 6       |
|      | E                   | SUM                                                                       |   |         |        |              |             |            | 7       |
|      |                     | DATE                                                                      |   |         |        |              |             |            | 8       |
|      | -                   | HYPERLINK                                                                 |   |         |        |              |             |            | 10      |
|      |                     | IF(logical_test,value_if_true,value_if_false)                             |   |         |        |              |             |            | 11      |
| =    | عند FALSE.          | التأكد من تحقق الشرط وإرجاع قيمة معينة عند TRUEوأخرى                      |   |         |        |              |             |            | 12      |
|      | -                   |                                                                           |   |         |        |              |             |            | 13      |
|      |                     |                                                                           |   |         |        |              |             |            | 15      |
|      |                     |                                                                           |   |         |        |              |             |            | 16      |
|      | وافق إلغاء الأمر    | تعليمات حول هذه الدالة                                                    |   |         |        |              |             |            | 17      |
|      |                     |                                                                           |   |         |        |              |             |            | 18      |

الشكل رقم 36

3- ستظهر لنا نافذة الحوار (وسيطات الدالة) وفيها ثلاث حقول:

- أ- في الحقل Logical\_test نكتب صيغة الشرط D2=<50.
  - ب- في الحقل Value\_if\_true نكتب كلمة (ناجح).
- ت- في الحقل Value\_if\_false نكتب كلمة (راسب) (انظر الشكل (37)).

|   |     | IF 🔻             | 🥚 X 🗸 f       | =IF(D2>      | ,"ناجح",50=    | (راسي           |               |               |                  |            |           |        |              |              |            | 1        |
|---|-----|------------------|---------------|--------------|----------------|-----------------|---------------|---------------|------------------|------------|-----------|--------|--------------|--------------|------------|----------|
|   | 0   | N                | М             | L            | K              | J               | 1             | Н             | G                | F          | E         | D      | С            | В            | A          | <u>k</u> |
|   |     |                  |               |              |                |                 |               |               |                  |            | النتيجة   | المعدل | الشهر الثاني | الشبهر الاول | اسم الطالب | 1        |
|   | ſ   | ∑ζ @             |               |              |                |                 |               |               | ati ati          | etter a    | (راسب,"نا | 39.5   | 36           | 43           | عبد الله   | 2        |
|   |     |                  |               |              |                |                 |               |               |                  | وسيعد      |           | 50     | 55           | 45           | جاسم       | 3        |
|   |     |                  |               |              |                |                 |               |               |                  | IF         |           | 89     | 90           | 88           | فاطمة      | 4        |
|   | 1   |                  |               | FALSE        | = 💽 D2>        | >=50            |               | Value         | al_test          |            |           | 33.5   | 45           | 22           | امجد       | 5        |
|   |     |                  |               | Cost         | - 🔜 🗠          | ru              |               | value         | in_uue           |            |           |        |              |              |            | 6        |
|   |     |                  |               |              | =              |                 | ب             | value راسا    | _if_faise        |            |           |        |              |              |            | 7        |
|   |     |                  |               |              | =              |                 |               |               |                  |            |           |        |              |              |            | 8        |
|   | -11 |                  |               |              | .FALS          | Tوأخرى عند E    | معينة عند RUE | وإرجاع قيمة ه | تحقق الشرط       | التأكد من  |           |        |              |              |            | 9        |
|   | -11 | ذا تم الحذف، ىتم | قىمة FALSE. إ | Logica هي ال | ذا كانت test ا | ة بتم ارجاعها ا | کقیہ Value    | if false      |                  |            |           |        |              |              |            | 10       |
| _ | -11 |                  |               |              |                | القيمة FALSE    | إرجاع         |               |                  |            |           |        |              |              |            | 11       |
| - | -11 |                  |               |              |                |                 |               |               |                  |            |           |        |              |              |            | 12       |
| - |     |                  |               |              |                |                 |               |               |                  |            |           |        |              |              |            | 1/       |
|   |     |                  |               |              |                |                 |               |               | = ā <sub>3</sub> | ناتج الصيغ |           |        |              |              |            | 14       |
|   |     | إلغاء الأمر      | موافق         | 1            |                |                 |               |               | حول هذه الدالة   | تعليمات <  |           |        |              |              |            | 16       |
|   | L   |                  |               |              |                |                 |               |               |                  |            |           |        |              |              |            | 17       |
|   |     |                  |               |              |                |                 |               |               |                  |            |           |        |              |              |            |          |

الشكل رقم (37)

- 4- بالنقر على موافق ستظهر لنا النتيجة في الخلية E2 وفي هذا المثال ستكون (راسب).
- 5- لتطبيق الصيغة في نطاق (E3:E5) نستخدم صيغة التعبئة التلقائية، انظر الشكل رقم (38).

|          | E2 | • | ( <b>f</b> , | -=IF(D2> | .,"ناجح",50= | ("راسب" |   |   |          |          |        |              |             |            | ~          |
|----------|----|---|--------------|----------|--------------|---------|---|---|----------|----------|--------|--------------|-------------|------------|------------|
| =        | 0  | N | М            | L        | K            | J       | Н | G | F        | E        | D      | С            | В           | Α          | <b>b</b> . |
| <b>Î</b> |    |   |              |          |              |         |   |   |          | النتيجة  | المعدل | الشهر الثاني | الشهر الاول | اسم الطالب | 1          |
|          |    |   |              |          |              |         |   |   |          | راسپ     | 39.5   | 36           | 43          | عبد الله   | 2          |
|          |    |   |              |          |              |         |   |   |          | ناجح     | 50     | 55           | 45          | جاسم       | 3          |
|          |    |   |              |          |              |         |   |   |          | ناجح     | 89     | 90           | 88          | فاطمة      | 4          |
|          |    |   |              |          |              |         |   |   |          | راسپ     | 33.5   | 45           | 22          | امجد       | 5          |
|          |    |   |              |          |              |         |   |   | <b>.</b> |          |        |              |             |            | 6          |
|          |    |   |              |          |              |         |   |   |          |          |        |              |             |            | 7          |
|          |    |   |              |          |              |         |   |   | (38)     | لشكل رقم | U .    |              |             |            |            |

AL-Furat AL-Awsat Technical University Technical Institute of Karbala Department of Electrical Technologies

K

تطبيقات الحاسوب 2 المرحلة الثانية مدرس المادة /م.م. حنين صافي كاظم

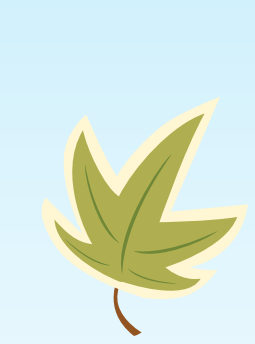

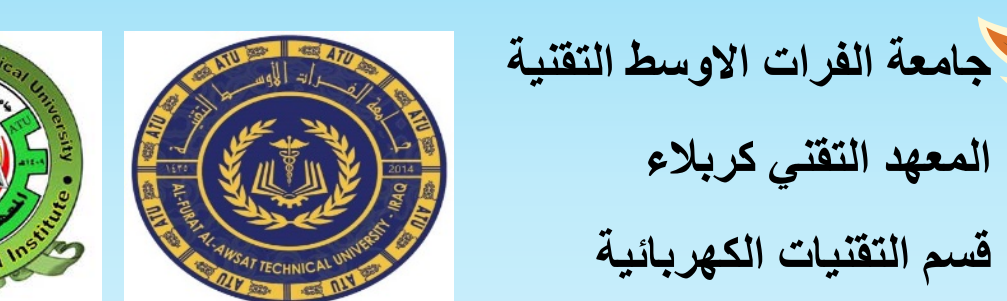

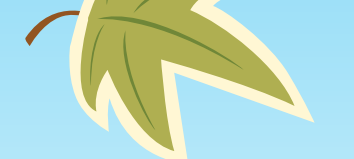

هو نظام اتصالات عالمي يسمح بتبادل المعلومات بين شبكات اصغر تتصل من خلالها الحواسيب حول العالم \_ تعمل وفق أنظمة محددة ويعرف بالبروتوكول الموحد وهو بروتوكول الانترنيت \_مرت الانترنيت بمراحل حت اصبح بالصورة التي

نعرفها وهذه المراحل يمكن اختصارها ب اربع مراحل كما في الصورة ادناه :

الانترنيت

L

| جدول رقم (1)                                                                  |       |  |  |  |
|-------------------------------------------------------------------------------|-------|--|--|--|
| يبين المراحل التي مرت بها شبكة الانترنت                                       |       |  |  |  |
| التقاصيل                                                                      | السنة |  |  |  |
| مجموعة شبكات متداخلة لربط الوحدات العسكرية التابعة لوزارة الدفاع الاميريكية   | 1961  |  |  |  |
| وضمان استمرارية الاتصال بينها وقد عرفت هذه الشبكة بشبكة اربانيت               |       |  |  |  |
| ARPANET                                                                       |       |  |  |  |
| ربط شبكات الحاسبات للجامعات والمراكز البحثية التابعة للولايات المتحدة مع شبكة | 1972  |  |  |  |
| اربانیت .                                                                     |       |  |  |  |
| السماح لبعض الشركات باستخدام هذه الشبكة لغرض الدعاية والاعلان من خارج         | 1984  |  |  |  |
| الولايات المتحدة بالاضافة الى الداخل مع انفصال الجهة العسكرية للشبكة وهي      |       |  |  |  |
| . MILNET                                                                      |       |  |  |  |
| اعتماد شبكة الانترنت من قبل معظم دول العالم كوسيلة مثلى للاتصال والبحث عن     | 1992  |  |  |  |
| أي معلومة سواء كانت علمية او تجاية او فنية وغير ذلك.                          |       |  |  |  |
|                                                                               |       |  |  |  |

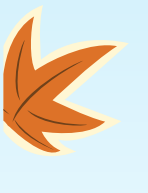

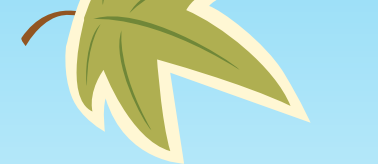

# للخدمات التي يقدمها الانترنيت :

- ١- خدمة البحث (searching): هذه الخدمة تستخدم للبحث عن المعلومات وذلك من خلال محركات البحث التي تسهل عملية الوصول الى بنوك المعلومات والمواقع الالكترونية
  - ٢- خدمة الاتصالات (communications) : وذلك من خلال برامج الاتصال المختلفة كالبريد الالكتروني

(e-mail) والاتصال الصوتي او ما يطلق عليها الدردشة (chatting).

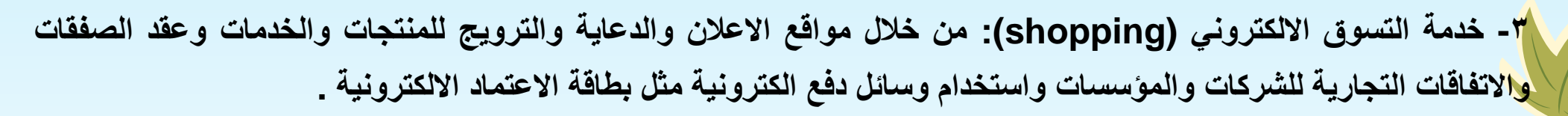

٤- خدمة نقل الملفات ( file transferring): ومن خلال هذه الخدمة يتم تحميل وتنزيل البرامج والملفات ب مقابل وبدون مقابل

٥- خدمة الاحوال الجوية : وتستخدم للتعرف على احوال الطقس والمناخ

۲- خدمة حجوزات الطائرات والفنادق

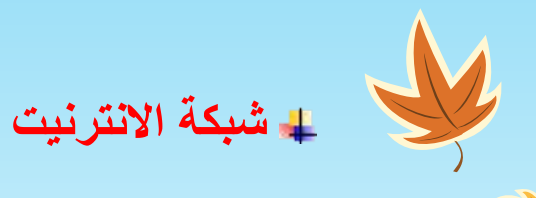

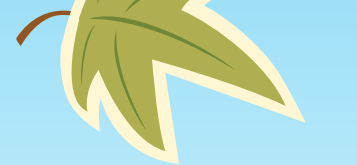

K

شبكة الانترنيت شبكة واسعة جدا تغطي معظم مساحة كوكب الارض وهي عبارة عن مجموعة شبكات متداخلة مع بعضها وقد سميت ب ال( International Network) والتي تعني الشبكة الدولية .

(Word Wide Web (www)) الشبكة العنكبوتية (#

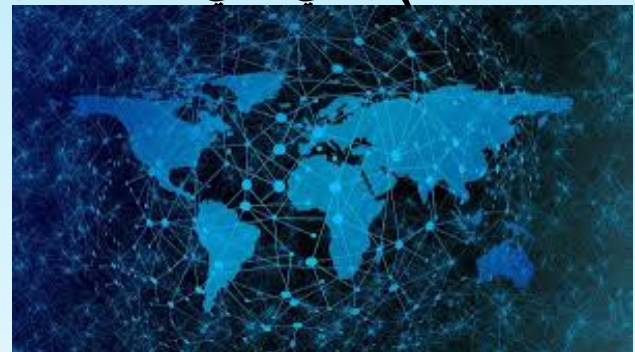

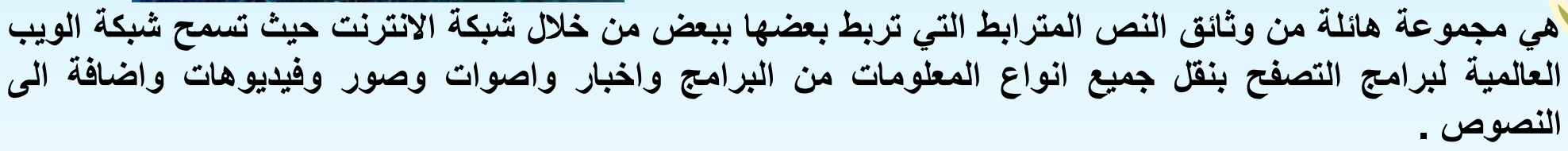

وقد سميت باسم الشبكة العنكبوتية نسبة الى تداخل الروابط العديدة بين الوثائق التي تشكل مواقع هذا الشبكة عبر العالم بطرقة تشبه طريقة تدخل خيوط شبكة الانترنيت .

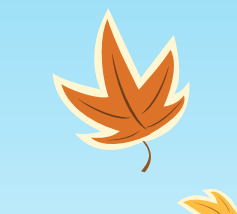

# (Browsers) المتصفحات

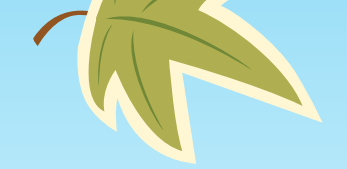

المتصفح هو عبارة عن برنامج يعرض المعلومات والوثائق الموجودة في شبكة الانترنيت ويمكنك من خلاله البحث عن اية معلومات ودخول اي موقع على الشبكة .

وهناك عدة انواع من المتصفحات من اشهرها (Internet explorer) الذي يكون مدعما من قبل نظام التشغيل (Windows) حيث يمكن الدخول لهذا المتصفح من خلال سط المكتب (desktop) او من خلال شريط المهام (Taskbar) وذلك من خلال الأيقونة الخاصة به وتكون على شكل حرف (e) كبير وباللون الازرق . وهناك انواع اخرى من المتصفحات التي يمكن تحمليها على الحاسوب الشخصي او على الهاتف (Mobile). (Mobile).

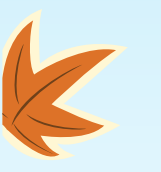

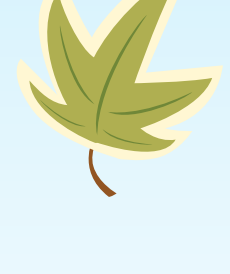

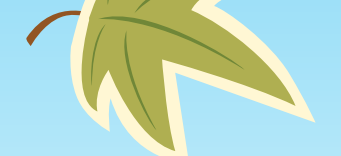

# انواع المتصفحات (Browsers)

Google chrome 4

Mozilla firefox 4

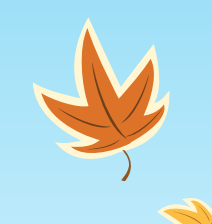

- e Internet Explorer
  - Mozilla Firefox
  - Opera
  - **Avant Browser**
- Maxthon Я
  - **Netscape Browser**

- Safari

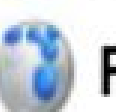

**Google Chrome** Flock

**Deepnet Explorer** E

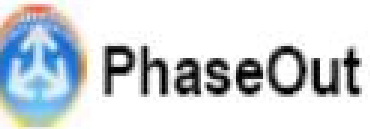

- Opera 4
- Safari 4
  - Flock 4

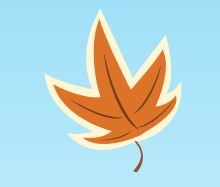

# 🖌 👍 صفحات الويب (Web Pages)

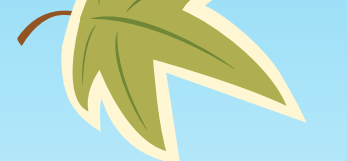

يعرض المتصفح جميع المعلومات بشكل صفحات تسمى صفحات الويب web page ويمكن ان تحتوي هذه الصفحات على صور وفيديوهات ومقاطع صوتية اضافة الى النصوص بشكل منسق ومرتب .

الصفحة الرئيسية (Home Page) : وهي الصفحة الاولى لموقع الويب وتحتوي عادة على اسم الموقع ورسائل الترحيب وجدول بمحتويات الموقع وفهرسا له .

(web sites address ) عناوين مواقع الويب

لكل موقع ويب عنوان خاص به والذي يسمى Uniform Recourse Locator ) URL (Uniform Recourse Locator ) وهذا العنوان

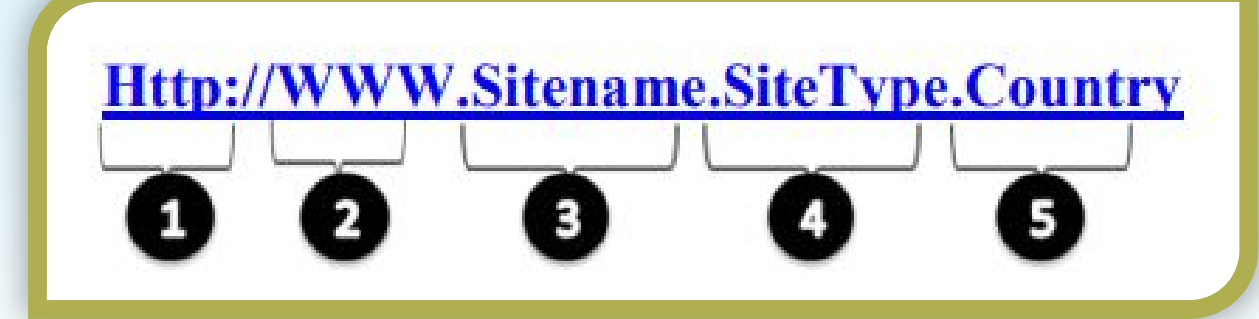

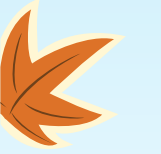

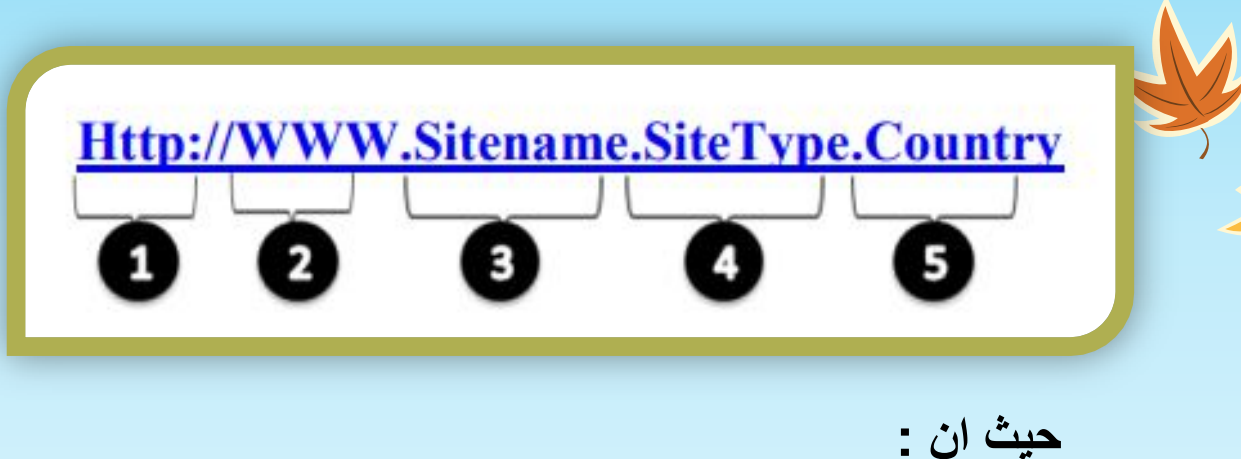

| المجال               | الوصف        | الكلمة |
|----------------------|--------------|--------|
| تجا <mark>ر ي</mark> | commercial   | Com    |
| تعليمي               | educational  | Edu    |
| حكومي                | government   | Gov    |
| شبكة                 | network      | Net    |
| منظمة أو مؤسسة       | organization | Org    |
| عسكري                | military     | Mil    |

- ١. http: تعبر عن البروتكول المستخدم في عرض محتويات موقع الويب داخل برنامج متصفح الويب بجهاز المستخدم
  - WWW : تمثل اختصار لخدمة الشبكة العنكبوتية والتي تكون مسؤولة عن عرض صفحات موقع الويب
    - ". Site name: تمثل اسم الموقع المراد زيارته (youtube,yahoo, Google)
    - ٤. Site type: وتمثل الامتداد الخاص بهذا الموقع ويوجد انواع كثيرة لهذه الامتدادات

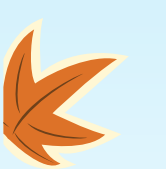

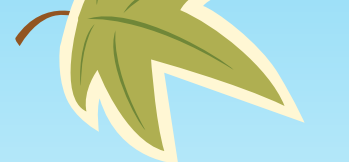

- country: يستخدم لتميز المواقع المتشابهة في الاسم من خلال رمز الدولة حيث ياخذ رقمين لكل دولة مثل رمزه الدولي (iq). الولايات المتحدة (us).

امثلة:

| عنوان الجامعة التكنولوجية لاحظ edu للدلالة على ان الموقع | http://uotechnology.edu.iq/   |
|----------------------------------------------------------|-------------------------------|
| تربوي و iq للدلالة على انه في العراق                     |                               |
| عنوان الهيئة العراقية للحاسبات                           | http://www.icci.edu.iq/       |
| عنوان مصرف الرافدين                                      | http://www.rafidain-bank.org/ |
| مفوضية العمل الخيري البريطانية لاحظ وجود gov للدلالة على | http://www.charity-           |
| ان الموقع منظمة وuk تدل على ان الموقع بريطاني            | commission.gov.uk/            |
| موقع اعلامي قناة mbc                                     | http://www.mbc.net/           |

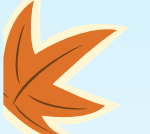

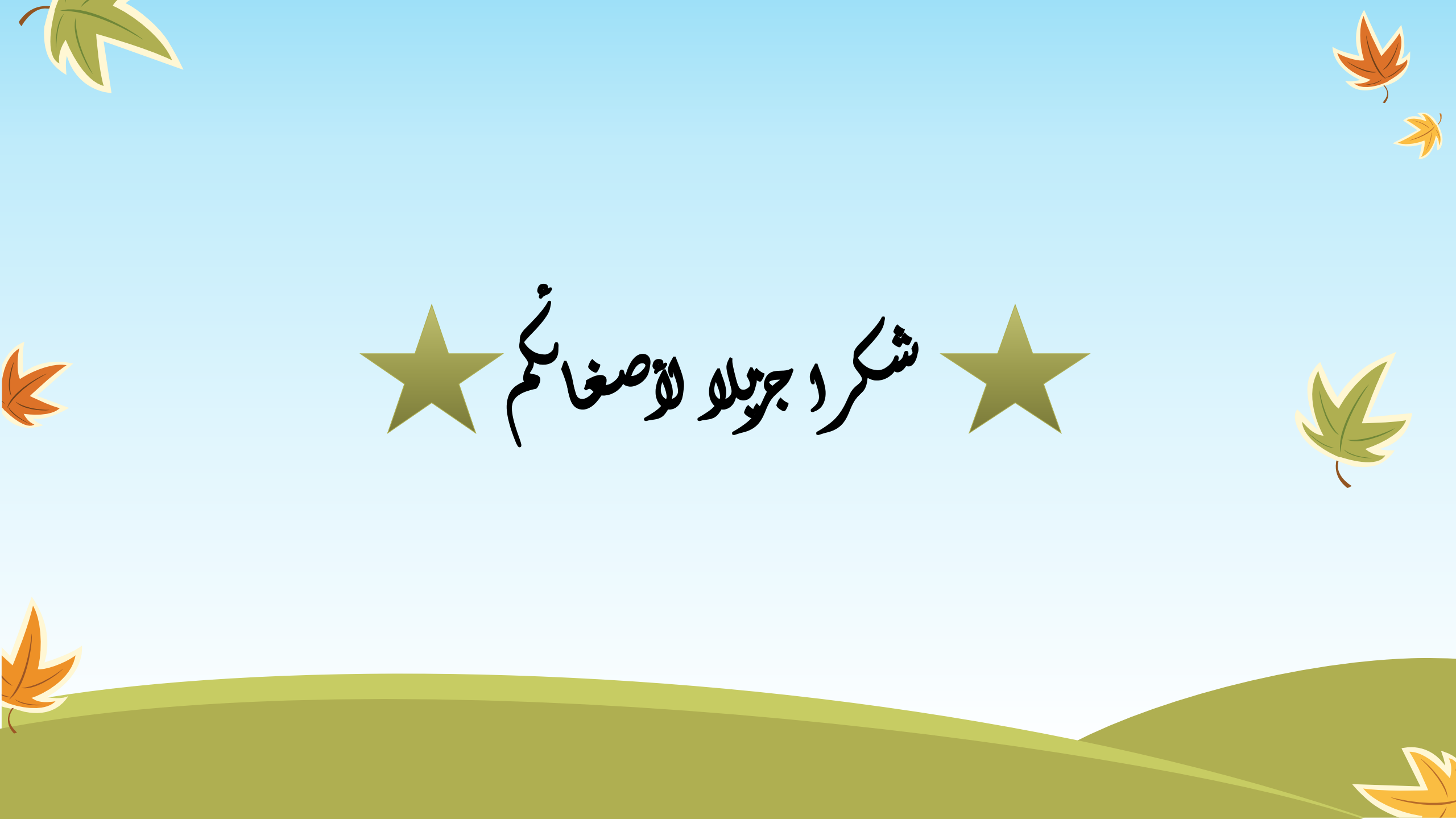

# شبكات الحاسوب

# **Computer Networks**

شبكات الحاسوب Computer Networks

- شبكات الحاسوب اليوم تمكنك من:
- ارسال رسالة مكونة من عدة صفحات وصور وأصوات ورسومات متحركة الى مجموعة اشخاص في
   اي مكان دفعة واحدة وفى دقائق معدودة.
  - تتصل من حاسوب منزلك او عملك ببنوك المعلومات والشركات والمكتبات العالمية للحصول على المعلومات التي تهمك.
    - عقد المؤتمرات والندوات التفاعلية لأطراف متباعدة عبر شبكة الأنترنت.
    - التعليم عن بعد والطب عن بعد والتجارة الإلكترونية والحكومة الألكترونية.

كل ذلك لم يكن ممكنا بدون الاندماج بين تكنولوجيا الاتصالات وتكنولوجيا الحاسبات وايجاد ما يسمى بشبكة الحاسوب.

#### ما هي شبكة الحاسوب ؟

شبكة الحاسوب عبارة عن مجموعة من الحاسبات والأجهزة الأخرى المتصلة مع بعضها البعض حيث يكون لها القدرة على مشاركة عدد كبير من المستخدمين للبيانات Data والبرمجيات Software والأجهزة Hardware كما تعتبر الشبكة وسيلة اتصال الكتروني بين الأفراد.

فوائد شبكات الحاسوب

- ١. المشاركة في استخدام الأجهزة Hardware: ونعني استفادة أي مستخدم للشبكة من إمكانيات الحاسوب الرئيسي بدلا من اقتناء حاسوب مستقل، كذلك الاستفادة من جميع الأجهزة الملحقة بالشبكة مثل الطابعات.
- ٢. المشاركة في البرمجيات Software: ونعني استفادة أي مستخدم للشبكة من البرمجيات المخزنة في الحاسوب الرئيسي او اي حاسوب آخر متصل بالشبكة مثل مشاركة الملفات واستخدام البريد الإلكتروني.
  - ٣. المشاركة في البيانات Data: ونعني استخدام قاعدة بيانات واحدة تحتوي على جميع المعلومات يستخدمها جميع المتصلين بالشبكة كما هو متبع في البنوك وعند حجز تذاكر السفر.

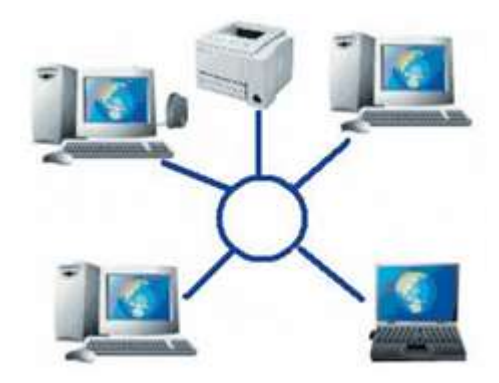

#### مكونات شبكات الحاسوب

تتكون شبكة الحاسوب من عدة أجزاء لكل جزء وظيفته الخاصة في النظام الشبكي وهذه الأجزاء هي:

- I. الحاسوب الرئيسي الخادم Server
  - ٢. محطات العمل Work Stations
- ۳. خطوط الاتصال Communication Lines
- ٤. بطاقة الشبكة Network Interface Card
  - o. المودم Modem
    - ۲. الأجهزة الملحقة
- ٧. محولات الشبكة Communication Switches
  - ۸. برامج الشبكة

#### 1. الحاسوب الرئيسى - الخادم Server

- هو الجهاز الرئيسي لتشغيل الشبكة ويسمى جهاز الخدمة الرئيسي أو الخادم Server و هو عبارة عن
   حاسوب يتميز بالسرعة العالية والطاقة التخزينية الكبيرة لكي يستوعب البيانات والبرمجيات التي
   سوف يتداولها المشاركون في الشبكة.
- يقوم هذا الجهاز بالتحكم في جميع أجزاء الشبكة وذلك باستخدام برمجيات خاصة بتشغيل نظام الشبكة
   Network Operating System، مثل: Windows 2003 Server Unix Novel.

#### ۲. محطات العمل Work Stations

وتسمى ايضا Clients وهي الحاسبات الشخصية بكافة أنواعها (مكتبية – محمولة – مساعدات رقمية - ...) أو الوحدات الطرفية Terminals والمتصلة بالجهاز الرئيسي ليستفيد مستخدموها من البيانات والبرمجيات المخزنة على جهاز الخدمة الرئيسي.

#### ٣. خطوط الاتصال Communication Lines

هي الوسائل التي سيتم بواسطتها تبادل البيانات بين الحاسوب الرئيسي والحاسبات الفرعية وتشمل الكيبلات بأنواعها المختلفة كما تشمل الخطوط اللاسلكية Wireless.

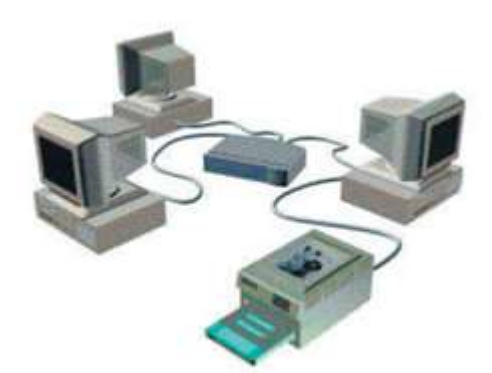

## ٤. بطاقات الشبكة Network Interface Card

هي بطاقة تثبت بالحاسوب لتهيئته للاتصال بالشبكة، وتوجد البطاقة اما داخلية Internal تثبت على اللوحة الأم Mother Board داخل الحاسوب أو خارجية External.

### ٥. المودم Modem

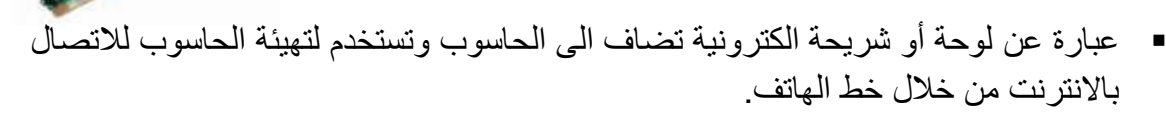

 يقوم المودم بتحويل الإشارات الرقمية Digital Signals التي يستخدمها الحاسوب Modulate الى اشارات قياسية التي يستخدمها الهاتف ويقوم بالعملية العكسية ايضا؛ فكلمة مودم Modem اختصار لكلمتي Modulate - Demodulate .

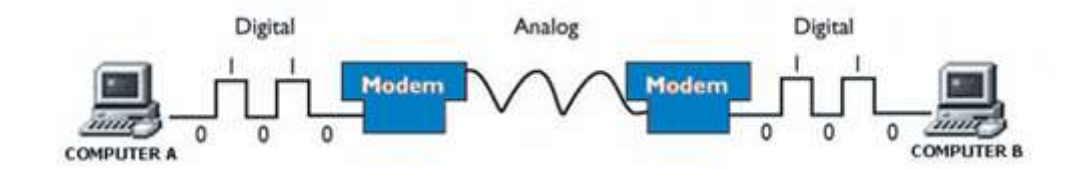

# ۲. الأجهزة الملحقة

يمكن استخدام بعض الأجهزة وشبكها بالشبكة مثل الطابعات واجهزة الفاكس وغيرها ويستطيع اي مشترك في الشبكة استخدام هذه الأجهزة.

# ٧. محولات الشبكة Communication Switches

هي عبارة عن اجهزة تستخدم لربط حاسبات الشبكة ببعضها وفيما بين الشبكات ولتوجيه البيانات بين حاسبات الشبكة، ومن هذه الأجهزة: الجسر / Bridge - البوابة / Gateway - الموزع / Hub - الموجه / Router.

# ۸. برامج الشبكة

هي برامج الاتصالات التي ستتحكم في تشغيل نظام الشبكة ويتم تخزين هذه البرامج في الحاسوب الرئيسي . Server. ومن امثلتها Windows 2003 Server – Unix – Novel.

أنواع شبكات الحاسوب

اولا: تصنيف الشبكات من حيث الحجم Size :

- 1. الشبكة المحلية Local Area Network LAN
- ٢. الشبكة الواسعة Wide Area Network WAN
  - ٣. شبكة الانترانت
  - ٤. شبكة الإكسترانت
    - ۵. شبكة الانترنت

#### ثانيا: تصنيف الشبكات من حيث طريقة التوصيل Topology:

- ۱. شبكة المسار الخطي Bus Network
- ٢. الشبكة الحلقية Token Ring Network
  - ٣. الشبكة النجمية Star Network

#### اولا: أنواع شبكات الحاسوب من حيث الحجم Size

- ١. الشبكة المحلية Local Area Network LAN
- هي اتصال مجموعة من الحاسبات بحاسوب رئيسي في أماكن متقاربة جغر افيا قد تكون غرفة او مبنى واحد او عدة مباني متقاربة، حيث يتم هذا الاتصال عن طريق وصلات سلكية مباشرة او لا سلكية.
  - تستخدم هذه الشبكات في الشركات الصغيرة، المدارس، المنازل و غير ها...

#### مميزات الشبكة المحلية:

- محدودة المكان فهى مخصصة لغرض محدد مثل معمل المدرسة أو الجامعة أو شركة.
  - سرعة الإرسال لقصر المسافة بين الأجهزة .
    - يستخدمها عدد محدد من المستخدمين.
  - تدار هذه الشبكة في المدارس و الجامعات أو الشركات والمؤسسات الخاصنة .

- ٢. الشبكة الواسعة Wide Area Network WAN
- هي اتصال مجموعة متباعدة من الحاسبات او مجموعة من الشبكات المحلية بحاسوب رئيسي، قد تكون في نفس البلد او في بلد آخر او قارة اخرى، وعادة ما يكون الحاسوب الرئيسي من النوع الكبير Mainframe او المتوسط Minicomputer .
- تستخدم هذه الشبكات في الجهات الحكومية والمؤسسات والشركات الكبيرة التي لديها فروع متباعدة.

#### مميزات الشبكة الواسعة:

- تمتد بين المدن.
- محدودة سرعة الإرسال لطول المسافات بين الوحدات المختلفة .
  - يستخدمها عدد كبير من المستخدمين .
  - تدار هذه الشبكة من هيئة عامة أو جهة حكومية .

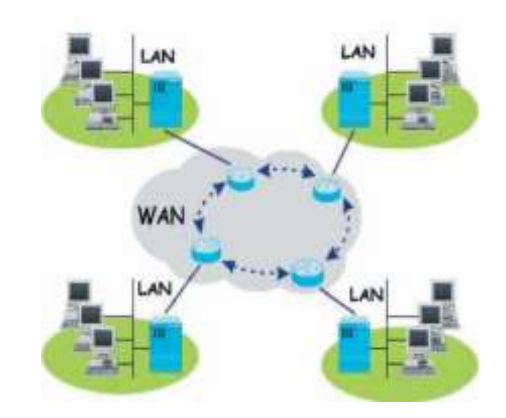

#### ٣. شبكة الانترانت

- تطلق تسمية الإنترانت على التطبيق العملي لاستخدام تقنيات الإنترنت في الشبكة الداخلية للمؤسسة أو الشركة، بغرض رفع كفاءة العمل الإداري ورفع الإنتاجية وتحسين آليات تشارُك الموارد والمعلومات والاستفادة من تقنيات الحوسبة المشتركة.
- تقدم شبكة الإنترانت خدمة الدخول إلى الإنترنت مع منع العكس (أي لا يمكن لغير المُسجَّلين في شبكة الإنترانت الدخول إليها عن طريق الإنترنت)، وبذلك تؤمِّن الإنترانت سوراً منيعاً يُطلَق عليه اسم الجدار الناري (Firewall) حول محتوياتها، مع المحافظة على حق وصول العاملين عليها إلى مصادر المعلومات الخارجية على الإنترنت.
  - ٤. شبكة الإكسترانت
- هي شبكة انترانت تسمح لبعض الأشخاص المخولين الدخول إليها و الإستفاده من بعض الخدمات دون المساس بخصوصية الإنترانت المحلية.

#### مبكة الانترنت

- هي أكبر شبكة حواسيب موسعه تغطي جميع أنحاء العالم و تصل بين حواسيب شخصيه و شبكات محلية وشبكات موسعه.
- يمكن لأي شخص ان يكون عضواً في هذه الشبكة من منزله أو مكتبه و يستطيع حينها الوصول الى كم هائل من المعلومات عن أي موضوع.

ثانيا: أنواع شبكات الحاسوب من حيث طريقة التوصيل Topology

- ١. شبكة المسار الخطي Bus Network
- يتم توصيل جميع الأجهزة داخل الشبكة في كابل واحد محوري شبيه بكيبل التلفزيون ونهاية وبداية هذا
   الكيبل لا يتقابلان، ويتم نقل البيانات من حاسوب لآخر في أي اتجاه.
  - تعمل هذه الشبكة بنفس الطريقة التي يتحدث بها الأشخاص حيث ينتظر كل حاسوب في الشبكة دوره ليقوم بإرسال المعلومات.
- يعتبر هذا النوع من التوصيل بطيئا في نقل البيانات غير انه بسيط في توصيل هذه الشبكة وغير مكلف
   حيث ان جميع الأجهزة تقع على نفس الكيبل بينما طرق التوصيل الاخرى تحتاج الى المزيد من
   الكيابل.

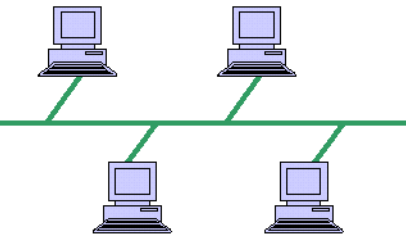

- ٢. الشبكة الحلقية Token Ring Network
- يتم توصيل الحاسبات على كابل واحد على شكل حلقة.
- يتم نقل البيانات بين الحاسبات في اتجاه واحد عبر الكيبل الى ان تصل الى الحاسوب المطلوب.
- من عيوب هذا التوصيل ان الشبكة تتوقف بالكامل عند تعطل احدى الوحدات الطرفية غير انها تتميز بالسرعة والكفاءة.

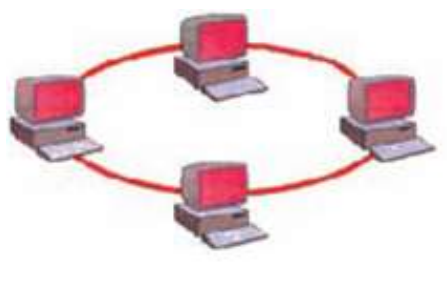

- ٣. الشبكة النجمية Star Network
- ابسط انواع التوصيل ويتم توصيل الحاسوب الرئيسي بالحاسبات الطرفية مباشره عن طريق كيبل او اتصال لاسلكي، ولا يتم اي اتصال بين حاسوب و آخر او شبكة اخرى الا عن طريق الحاسوب الرئيسي.
- يتميز هذا التوصيل بالفعالية والكفاءة نظرا لاتصال جميع الحاسبات الطرفية اتصالا مباشرا بالحاسوب الرئيسي.
- يستخدم هذا التوصيل في المؤسسات التي تتغير بياناتها بسرعة مثل البنوك وسوق الأوراق المالية وشركات الطيران وغيرها.

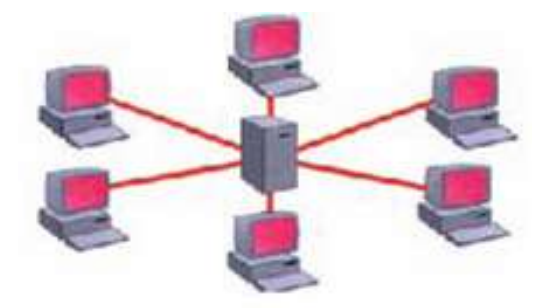

### بروتوكولات نقل البيانات

**بروتوكولات نقل البيانات** عبارة عن نظم وقواعد متفق عليها وظيفتها:

- التحكم في نقل المعلومات عبر الشبكة.
- وكيفية ارسال البيانات من موقع لأخر.
- وكيفية التعامل مع الأخطاء في الشبكة.
- وتحدد كيفية اتصال الأجهزة مع بعضها البعض.

#### من أنواع البروتوكولات المستخدمة:

Transmission Control Protocol / Internet Protocol (TCP/ IP) المحتوكول (TCP/ IP) المعايات من موقع الى آخر ويتكون فعليا من بروتوكولين:

.Internet Protocol (IP) J Transmission Control Protocol (TCP)

- ۲. بروتوكول Transfer Protocol (FTP) File Transfer Protocol (FTP).
  يختص هذا البروتوكول بنقل و تبادل الملفات خلال الانترنت ويستخدم بروتوكول TCP/IP لنقل البيانات.
- TelnetCommunicationProtocol(TCP)٣. بروتوكول٣. بروتوكول٣. بروتوكوليختص بتشغيل الحاسبات عن بعد Login وربط الحاسبات بالجهاز الخادم Server.

٤. الواب (WAP) Protocol (WAP) Wireless مسئول عن ارسال بيانات الى اجهزة متنقلة مثل الهواتف الذكية وذلك باستخدام شبكة الهواتف النقالة، وتشمل هذه البيانات الرسائل الإلكترونية وصفحات الوب.

## فوائد الشبكات السلكيه واللاسلكيه

- ١. المشاركة في استخدام الأجهزة Hardware ونعني استفادة أي مستخدم للشبكة من إمكانيات الحاسوب
   الرئيسي بدلاً من اقتناء حاسوب مستقل، كذلك الاستفادة من جميع الأجهزة الملحقة بالشبكة مثل
   الطابعات.
- ٢. المشاركة في البرمجيات Software ونعني استفادة أي مستخدم للشبكة من البرمجيات المخزنة في الحاسوب الرئيسي أو أي حاسوب آخر متصل بالشبكة مثل مشاركة الملفات واستخدام البريد الإلكتروني.
- ٣. المشاركة في البيانات Data ونعني استخدام قاعدة بيانات واحدة تحتوي على جميع المعلومات يستخدمها جميع المتصلين بالشبكة كما هو متبع في البنوك وعند حجز تذاكر السفر وفي منافذ الحدود.
- ٤. سهولة تحديث (تطوير Update (البرامج والبيانات نظراً لإجراء عملية التطوير مرة واحدة على الحاسوب الرئيسي وليس على كل محطة عمل.
- م. شراء نسخة واحدة من البرامج وتحميلها على الحاسوب الرئيسي بالشبكة يكون أرخص ثمناً من شراء عدة نسخ فردية Single-User وتحميل كل منها على محطة عمل.
- ٦. استخدام الانترنت Internet في البحث عن المعلومات واستخدام البريد الالكتروني Electronic وتبادل المعلومات والملفات بين المشاركين.
  - ٧. إمداد متخذي القرار من الإدارة العليا بالبيانات والمعلومات الحديثة بسرعة وبصورة شاملة.
- A. إمكانية شراء وبيع السلع والخدمات والتسويق والقيام بالأعمال التجارية من خلال الشبكة -e. commerce.
- ٩. تقديم الخدمات للمواطنين بسرعة وسهولة وبأقل تكلفة كما هو متبع عند دفع فاتورة الهاتف وتجديد البطاقة المدنية وظهور ما يسمى بالحكومة الإلكترونية e-government.
- ١٠. اعتماد العديد من الشركات على الشبكات في عملها بشكل أساسي كشركات الطيران والبنوك وغيرها.

# 2021

مثال/ ربط شبكة حاسوب(LAN) تتكون من حاسوب منضدي نوع (PC) عدد 8 باستخدام (switch) باستخدام طريقة : (DHCP)

# :DHCP

- لختيار نوع الحاسوب PC وعدد الحواسيب المطلوبة اثناء تنفيذ الشبكة للم لحاسوب LAN كما في الشكل (1).
  - 🖊 يتم ربط الشبكة الى خادم رئيسي (Server) كما في الشكل (2).
- ليتم اعطاء server عنوان (IP Address) بصورة static كما في الشكل 4.
- ا يتم اعطاء pool name جديد ل server عن طريق onfig
- Star IP Address لاول حاسوب في الشبكة عن طريق IP Address ليتم تحديد اول address
  - ل يلاحظ استلام بقية الحواسيب IP Address بصورة الية (Automatic). كما في الشكل (5).
    - 🖊 اختيار المعلومات المرسلة
    - 🖊 تحديد الحواسيب المرسلة والمستلمة

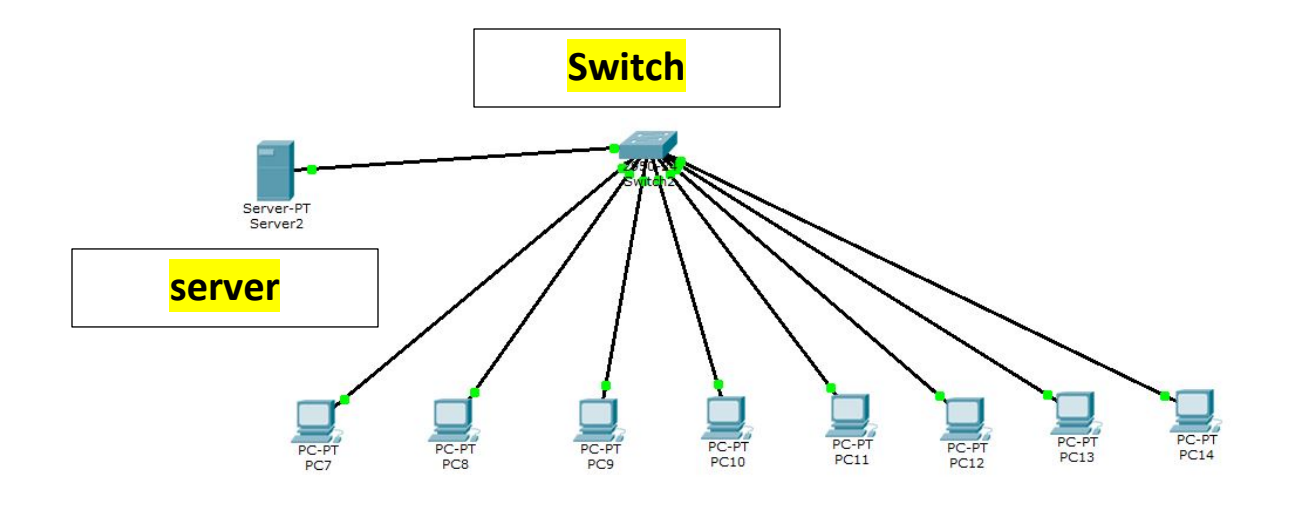

الشكل (1)

| Server2            |                         | :           |
|--------------------|-------------------------|-------------|
| sical Config Des   | ktop Custom Interface   |             |
|                    |                         |             |
| P Configuratio     | n                       | X http:     |
| Interface          | FastEthernet0           | -           |
| IP Configuration   |                         |             |
| ○ DHCP ●           | Static                  | /eb Browser |
| IP Address         | 192.168.1.1             |             |
| Subnet Mask        | 255.255.255.0           |             |
| Default Gateway    |                         |             |
| DNS Server         |                         |             |
| IBv6 Configuration |                         |             |
|                    | o Config @ Static       |             |
| IPv6 Address       |                         |             |
|                    |                         |             |
| LINK LOCAL ADDRESS | FE80::200:58FF:FE09:040 |             |
| IPv6 Gateway       |                         |             |
| IPv6 DNS Server    |                         |             |

الشكل (2)

مدرس المادة : م.م.حنين صافي كاظم
2021

| hysical            | Config    | De | esktop                                         | Custom Inte    | erface        |                |         |                |         |  |
|--------------------|-----------|----|------------------------------------------------|----------------|---------------|----------------|---------|----------------|---------|--|
| GL                 | OBAL      | 1  |                                                |                |               | DUCD           |         |                |         |  |
| Se                 | Settings  |    | DHCP                                           |                |               |                |         |                |         |  |
| Algorithm Settings |           | 1  | Service                                        |                | Or            | ı              | OOff    |                |         |  |
| SERVICES           |           |    |                                                |                | 0.0           |                | 0 011   |                |         |  |
| HTTP               |           |    | Pool Name<br>Default Gateway<br>DNS Server     |                | ann ior Dool1 | 1 <sup>°</sup> |         |                |         |  |
| DHCP               |           |    |                                                |                | ServerPoor    |                |         |                |         |  |
| TFTP               |           |    |                                                |                | 0.0.0         |                |         |                |         |  |
| DNS                |           |    |                                                |                | 0.0.0         |                |         |                |         |  |
| SYSLOG             |           |    | Charles 1                                      |                |               |                |         |                |         |  |
| AAA                |           |    | Start IP Address : [192] [168] [1] [2          |                |               |                |         |                |         |  |
| NTP                |           | 1  | Subnet Mask:         255         255         0 |                |               |                |         |                |         |  |
| EMAIL<br>FTP       |           |    | Maximu                                         | Maximum number |               | 17.17          |         | 1 25 103       |         |  |
|                    |           |    | of Users :                                     | 255            |               |                |         |                |         |  |
| FIREWALL           |           |    | TETP Server:                                   |                | 0.0.0.0       |                |         |                |         |  |
| IPv6 FIREWALL      |           |    |                                                |                | Leeeee        |                |         |                |         |  |
| INTE               | INTERFACE |    | 1                                              | Add            |               | Save           |         | Remove         | 3       |  |
| FastEl             | thernet0  |    |                                                |                |               |                |         |                |         |  |
|                    |           |    | server.                                        | ar Default G   | 0.0.0.0       | 192.168.1.0    | 255.255 | Max Nun<br>255 | 0.0.0.0 |  |
|                    |           |    |                                                |                |               |                |         |                |         |  |
|                    |           |    | 1                                              |                |               |                |         |                | >       |  |

الشكل (3)

| P. Configuration  |          |                          |                          |
|-------------------|----------|--------------------------|--------------------------|
| DHCP Os           | tatic    | DHCP request successful. | http:                    |
| P Address         | 192.1    | 68.1.2                   |                          |
| Subnet Mask       | 255.2    | 55.255.0                 | Web Browser              |
| efault Gateway    | 0.0.0    | .0                       |                          |
| NS Server         |          |                          |                          |
| Pv6 Configuration |          |                          |                          |
|                   | Config @ | ) Static                 |                          |
| Pv6 Address       |          | 1                        | Cisco IP<br>Communicator |
| ink Local Address | FE80::2  | 02:16FF:FE75:C7B9        |                          |
| Pv6 Gateway       |          |                          |                          |
|                   |          |                          |                          |

الشكل (4)

مدرس المادة : م.م.حنين صافي كاظم

شبكة الانترانت

- تطلق تسمية الإنترانت على التطبيق العملي لاستخدام تقنيات الإنترنت في الشبكة الداخلية للمؤسسة أو الشركة، بغرض رفع كفاءة العمل الإداري ورفع الإنتاجية وتحسين آليات تشارُك الموارد والمعلومات والاستفادة من تقنيات الحوسبة المشترَكة.
- تقدم شبكة الإنترانت خدمة الدخول إلى الإنترنت مع منع العكس (أي لا يمكن لغير المُسجَّلين في شبكة الإنترانت الدخول إليها عن طريق الإنترنت)، وبذلك تؤمِّن الإنترانت سوراً منيعاً يُطلَق عليه اسم الجدار الناري (Firewall) حول محتوياتها، مع المحافظة على حق وصول العاملين عليها إلى مصادر المعلومات الخارجية على الإنترنت.

## شبكة الإكسترانت

 هي شبكة انترانت تسمح لبعض الأشخاص المخولين الدخول إليها و الإستفاده من بعض الخدمات دون المساس بخصوصية الإنترانت المحلية.

#### شبكة الانترنت

- هي أكبر شبكة حواسيب موسعه تغطي جميع أنحاء العالم و تصل بين حواسيب شخصيه و شبكات محلية وشبكات موسعه.
- يمكن لأي شخص ان يكون عضواً في هذه الشبكة من منزله أو مكتبه و يستطيع حينها الوصول الى كم هائل من المعلومات عن أي موضوع.

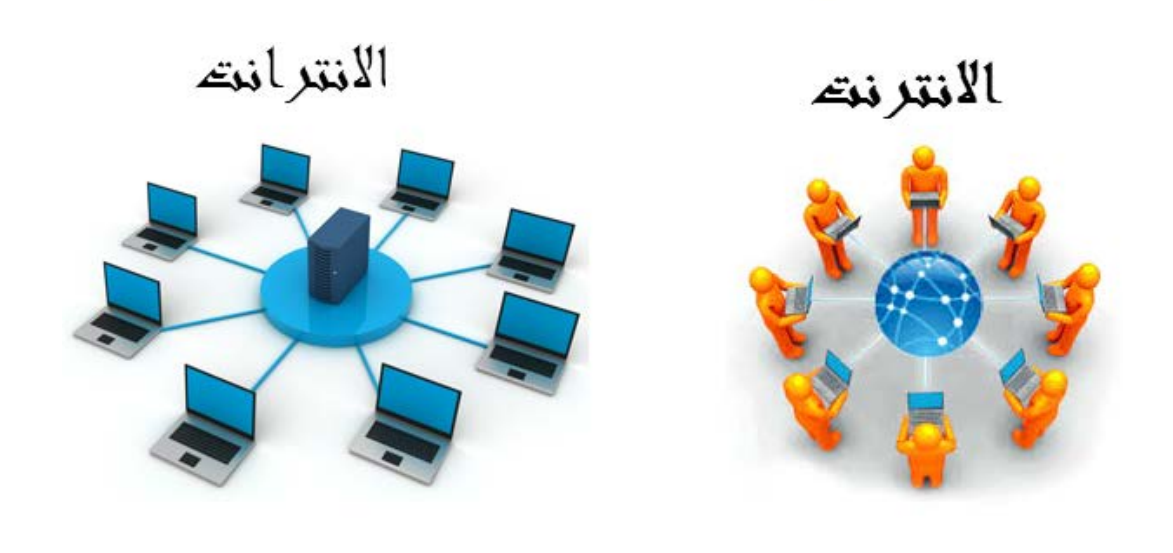

# 2021

# 2021

### بروتوكولات نقل البيانات

بروتوكولات نقل البيانات عبارة عن نظم وقواعد متفق عليها وظيفتها:

- التحكم في نقل المعلومات عبر الشبكة.
- وكيفية ارسال البيانات من موقع لأخر.
- وكيفية التعامل مع الأخطاء في الشبكة.
- وتحدد كيفية اتصال الأجهزة مع بعضها البعض.

#### من أنواع البروتوكولات المستخدمة:

Transmission Control Protocol / Internet Protocol (TCP/ IP) . بروتوكول (TCP/ IP) المعنية المن موقع الى آخر ويتكون فعليا من موقع الى آخر ويتكون فعليا من بروتوكولين:

.Internet Protocol (IP) J Transmission Control Protocol (TCP)

- ۲. بروتوكول Transfer Protocol (FTP). ۲. بروتوكول Transfer Protocol نقل يختص هذا البروتوكول بنقل و تبادل الملفات خلال الانترنت ويستخدم بروتوكول TCP/IP لنقل البيانات.
- Telnet
   Communication
   Protocol
   (TCP)

   ٣.
   ٣.
   ٣.
   ٣.

   ٢.
   ٣.
   ٣.
   ٣.

   ٢.
   ٣.
   ٣.
   ٣.

   ٢.
   ٣.
   ٣.
   ٣.

   ٢.
   ٣.
   ٣.
   ٣.

   ٢.
   ٣.
   ٣.
   ٣.

   ٢.
   ٣.
   ٣.
   ٣.

   ٢.
   ٣.
   ٣.
   ٣.

   ٢.
   ٣.
   ٣.
   ٣.

   ٢.
   ٣.
   ٣.
   ٣.

   ٢.
   ٣.
   ٣.
   ٣.

   ٢.
   ٣.
   ٣.
   ٣.

   ٢.
   ٣.
   ٣.
   ٣.

   ٢.
   ٣.
   ٣.
   ٣.

   ٢.
   ٣.
   ٣.
   ٣.

   ٢.
   ٣.
   ٣.
   ٣.

   ٢.
   ٣.
   ٣.
   ٣.

   ٢.
   ٣.
   ٣.
   ٣.

   ٢.
   ٣.
   ٣.
   ٣.

   ٢.
   ٣.
   ٣.
   ٣.

   ٢.
   ٣.
   ٣.
   ٣.

   ٢.
   ٣.
   ٣.
   ٣.

   ٢.
   ٣.
   ٣.
   ٣.

   ٢.
   ٣.
   ٣.
   ٣.

   ٣.
   ٣.
   <
  - ٤. الواب (WAP) Protocol (WAP).
    ٤. الواب (WAP) مسئول عن ارسال بيانات الى اجهزة متنقلة مثل الهواتف الذكية وذلك باستخدام شبكة الهواتف النقالة، وتشمل هذه البيانات الرسائل الإلكترونية وصفحات الوب.